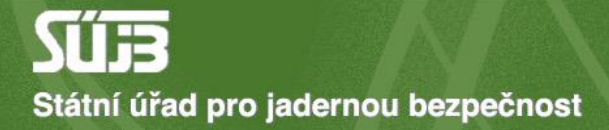

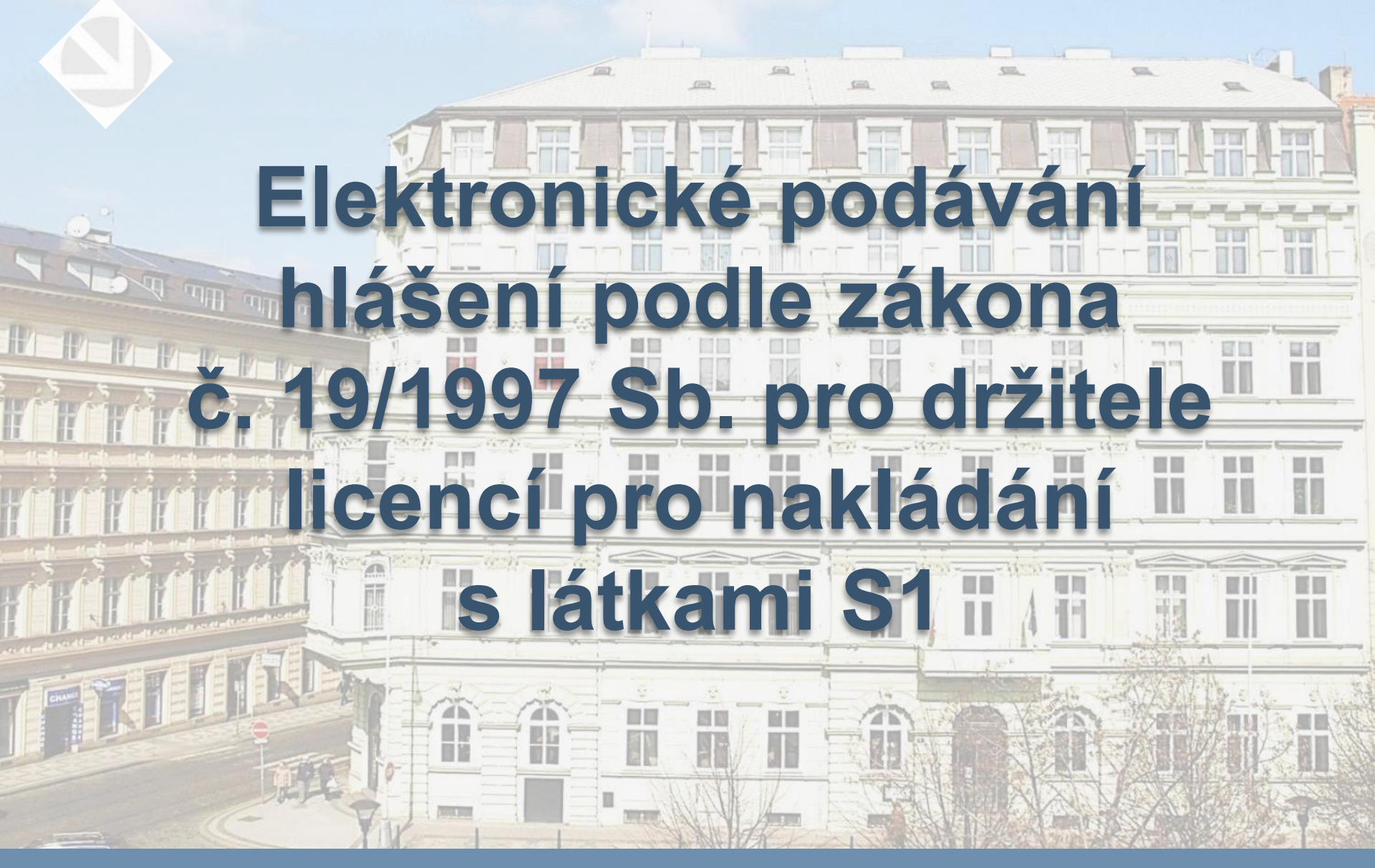

### Obsah

- A. Přihlášení a přístup do portálu iReg
- B. Hlášení minulých aktivit s látkami S1
- C. Hlášení plánované výroby látek S1
- D. Hlášení plánovaných převodů látek S1
- E. Přístup k rozpracovaným a odeslaným hlášením

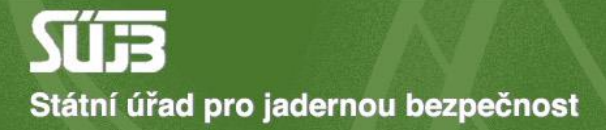

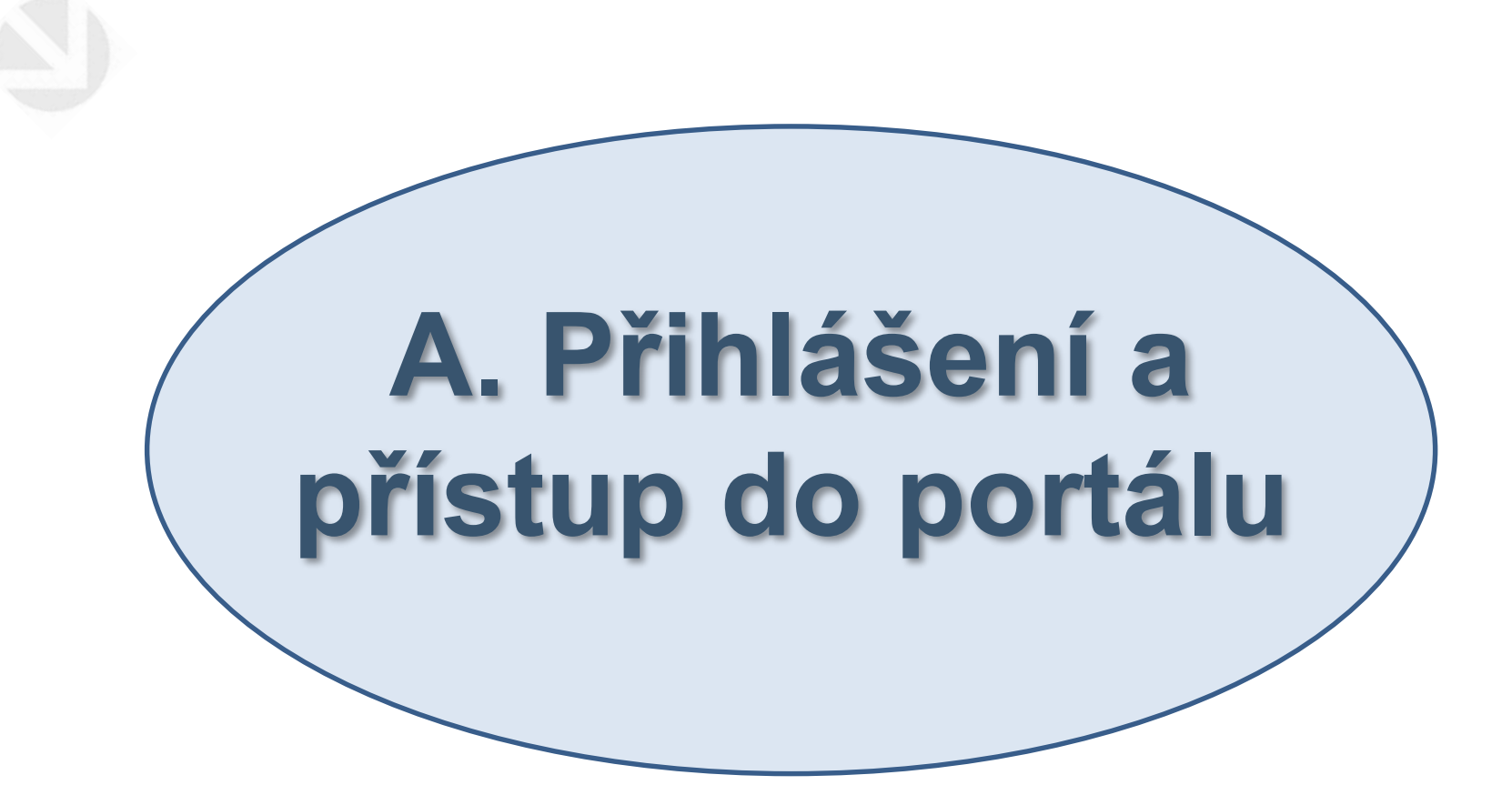

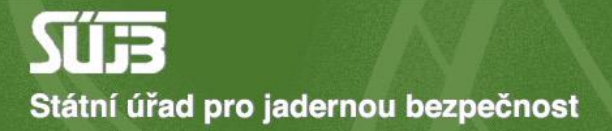

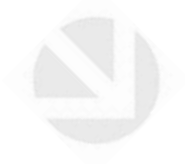

# 1) Web sujb.gov.cz → elektronická podání

Mezinárodní spolupráce Evropská unie

Nešíření jaderných zbraní

Zákaz chemických zbraní Zákaz biologických zbraní Plány kontrolní činnosti

Protikorupční opatření

Zpracování osobních údajů Styk s veřejností Kontakt

WENRA

Odkazy

Pro média

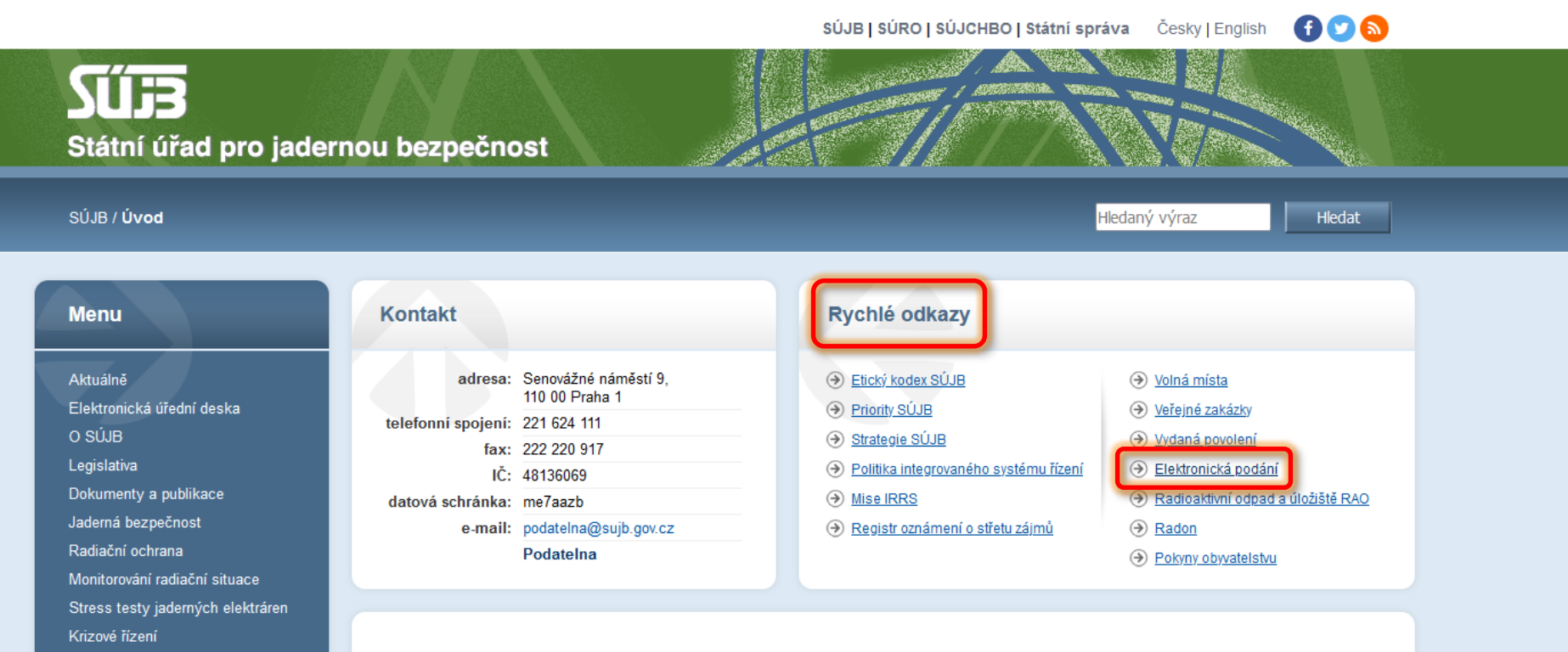

#### 26.06.2024 13:36

#### Při rentgenování již není potřeba používat ochranné stínící prostředky pro pacienty

Ministerstvo zdravotnictví spolu s českými odbornými společnostmi, které se zabývají lékařským ozářením, přijaly Evropský konsenzus k používání...

13.02.2024 08:05

#### Kariéra v SÚJB

Chcete dohlížet na jadernou bezpečnost jaderných elektráren a výzkumných reaktorů provozovaných v ČR? Podílet se na dozoru nad radiační ochranou...

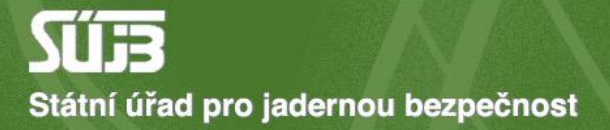

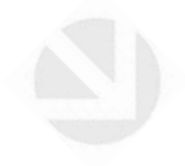

### 2) Přihlášení přes identitu občana

O A https://sujb.gov.cz/aplikace/ireg2/irp/am/#/login?tab=nia

umístěte je sem na lištu záložek. <u>Spravovat záložky...</u>

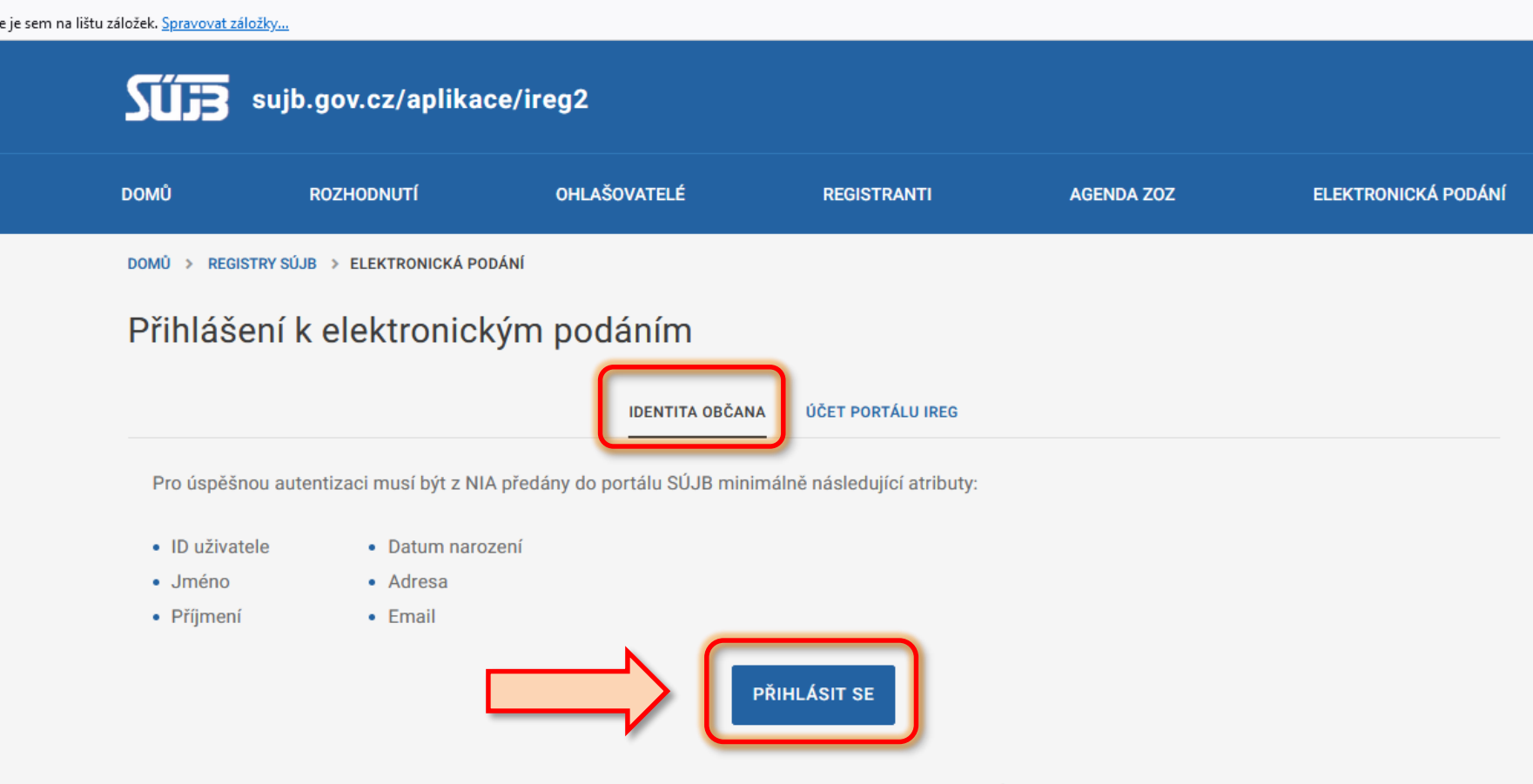

Zde je možné shlédnout instruktážní video k možnostem přihlášení do portálu elektronických podání SÚJB.

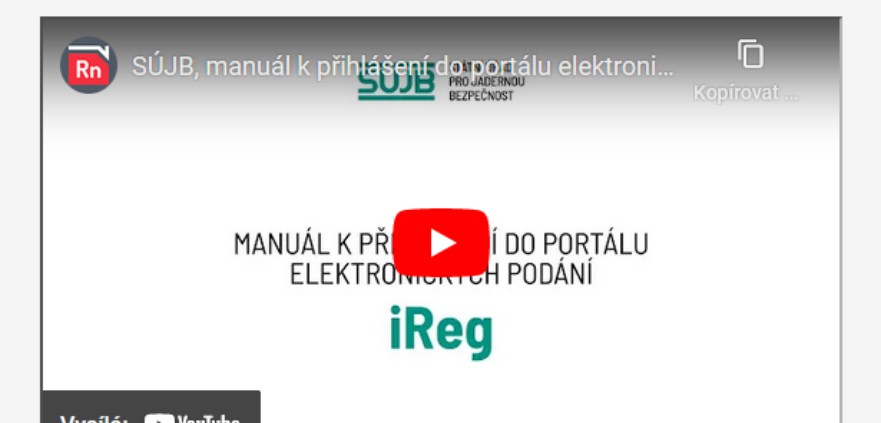

🗘 A 🖻 https://nia.identitaobcana.cz/fpsts/selectrealm?wa=wsignin1.0&wtrealm=urn%3amicrosoft%3acgg2010%3afpsts&wctx=%3fwa%3dwsignin1.0%26wtrealm%3dhttps%253a%252f%252fsujb.gov.cz%25

ožkám rychlý přístup, umístěte je sem na lištu záložek. <u>Spravovat záložky…</u>

### Přihlášení pomocí Identity občana do: **sujb.gov.cz**

| Pomocí čeho se chcete přihlásit?                           |                                    |          |   |  |  |  |
|------------------------------------------------------------|------------------------------------|----------|---|--|--|--|
| Státní prostředky Bankovní identita MojelD a I.CA identita |                                    |          |   |  |  |  |
| <b>**</b> *                                                | Mobilní klíč eGovernmentu          | ()       | > |  |  |  |
| ≯                                                          | eObčanka                           | ()       | > |  |  |  |
| ≯                                                          | NIA ID (dříve "Jméno, Heslo, SMS") | ()       | > |  |  |  |
|                                                            | IIG – International ID Gateway     | <b>i</b> | > |  |  |  |

Jste tu poprvé?

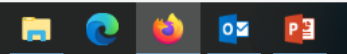

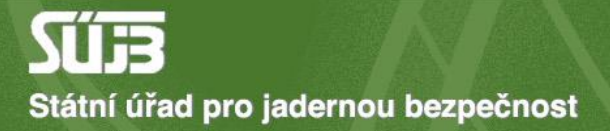

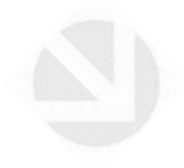

# Žádost o ověření vazby na subjekt

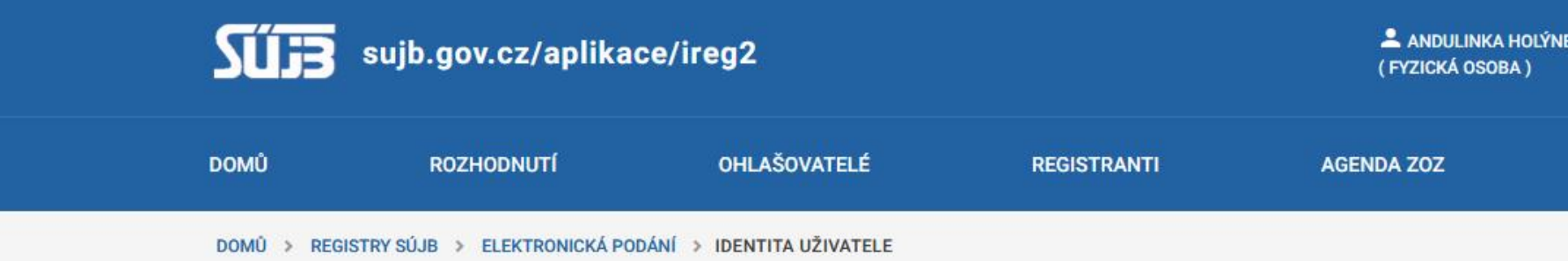

### Identita uživatele

Uživatel, který byl k elektronickým podáním autentizovaný pomocí Národní idenity, může vůči úřadu vystupovat s identitou, kterou si zvol Níže prosím zvolte identitu, se kterou budete v rámci této relace vůči úřadu vystupovat.

### Typ identity

 $\mathbf{O}$ 

FYZICKÁ OSOBA

Vyberte, pokud chcete vůči úřadu vystupovat svým jménem jako fyzická osoba.

#### O EVIDOVANÝ SUBJEKT, JEHOŽ JMÉNEM JSEM OPRÁVNĚNÝ JEDNAT

Vyberte, pokud jste již dříve za subjekt vůči úřadu vystupoval/a a pracovník úřadu v rámci zpracování libovolného elektronického podání vazbu vaší osoby k s

### JINÁ PRÁVNICKÁ NEBO PODNIKAJÍCÍ FYZICKÁ OSOBA

Vyberte, pokud jste dříve vůči úřadu jménem cíleného evidovaného subjektu nevystupoval/a, nebo pokud se jedná o subjekt, který není Státním úřadem pro ja evidovaný.

### Detail identity (jiná právnická nebo podnikající fyzická osoba)

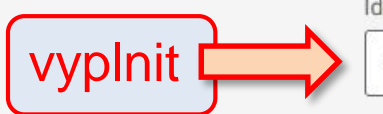

Identifikační číslo (IČO) 48136069

Státní úřad pro jadernou bezpečnost - Senovážné náměstí 1585/9, 11000 Praha

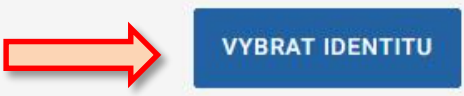

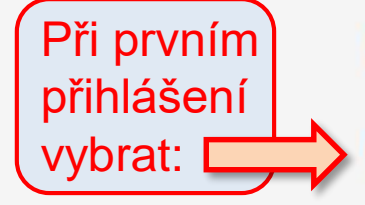

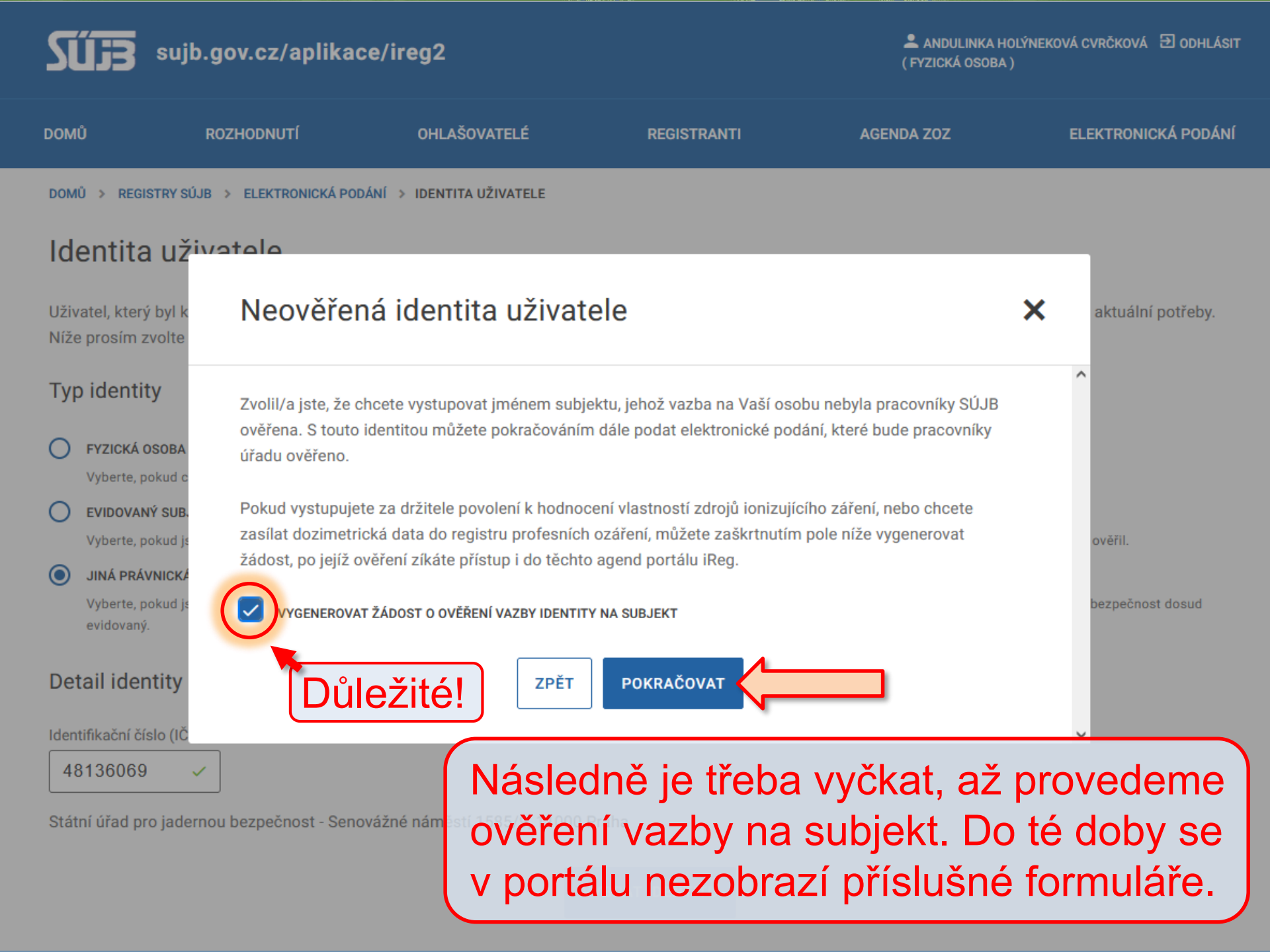

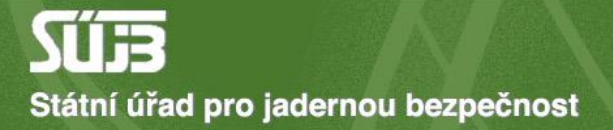

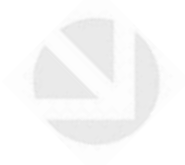

### 4) Vstup do portálu pro elektronická podání iReg

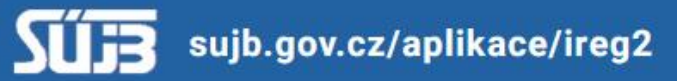

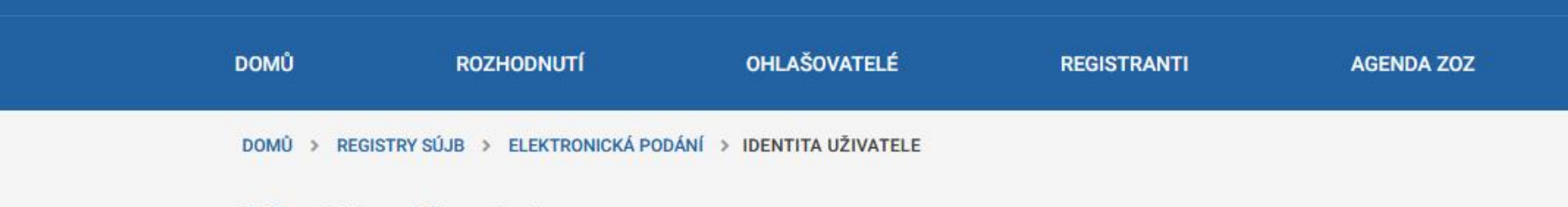

### Identita uživatele

Uživatel, který byl k elektronickým podáním autentizovaný pomocí Národní idenity, může vůči úřadu vystupovat s identitou, kterou si z Níže prosím zvolte identitu, se kterou budete v rámci této relace vůči úřadu vystupovat.

(F)

### Typ identity

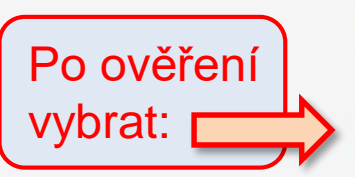

FYZICKÁ OSOBA

Vyberte, pokud chcete vůči úřadu vystupovat svým jménem jako fyzická osoba.

#### EVIDOVANÝ SUBJEKT, JEHOŽ JMÉNEM JSEM OPRÁVNĚNÝ JEDNAT

Vyberte, pokud jste již dříve za subjekt vůči úřadu vystupoval/a a pracovník úřadu v rámci zpracování libovolného elektronického podání vazbu vaší osob

#### JINÁ PRÁVNICKÁ NEBO PODNIKAJÍCÍ FYZICKÁ OSOBA

Vyberte, pokud jste dříve vůči úřadu jménem cíleného evidovaného subjektu nevystupoval/a, nebo pokud se jedná o subjekt, který není Státním úřadem previdovaný.

### Detail identity (evidovaný subjekt, jehož jménem jsem oprávněný jednat)

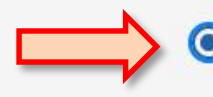

STÁTNÍ ÚŘAD PRO JADERNOU BEZPEČNOST PRAHA

Senovážné náměstí 1585/9, 11000 PRAHA 1

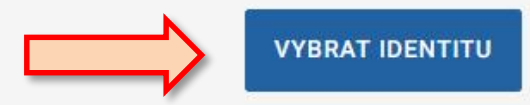

| SUJB sujb.gov.cz/aplikace/ireg2 |                                | e/ireg2              | FRANTIŠEK DOBROTA<br>(SUBJEKT IČO: 48136069, NÁZEV: STÁTNÍ ÚŘAD PRO JADERNOU BEZPEČNOST PRAH |            |          |
|---------------------------------|--------------------------------|----------------------|----------------------------------------------------------------------------------------------|------------|----------|
| DOMŮ                            | ROZHODNUTÍ                     | OHLAŠOVATELÉ         | REGISTRANTI                                                                                  | AGENDA ZOZ | ELEKTRON |
| DOMŮ > REG                      | SISTRY SÚJB 🔸 ELEKTRONICKÁ POD | ÁNÍ > VÝBĚR APLIKACE |                                                                                              |            |          |

### Výběr aplikace

Pokračujte na vybranou aplikaci elektronických podání SÚJB, která je pro vaši identitu dostupná níže.

### Národní radonová databáze

Prostřednictvím Národní radonové databáze lze podávat a evidovat oznámení Úřadu související s radiační ochranou v oblasti přírodních zdrojů záření.

### Portál elektronických podání iReg

Prostřednictvím aplikace Vám bude umožněno učinit elektronické podání žádosti o povolení podle § 9 Atomového zákona, náležící sekci radiační och požádat o registraci podle § 10 Atomového zákona, nebo ohlásit používání schváleného typu drobného zdroje ionizujícího záření podle § 11 písm. a) *i* zákona. Aplikace také umožnuje zasílat protokoly z měření přejímacích zkoušek a zkoušek dlouhodobé stability na zdrojích ionizujícího záření vydaný povolení podle § 9 odst. 2 písm. f) bodu 8. Atomového zákona. Taktéž zasílání hlášení prací na přechodných pracovištích podle § 77 Atomového záko v agendě Evidence biologických agens a toxinů.

 Informace
 Máte dotaz? Napište nám
 Sledujte český eGoverment

 UŽIVATELSKÁ PŘÍRUČKA
 info@sujb.cz
 f
 J

 SOUBORY COOKIES
 F
 J
 L

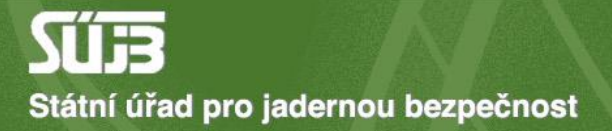

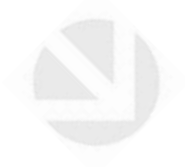

### 5) Výběr příslušných formulářů (Agenda chemických látek)

### sujb.gov.cz/aplikace/ireg2

FRANTIŠEK DOBROTA (SUBJEKT IČO: 48136069, NÁZEV: STÁTNÍ ÚŘAD PRO JADERN

|                                                   | DOMŮ                       | ROZHODNUTÍ                                                                                                    | OHLAŠOVATELÉ                                                                                             | REGISTRANTI                                                                                                    | AGENDA ZOZ |  |  |
|---------------------------------------------------|----------------------------|----------------------------------------------------------------------------------------------------|----------------------------------------------------------------------------------------------------|----------------------------------------------------------------------------------------------------|------------|--|--|
|                                                   |                            | PORTÁL IREG                                                                                                    |                                                                                                    |                                                                                                    |            |  |  |
| 🏫 Úvod                                            |                            | Vítejte v portálu iReg                                                                                                    |                                                                                                    |                                                                                                    |            |  |  |
| Elektronická podání                               |                            | Tato aplikace vám umožní podat elektronicky žádost o povolení podle § 9 Atomového zákona, náležící sekci<br>Atomového zákona, nebo ohlásit používání schváleného typu drobného zdroje ionizujícího záření podle § 11    |                                                                                                    |                                                                                                    |            |  |  |
| Formu                                             | láře elektronických podání | Aplikace vám také um                                                                                                    | Aplikace vám také umožnuje zasílat protokoly z měření přejímacích zkoušek a zkoušek dlouhodobé stability |                                                                                                    |            |  |  |
| Učiněr                                            | ná podání                  | odst. 2 písm. f) bodu 8. Atomového zákona. Protokoly z měření radonu ve stavbách či radonového indexu po<br>přírodního zdroje záření vydaných držitelem povolení podle § 9 odst. 2 písm. h) bodu 5. a 7. Atomového záko |                                                                                                    |                                                                                                    |            |  |  |
| Načte                                             | ní dat podání ze souboru   |                                                                                                    |                                                                                                    |                                                                                                    |            |  |  |
| ↑                                                 | Zasílání<br>protokolů ZDS  | Dále je zde možnost p<br>pracovišti určeném pro                                                                                                    | ro držitele povolení k používán<br>o používání zdroje ionizujícího                                       | povolení k používání zdroje ionizujícího záření, který je oprávněn vykonávat<br>í zdroje ionizujícího záření hlásit přechodná pracoviště podle § 77 Atomové |            |  |  |
| <ul> <li>Data evidovaného<br/>subjektu</li> </ul> |                            |                                                                                                    |                                                                                                    |                                                                                                    |            |  |  |
| Zpět na výběr aplikace                            |                            |                                                                                                    |                                                                                                    |                                                                                                    |            |  |  |
| €                                                 | Odhlásit                   |                                                                                                    |                                                                                                    |                                                                                                    |            |  |  |

Informace

Máte dotaz? Napište nám

Sleduite český eGoverment

PORTÁL IREG > FORMULÁŘE

| A     | Úvod                        | Formuláře elektronických podání                                                                                                    |
|-------|-----------------------------|----------------------------------------------------------------------------------------------------|
| -     | Elektronická<br>podání      | Formuláře elektronických podání Portálu iReg jsou řazeny do následujících agend. Dostupnost jednotlivých formulářů<br>uživatele a na jeho identitě. |
| Formu | uláře elektronických podání |                                                                                                    |
| Učině | ná podání                   | Hlášení prací se ZIZ na přechodných pracovištích                                                                                                    |
| Načte | ní dat podání ze souboru    | Registrace podle §10 AZ                                                                                                    |
| ↑     | Zasílání<br>protokolů ZDS   | Ohlášení podle §11 AZ                                                                                                    |
|       | Data evidovaného            | Žádosti o povolení podle §9 AZ                                                                                                    |
|       | subjektu                    | Evidence biologických agens a toxinů                                                                                                    |
| <     | Zpět na výběr aplikace      | Agenda chemických látek                                                                                                    |
| €     | Odhlásit                    | Zveřejnění elektronických formulářů pro pořizování dat v agendě chemických látek                                                                    |
|       |                             | HLÁŠENÍ MINULÝCH AKTIVIT S LÁTKAMI SEZNAMU S1<br>(podle zákona č. 19/1997 Sb)                                                                       |
|       |                             | HLÁŠENÍ PLÁNOVANÝCH AKTIVIT S LÁTKAMI SEZNAMU S1<br>(podle zákona č. 19/1997 Sb)                                                                    |
|       |                             | HLÁŠENÍ NAKLÁDÁNÍ S LÁTKAMI SEZNAMU S2 A S3<br>(podle zákona č. 19/1997 Sb)                                                                         |
|       |                             | HLÁŠENÍ O USKUTEČNĚNÉ VÝROBĚ UOCHL/PSF<br>(podle zákona č. 19/1997 Sb)                                                                              |

### Shrnutí: Přihlášení a přístup do portálu

- 1) Web sujb.gov.cz
- 2) Elektronická podání
- 3) Přihlášení přes identitu občana
- 4) Žádost o ověření vazby na subjekt
- 5) Portál elektronických podání iReg
- 6) Formuláře elektronických podání
- 7) Agenda chemických látek
- 8) Výběr příslušného formuláře hlášení

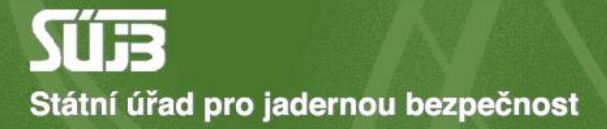

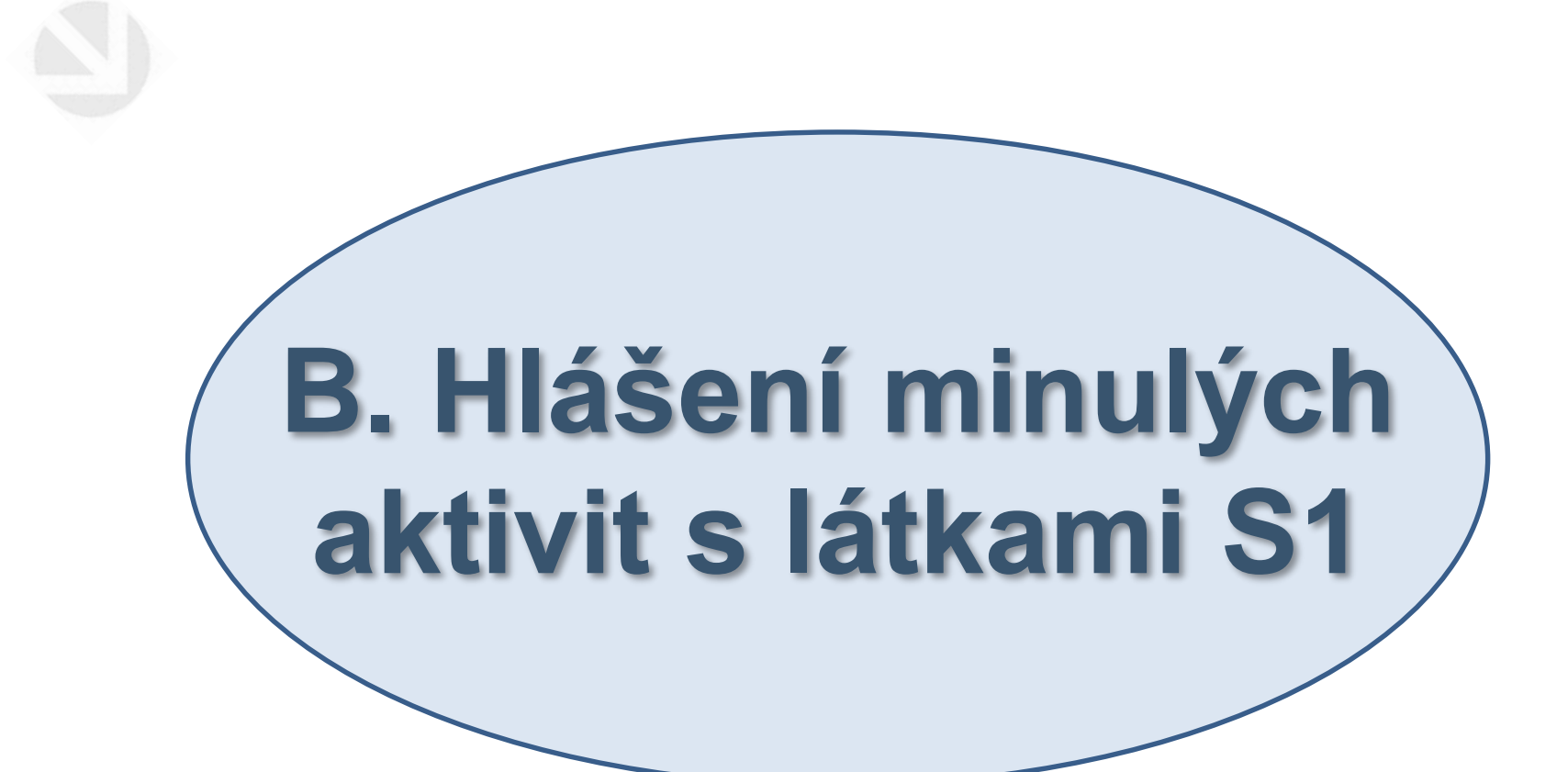

PORTÁL IREG > FORMULÁŘE

| A     | Úvod                         | Formuláře elektronických podání                                                                                                    |
|-------|------------------------------|----------------------------------------------------------------------------------------------------|
| =     | Elektronická 🔨 🔨             | Formuláře elektronických podání Portálu iReg jsou řazeny do následujících agend. Dostupnost jednotlivých formulářů<br>uživatele a na jeho identitě. |
| Formu | ıláře elektronických podání  |                                                                                                    |
| Učině | ná podání                    | Hlášení prací se ZIZ na přechodných pracovištích                                                                                                    |
| Načte | ní dat podání ze souboru     | Registrace podle §10 AZ                                                                                                    |
| 1     | Zasílání<br>protokolů ZDS    | Ohlášení podle §11 AZ                                                                                                    |
| 8     | Data evidovaného<br>subjektu | Žádosti o povolení podle §9 AZ<br>Evidence biologických agens a toxinů                                                                              |
| <     | Zpět na výběr aplikace       | Agenda chemických látek                                                                                                    |
| €     | Odhlásit                     | Zveřejnění elektronických formulářů pro pořizování dat v agendě chemických látek                                                                    |
|       |                              | HLÁŠENÍ MINULÝCH AKTIVIT S LÁTKAMI SEZNAMU S1<br>(podle zákona č. 19/1997 Sb)                                                                       |
|       |                              | HLÁŠENÍ PLÁNOVANÝCH AKTIVIT S LÁTKAMI SEZNAMU S1<br>(podle zákona č. 19/1997 Sb)                                                                    |
|       |                              | HLÁŠENÍ NAKLÁDÁNÍ S LÁTKAMI SEZNAMU S2 A S3<br>(podle zákona č. 19/1997 Sb)                                                                         |
|       |                              | HLÁŠENÍ O USKUTEČNĚNÉ VÝROBĚ UOCHL/PSF<br>(podle zákona č. 19/1997 Sb)                                                                              |

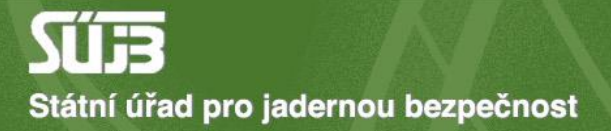

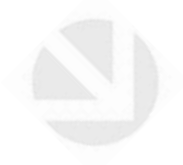

### 1) Identifikace objektu a roku hlášení

11

### Hlášení minulých aktivit s látkami seznamu S1

podle zákona č. 19/1997 Sb

A. Identifikace subjektu a období hlášení

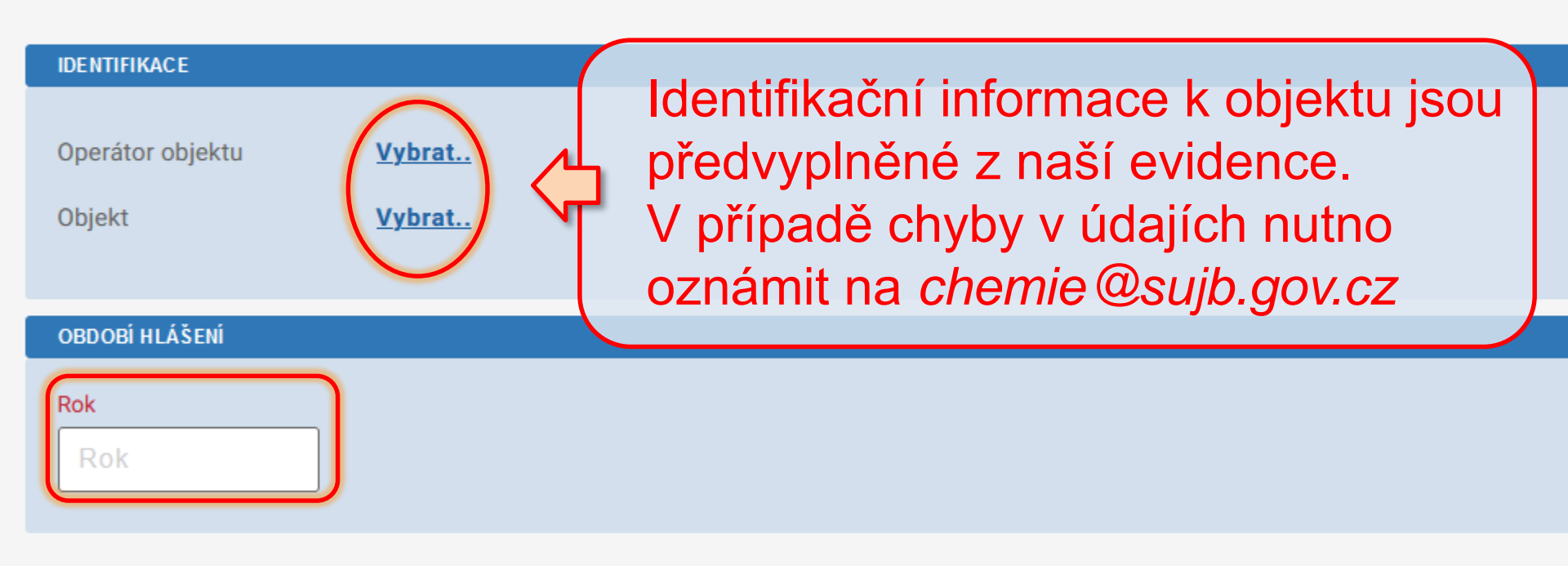

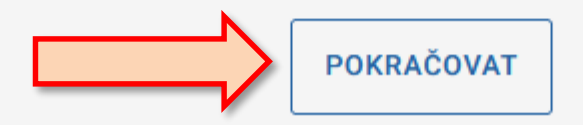

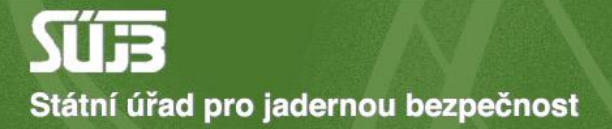

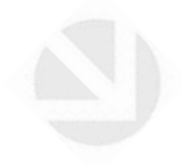

## 2) Přidání látky

### Hlášení minulých aktivit s látkami seznamu S1

podle zákona č. 19/1997 Sb

A. Identifikace subjektu a období hlášení

#### PŘEHLED IDENTIFIKACE

Operátor objektu BIOS - služby výpočetní techniky, s.r.o. TEST 2 (Jana Růžičky)

Objekt testovací místo

Hlášené období - rok 2

2023

UPRAVIT IDENTIFIKACI

B. Přehled minulých nakládání s látkami seznamu S1 v hlášeném období

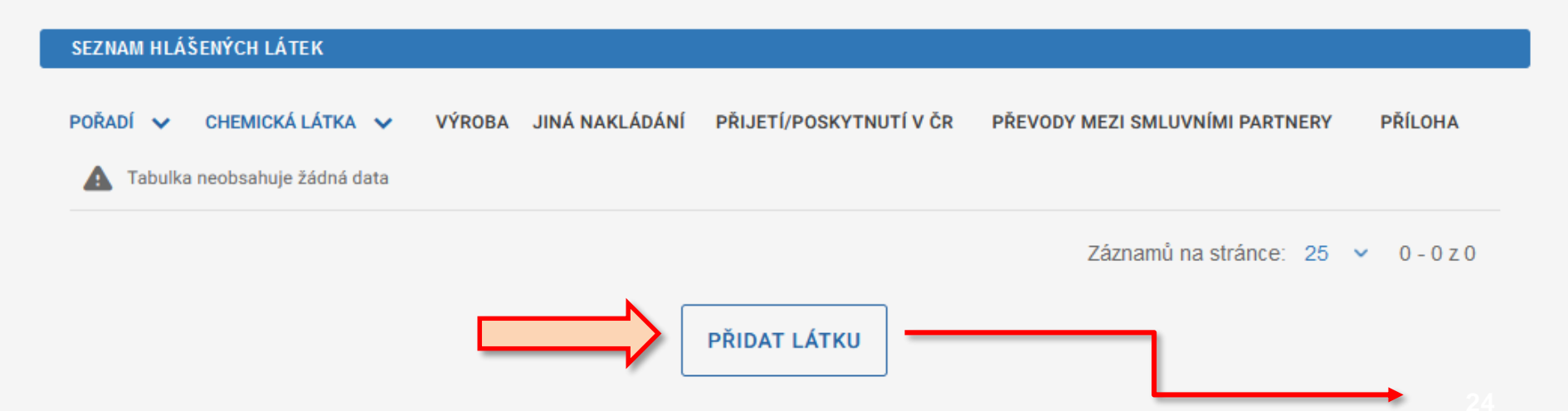

#### 

podle zákona č. 19/1997 Sb

A. Identifikace subjektu a období hlášení

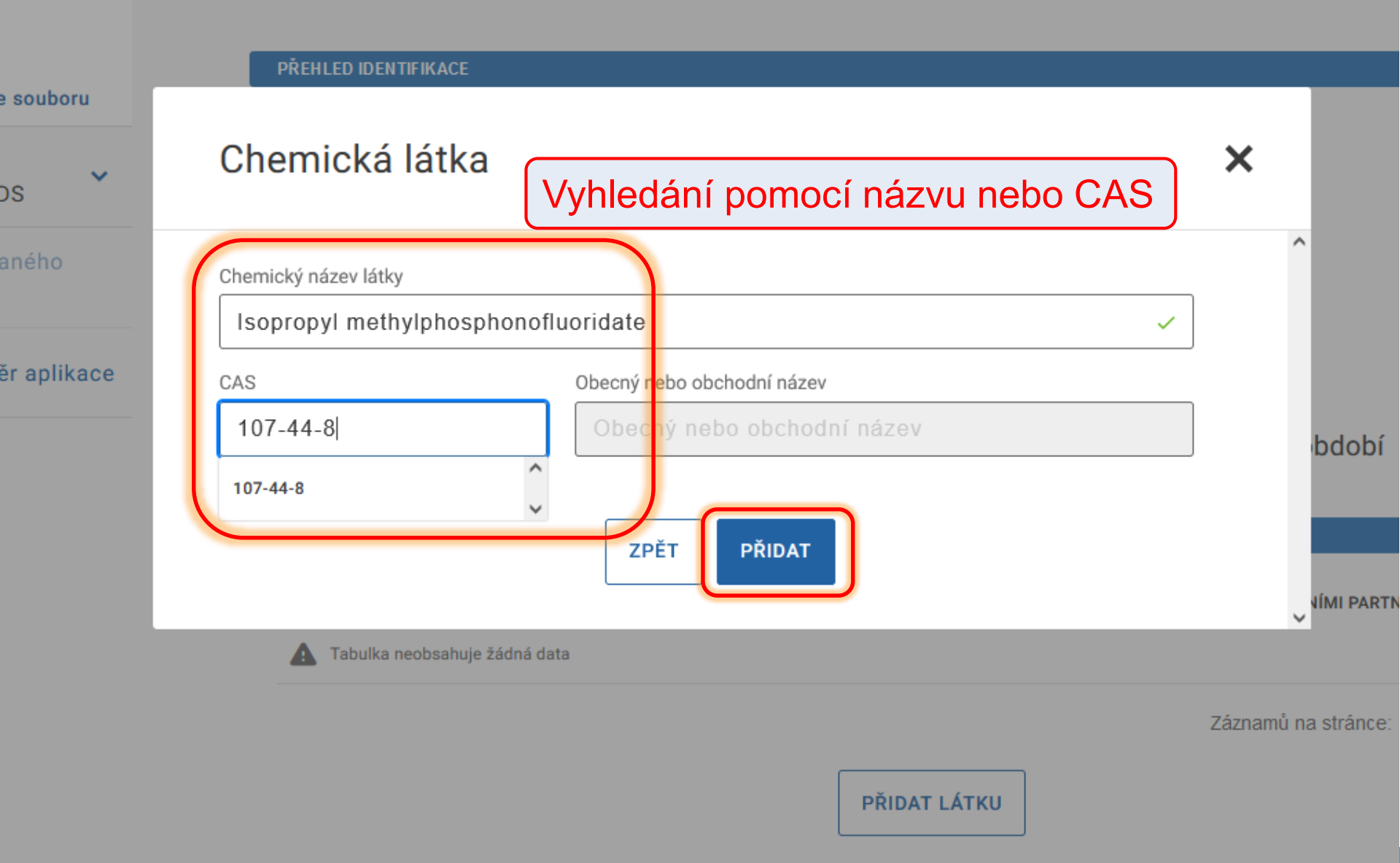

~

kých podání

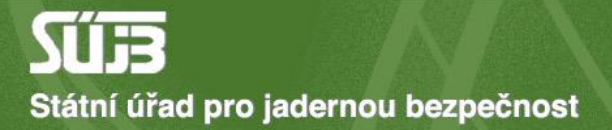

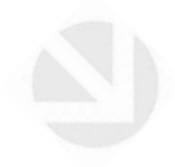

# 3) Výroba

| PŘEHLED IDENTIFIKACE |                                                                |
|----------------------|----------------------------------------------------------------|
|                      |                                                                |
| Operátor objektu     | BIOS - služby výpočetní techniky, s.r.o. TEST 2 (Jana Růžičky) |
| Objekt               | testovací místo                                                |
| Hlášené období - rok | 2023                                                           |
|                      |                                                                |

### B. Přehled minulých nakládání s látkami seznamu S1 v hlášeném období

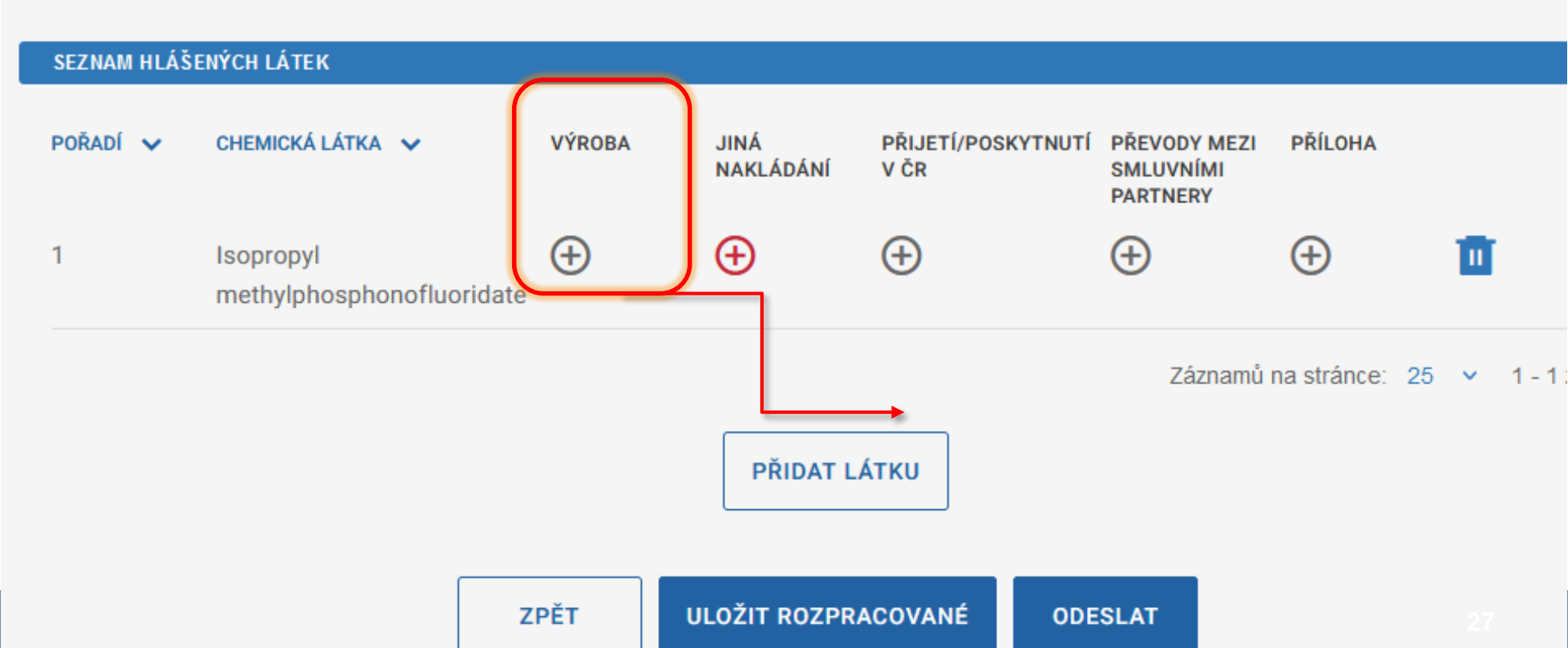

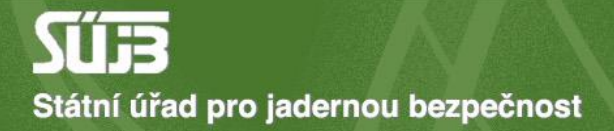

### Hlášení minulých aktivit s látkami seznamu S1

podle zákona č. 19/1997 Sb

### B. Editace minulých nakládání s látkou

Látka

| PŘEHLED HLÁŠENÍ MINULÉ VÝROBY LÁTKY |                       |               |                          |           |  |  |
|-------------------------------------|-----------------------|---------------|--------------------------|-----------|--|--|
| POŘADÍ 🗸                            | MNOŽSTVÍ (G) 🗸        | ÚČEL VÝROBY   | EDITACE                  |           |  |  |
|                                     | ZPĚT NA PŘEHLED LÁTEK | PŘIDAT VÝROBU | Záznamů na stránce: 25 🗸 | 0 - 0 z 0 |  |  |

### B. Editace minulých nakládání s látkou

Látka

| μι ά ζενί νάροργ Μυρζ                    | ອນບໍ່ ບໍ່ດ້ວ         |                                                |                           |
|------------------------------------------|----------------------|------------------------------------------------|---------------------------|
| Vyrobené množství (g)<br>4,000000        | Účel výro<br>Účel    | oby<br>výroby                                  | VYBRAT                    |
| HLÁŠENÍ VÝROBY - REAKÓ<br>Reakční schéma | ČNÍ SCHÉMA           |                                                |                           |
|                                          |                      | Přetáhněte soubor nebo<br>NAHRAJTE ZE ZAŘÍZENÍ |                           |
| HLÁ ŠENÍ VÝROBY LÁTKY                    | - POUŽITÉ PREKURZORY |                                                |                           |
| POŘADÍ 🗸                                 | CHEMICKÁ LÁTKA 🗸     |                                                | MNOŽSTVÍ (G) 🗸            |
|                                          |                      |                                                | Záznamů na stránce: 25° v |

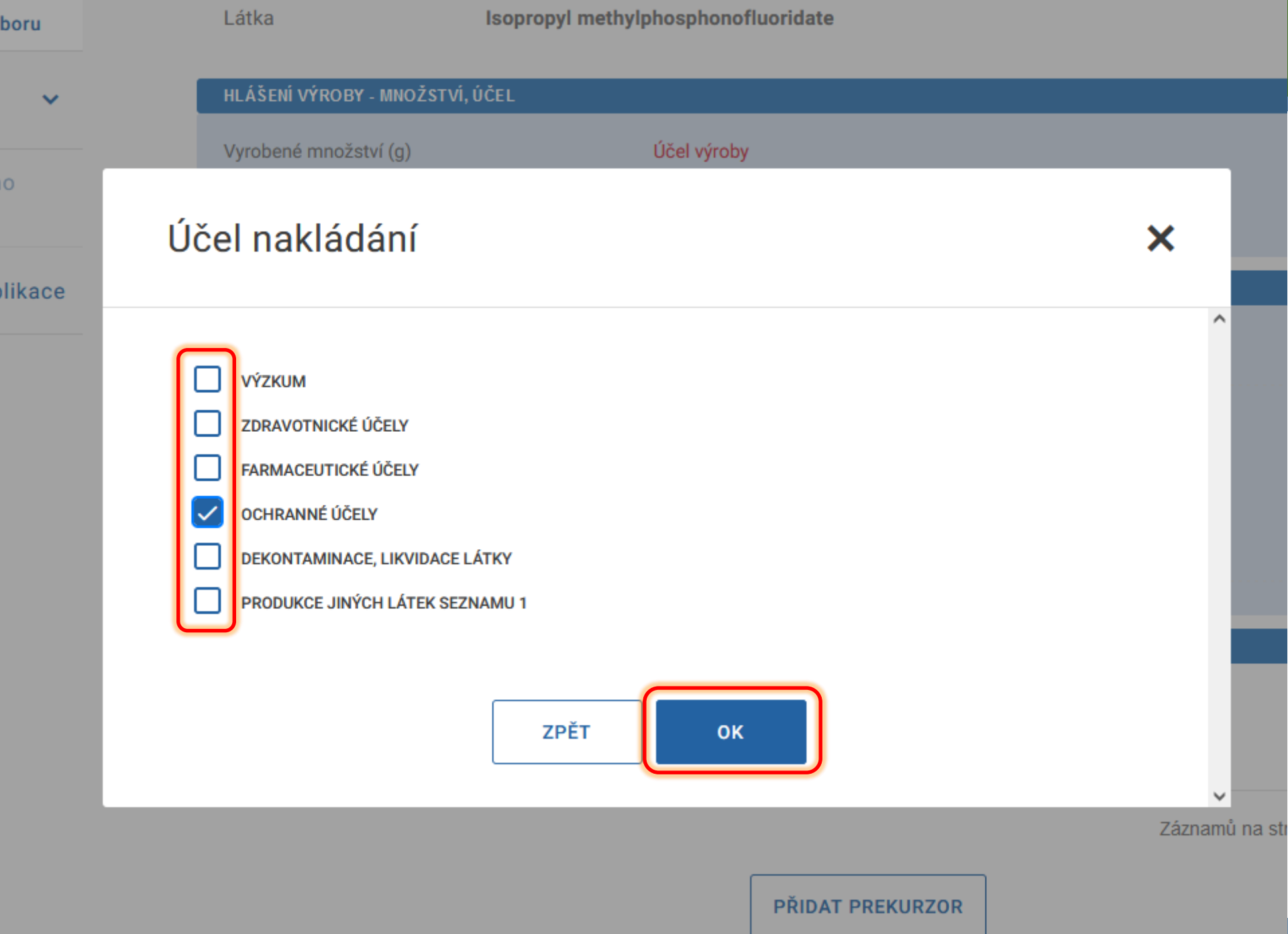

### B. Editace minulých nakládání s látkou

Látka

| HLÁ ŠENÍ VÝROBY - MNOŽ STVÍ, ÚČEL                  |                                                |                                                                                                    |
|----------------------------------------------------|------------------------------------------------|----------------------------------------------------------------------------------------------------|
| Vyrobené množství (g)<br>4,000000                  | Účel výroby<br>C04                             | VYBRAT                                                                                                    |
| HLÁŠENÍ VÝROBY - REAKČNÍ SCHÉMA                    |                                                |                                                                                                    |
| Reakční schéma<br>Vložte povinné přílohy           | Přetáhněte soubor nebo<br>NAHRAJTE ZE ZAŘÍZENÍ |                                                                                                    |
| HLÁ ŠENÍ VÝROBY LÁTKY - POUŽITÉ PREKURZORY         | ,                                              |                                                                                                    |
| POŘADÍ V CHEMICKÁ<br>Tabulka neobsahuje žádná data | LÁTKA V                                        | (V případě prekurzoru<br>co není v seznamech<br>Úmluvy, pole<br>vynechejte a přiložte<br>název v příloze.) |

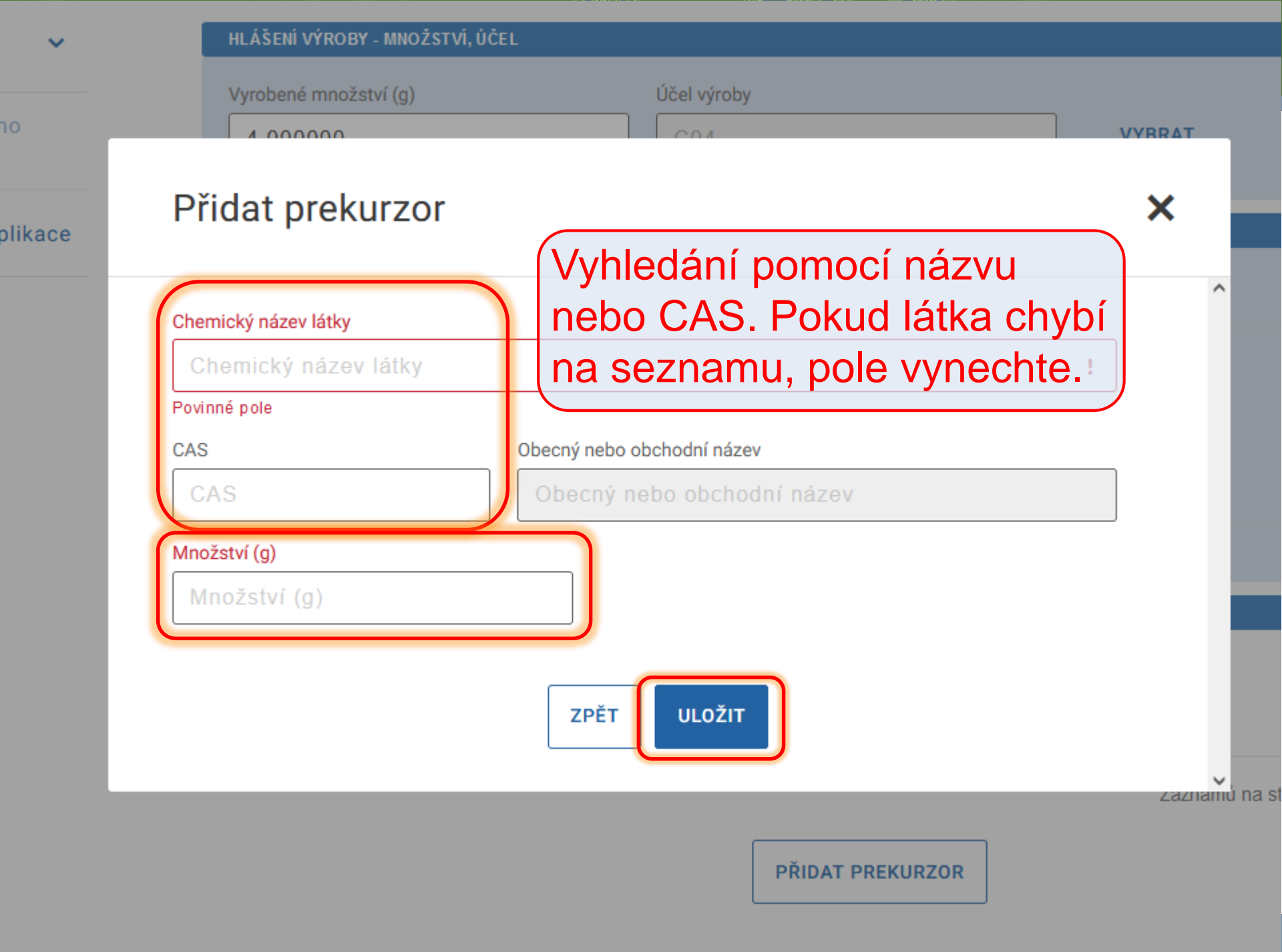

| 4,000000                    |                   | C04                       | VYBRAT         |                      |
|-----------------------------|-------------------|---------------------------|----------------|----------------------|
|                             |                   |                           |                |                      |
| HLÁ ŠENÍ VÝROBY - REAKČNÍ S | CHÉMA             |                           |                |                      |
| Reakční schéma              |                   |                           |                |                      |
|                             |                   |                           |                |                      |
|                             |                   | Přetáhněte soubor nebo    |                |                      |
|                             |                   | NAHRAJTE ZE ZAŘÍZENÍ      |                |                      |
|                             |                   |                           |                |                      |
|                             |                   |                           |                |                      |
| Přílohy                     |                   |                           |                |                      |
| prekurzor.png               |                   |                           |                |                      |
|                             |                   |                           |                |                      |
| HLASENI VIROBI LATKI - POU  | JZITE PREKURZURY  |                           |                |                      |
| POŘADÍ 🗸                    | CHEMICKÁ LÁTKA 🦄  | /                         | MNOŽSTVÍ (G) 🗸 |                      |
| 1                           | (S)-2-Methylbutyl | methylphosphonofluoridate | 2,000000       | Q 🔟                  |
|                             |                   |                           | Záznamů na str | ánce: 25 🗙 1 - 1 z 1 |
|                             |                   |                           | le možné       | přidat               |
|                             |                   | PŘIDAT PREKURZOR          | víco proku     |                      |
|                             |                   |                           |                |                      |
|                             |                   |                           | -              |                      |
|                             |                   | ZPĚT NA PŘEHLED VÝROBY    |                |                      |
|                             |                   |                           |                |                      |

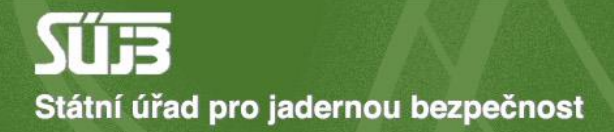

RTÁL IREG 🚿 FORMULÁŘE 🚿 HLÁŠENÍ MINULÝCH AKTIVIT S LÁTKAMI SEZNAMU S1

### Hlášení minulých aktivit s látkami seznamu S1

podle zákona č. 19/1997 Sb

### B. Editace minulých nakládání s látkou

Látka

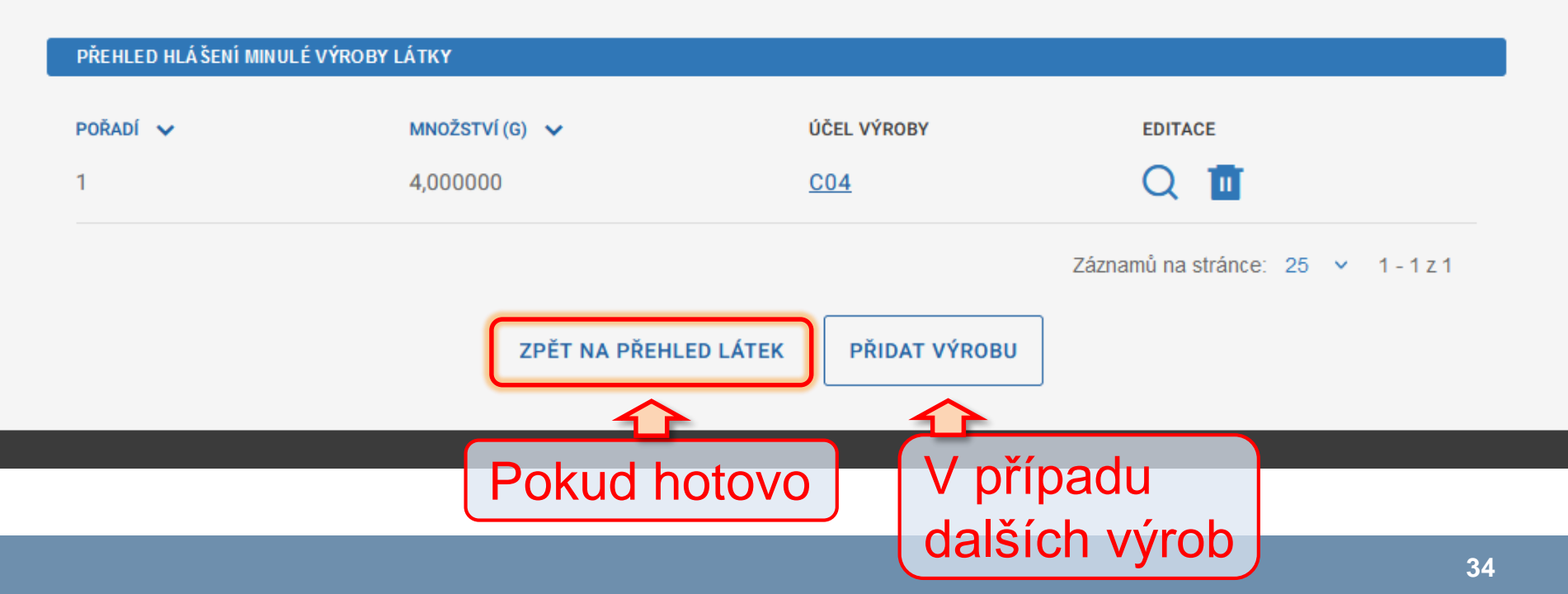

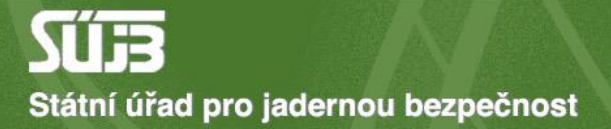

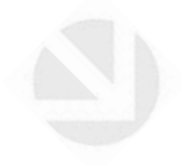

### 4) Jiná nakládání

A. Identifikace subjektu a období hlášení

#### PŘEHLED IDENTIFIKACE

Operátor objektu BIOS - služby výpočetní techniky, s.r.o. TEST 2 (Jana Růžičky)

Objekt testovací místo

Hlášené období - rok 2023

UPRAVIT IDENTIFIKACI

B. Přehled minulých nakládání s látkami seznamu S1 v hlášeném období

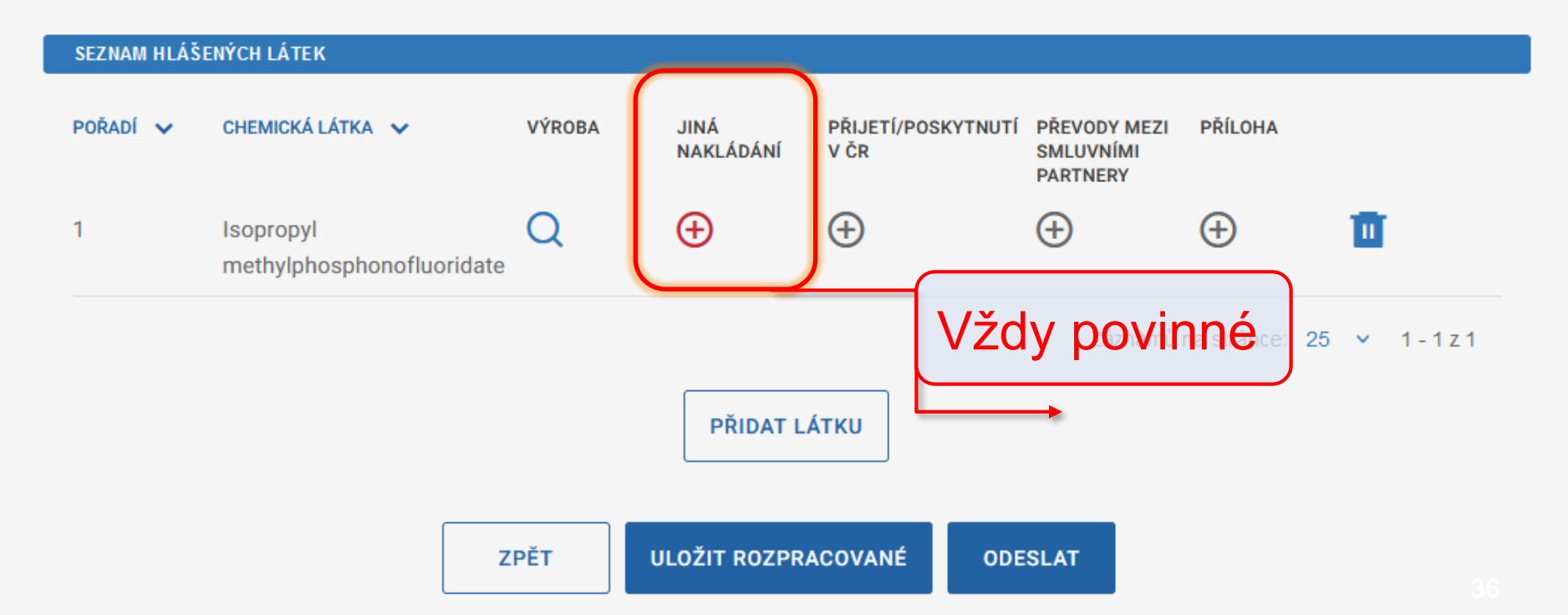
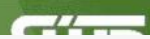

#### Hlášení minulých aktivit s látkami seznamu S1

podle zákona č. 19/1997 Sb

#### B. Editace minulých nakládání s látkou

Látka

Isopropyl methylphosphonofluoridate

# HLÁŠENÍ MNOŽSTVÍ DRŽENÍ, SPOTŘEBY, ZPRACOVÁNÍ A JINÉHO NAKLÁDÁNÍ S LÁTKOU Spotřeba (g) Účel spotřeby 2,000000 Účel spotřeby Zpracování (g) Účel spotřeby Zpracování (g) Max. drženo v období (g) Drženo na konci období (g) Max. drženo v období (g) Jiné nabývání (g) Jiné nabývání (g)

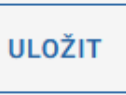

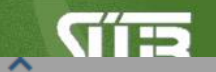

poule zakona c. 19/1997 SD

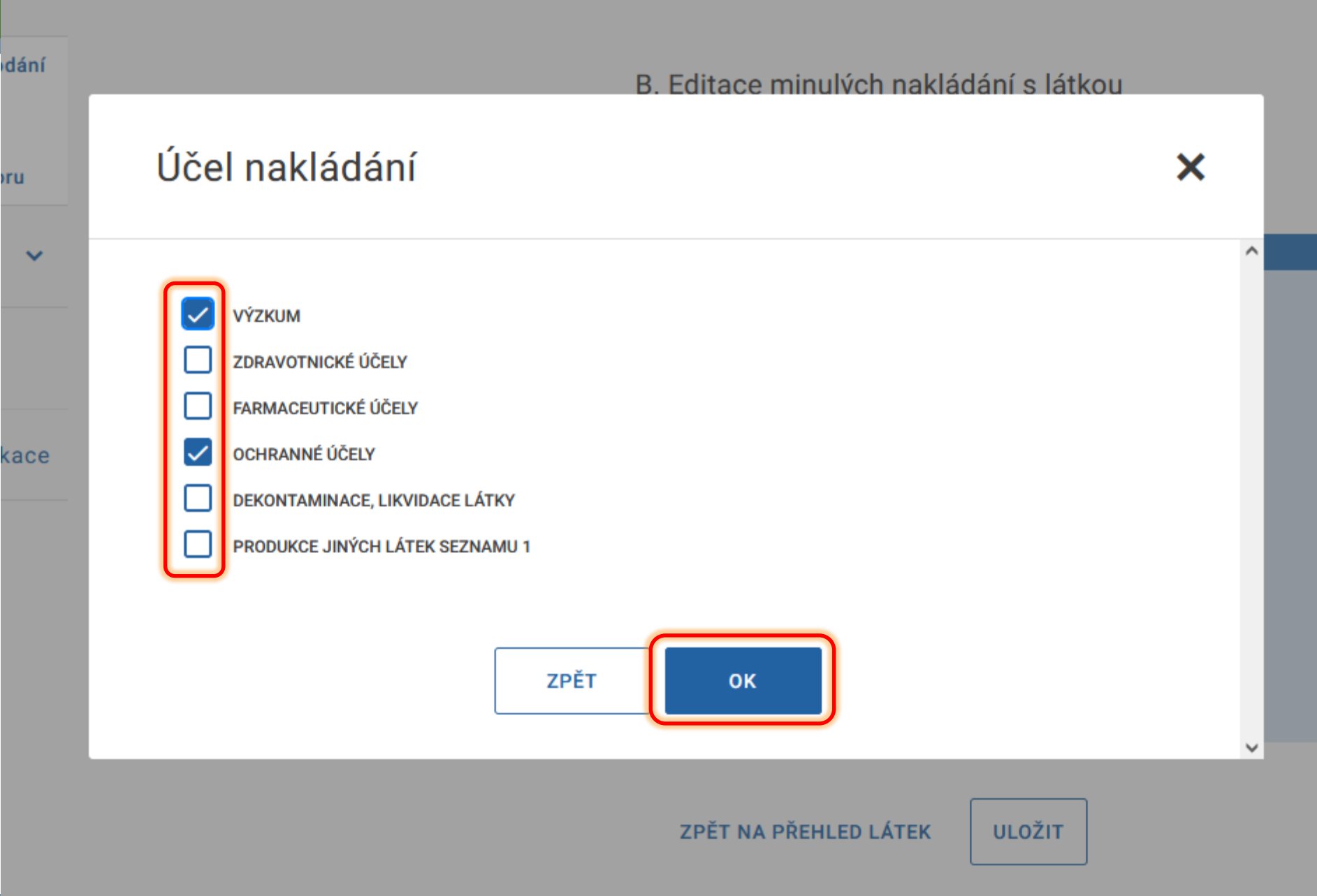

#### Hlášení minulých aktivit s látkami seznamu S1

podle zákona č. 19/1997 Sb

#### B. Editace minulých nakládání s látkou

Látka

Isopropyl methylphosphonofluoridate

#### HLÁŠENÍ MNOŽSTVÍ DRŽENÍ, SPOTŘEBY, ZPRACOVÁNÍ A JINÉHO NAKLÁDÁNÍ S LÁTKOU

| Spotřeba (g)               | Účel spotřeby                |              |
|----------------------------|------------------------------|--------------|
| 2,000000                   | C01, C04                     | VYBRAT       |
| Zpracování (g)             | )                            |              |
| 1,00000                    |                              |              |
| Drženo na konci období (g) | Max. drženo v období (g)     |              |
| 1,500000                   | 4,000000                     |              |
| Jiné nabývání (g)          |                              |              |
| Jiné nabývání (g)          | Vždy povinné!                |              |
|                            |                              | Pokud hotovo |
|                            | ZPĚT NA PŘEHLED LÁTEK ULOŽIT |              |

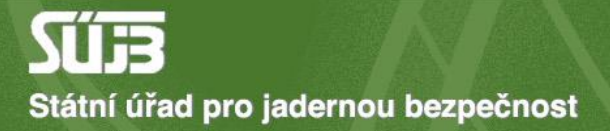

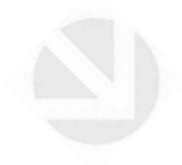

## 5) Přijetí/poskytnutí v ČR

| Operátor objektu     | BIOS - služby výpočetní techniky, s.r.o. TEST 2 (Jana Růžičky) |
|----------------------|----------------------------------------------------------------|
| Objekt               | testovací místo                                                |
| Hlášené období - rok | 2023                                                           |
|                      | UPRAVIT IDENTIFIKACI                                           |

#### B. Přehled minulých nakládání s látkami seznamu S1 v hlášeném období

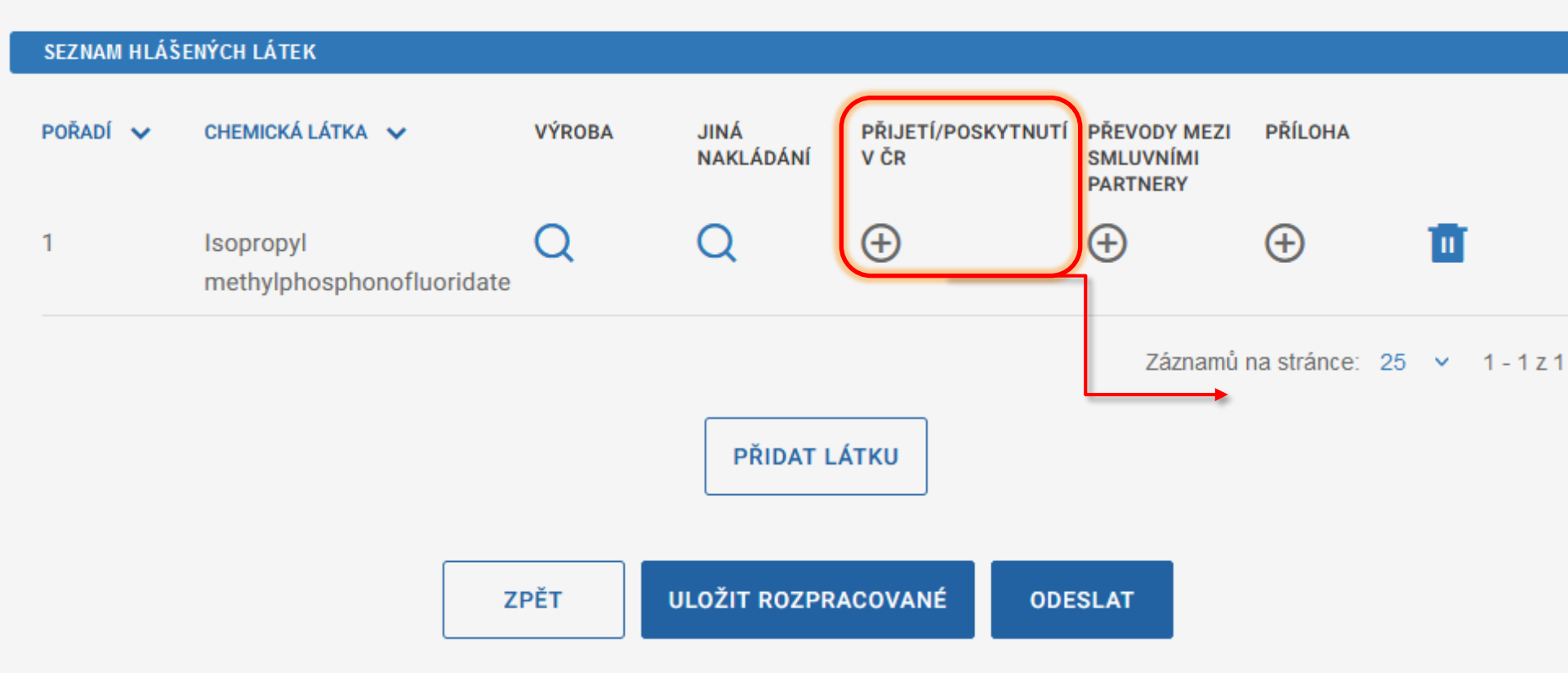

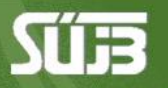

Státní úřad pro jadernou bezpečnost

G > FORMULÁŘE > HLÁŠENÍ MINULÝCH AKTIVIT S LÁTKAMI SEZNAMU S1

#### Hlášení minulých aktivit s látkami seznamu S1

podle zákona č. 19/1997 Sb

#### B. Editace minulých nakládání s látkou

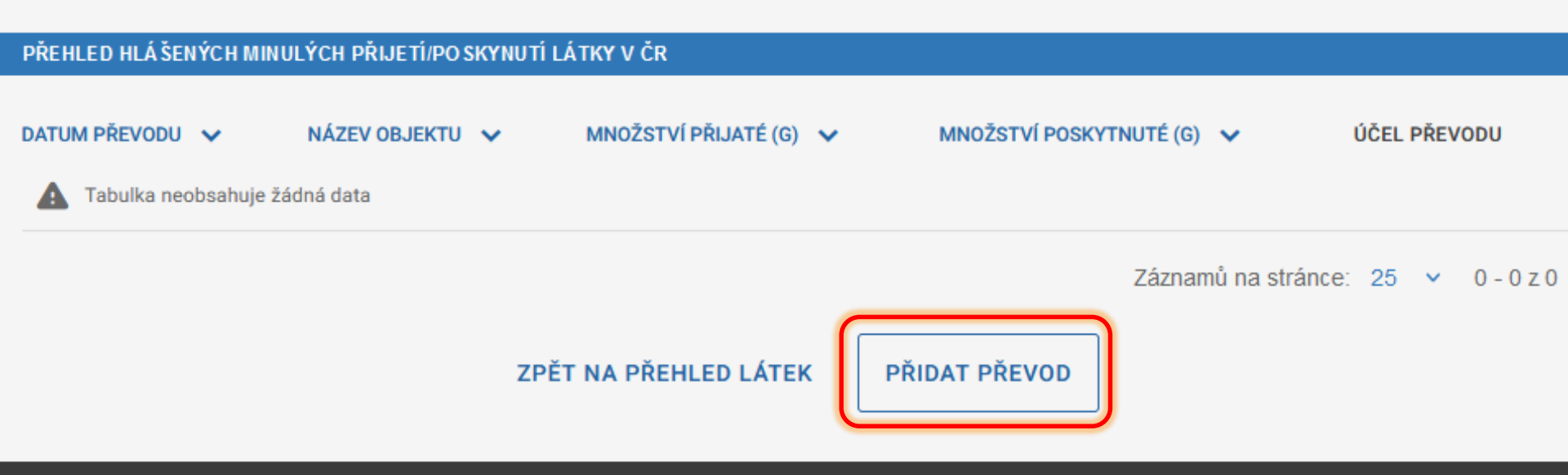

Látka

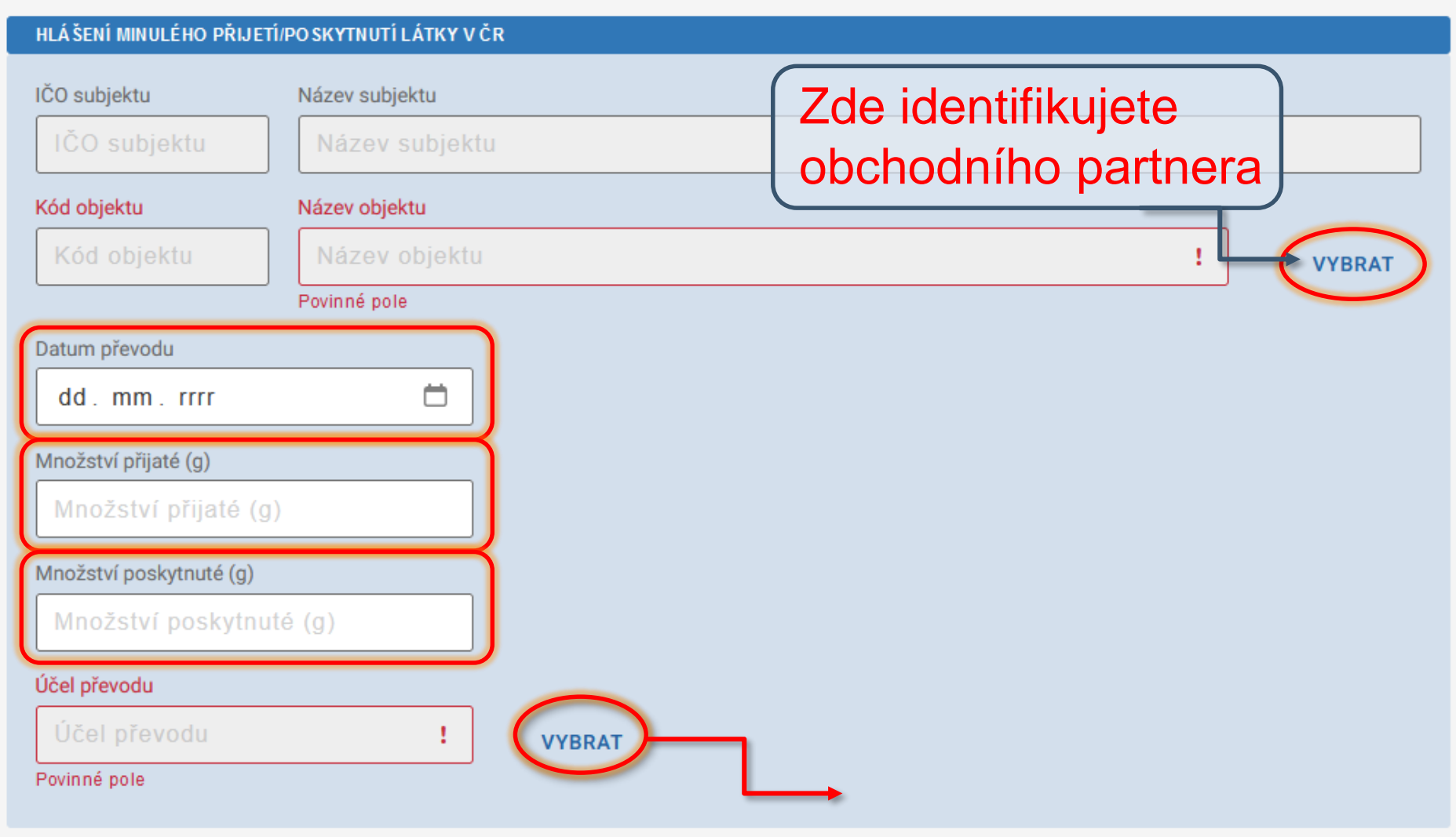

podání

ALL DECEMBER 13

| boru   | Látka                                        | Isopropyl methylphosphonofluoridate |   |
|--------|----------------------------------------------|-------------------------------------|---|
| ~      | Účel nakládání                               |                                     | × |
| 10     |                                              |                                     | ^ |
| likeee | VÝZKUM                                       |                                     |   |
| лікасе | FARMACEUTICKÉ ÚČELY                          |                                     |   |
|        | OCHRANNÉ ÚČELY                               |                                     |   |
|        |                                              | ACE LÁTKY                           |   |
|        | PRODUKCE JINÝCH LÁTEK                        | SEZNAMU 1                           |   |
|        |                                              | ZPĚT ΟΚ                             | ~ |
|        | Účel převodu<br>Účel převodu<br>Povinné pole | ! VYBRAT                            |   |

| HLÁŠENÍ MINULÉHO PŘIJETÍ/ | PO SKYTNUTÍ LÁTKY V ČR                          |        |  |  |  |
|---------------------------|-------------------------------------------------|--------|--|--|--|
| IČO subjektu              | Název subjektu                                  |        |  |  |  |
| 45271623                  | BIOS - služby výpočetní techniky, s.r.o. TEST 2 |        |  |  |  |
| Kód objektu               | Název objektu                                   |        |  |  |  |
| 4/5871                    | testovací místo                                 | VYBRAT |  |  |  |
| Datum převodu             |                                                 |        |  |  |  |
| 24.12.2023                |                                                 |        |  |  |  |
| Množství přijaté (g)      |                                                 |        |  |  |  |
| 3,00000                   |                                                 |        |  |  |  |
| Množství poskytnuté (g)   |                                                 |        |  |  |  |
| Množství poskytnuté (g)   |                                                 |        |  |  |  |
| Účel převodu              |                                                 |        |  |  |  |
| C01, C04 VYBRAT           |                                                 |        |  |  |  |
|                           |                                                 |        |  |  |  |

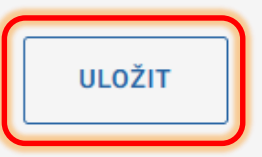

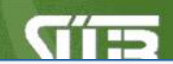

> FORMULÁŘE > HLÁŠENÍ MINULÝCH AKTIVIT S LÁTKAMI SEZNAMU S1

#### Hlášení minulých aktivit s látkami seznamu S1

podle zákona č. 19/1997 Sb

#### B. Editace minulých nakládání s látkou

Látka

G

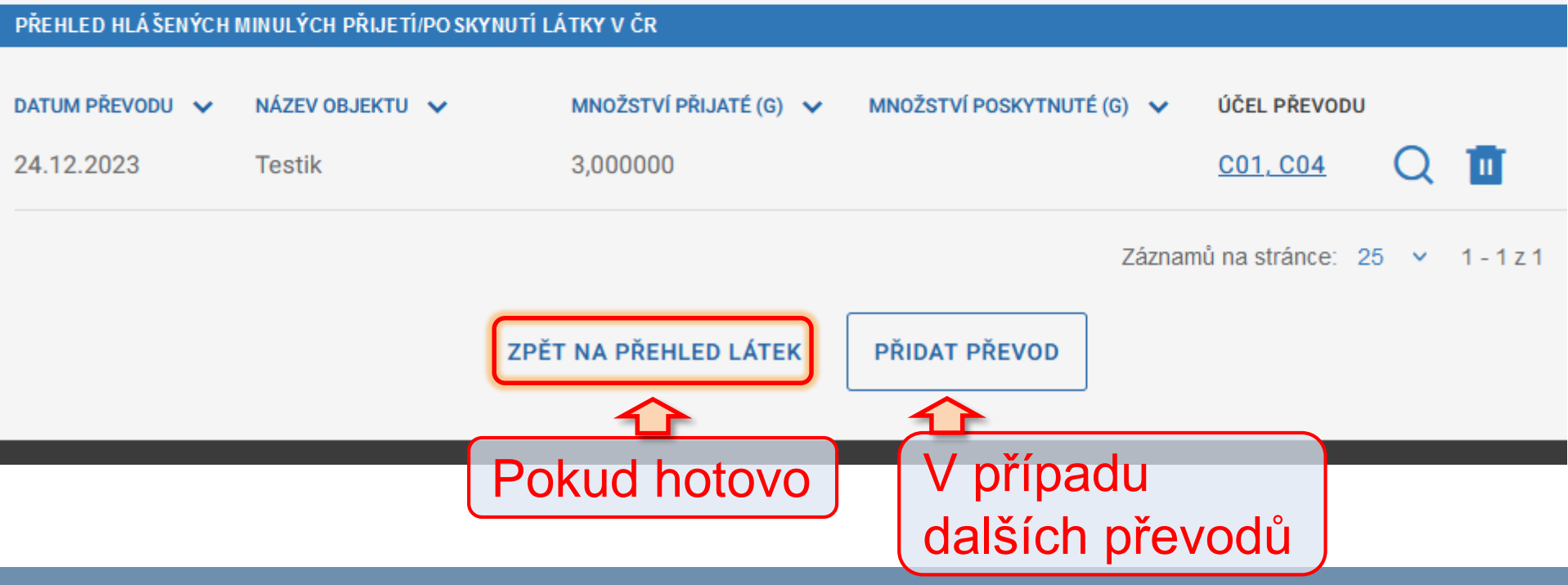

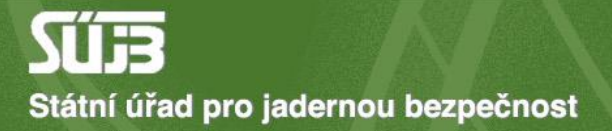

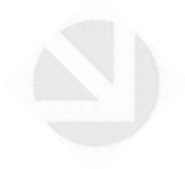

## 6) Převody mezi smluvními partnery (zahraničními)

 Operátor objektu
 BIOS - služby výpočetní techniky, s.r.o. TEST 2 (Jana Růžičky)

 Objekt
 testovací místo

 Hlášené období - rok
 2023

 UPRAVIT IDENTIFIKACI

#### B. Přehled minulých nakládání s látkami seznamu S1 v hlášeném období

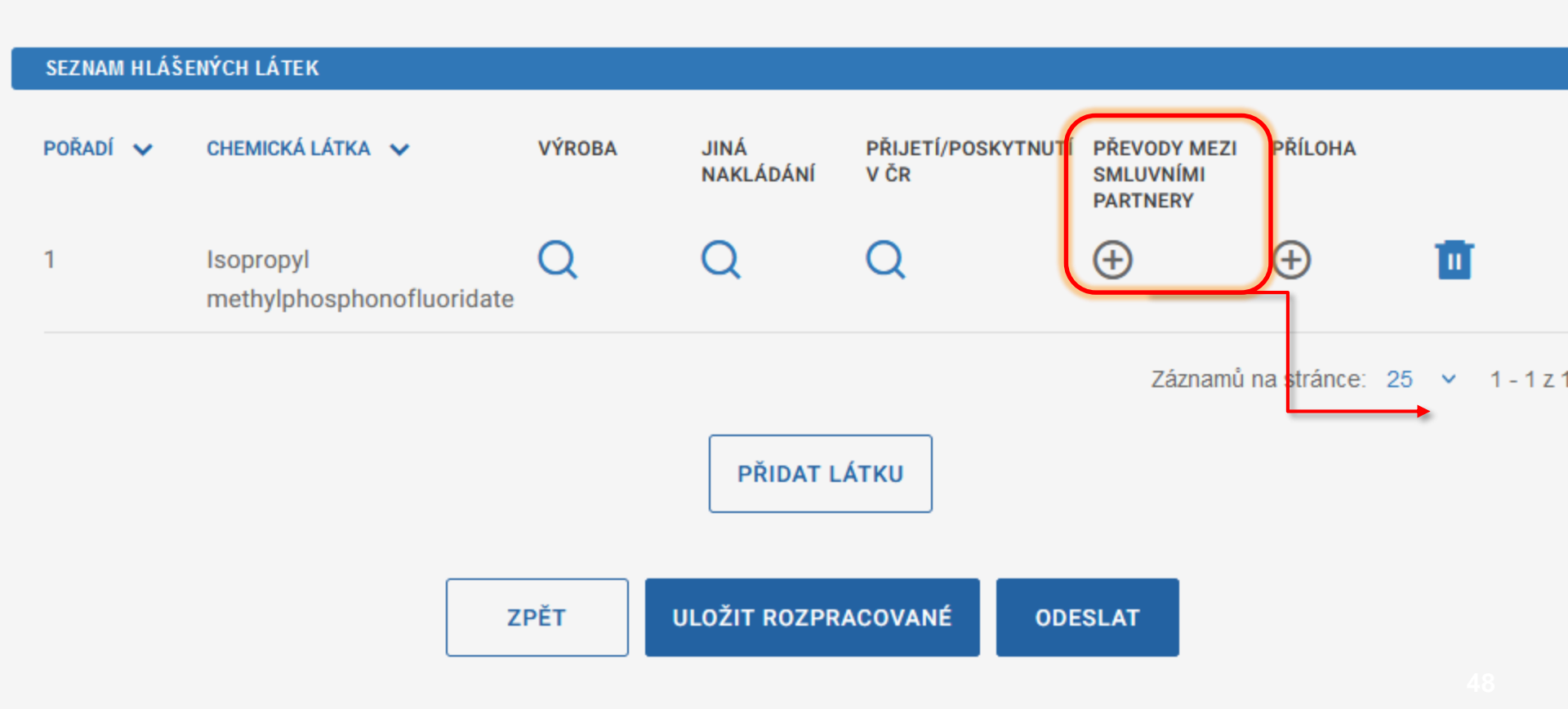

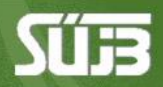

> FORMULÁŘE > HLÁŠENÍ MINULÝCH AKTIVIT S LÁTKAMI SEZNAMU S1

#### Hlášení minulých aktivit s látkami seznamu S1

podle zákona č. 19/1997 Sb

#### B. Editace minulých nakládání s látkou

Látka

Isopropyl methylphosphonofluoridate

#### PŘEHLED HLÁ ŠENÝCH MINULÝCH PŘEVODŮ MEZI SMLUVNÍMI PARTNERY

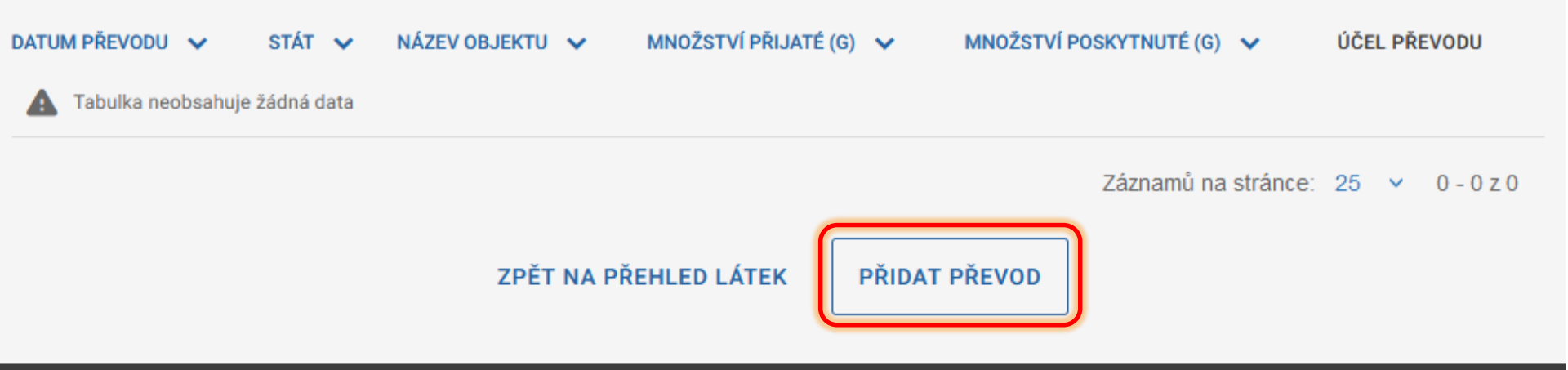

Látka

| Spiez              |                            |                         |                 | (~       |
|--------------------|----------------------------|-------------------------|-----------------|----------|
| Kód státu          | Název státu                |                         |                 | $\sim$   |
| Kód státu          | Název státu                |                         |                 | VYBRAT   |
| Název zahraničního | objektu                    |                         | Výběr obioktu z |          |
| Název zahran       | ničního objektu            |                         | vyber objektu z |          |
| Adresa zahraničníh | o objektu                  |                         |                 |          |
| Adresa zahra       | ničního objektu            | !                       | dopinent ruche  |          |
|                    |                            |                         |                 |          |
| Povinné pole       |                            | ///;                    | _               |          |
| Datum převodu      | Množství přijaté (g)       | Množství poskytnuté (g) | Účel převodu    | $\frown$ |
|                    | r 🛱 🛛 Množství přijaté (g) | Množství poskytnuté (   | Účel převodu    | VYBRAT   |
| dd.mm.rrr          |                            |                         |                 |          |

#### oodání

11

#### B. Editace minulých nakládání s látkou

| ooru   | Látka                                                                                                    | Isopropyl methylphosphono        | fluoridate              |              |
|--------|----------------------------------------------------------------------------------------------------|----------------------------------|-------------------------|--------------|
| ~      | Účel nakládání                                                                                                    |                                  |                         | ×            |
| likace | VÝZKUM<br>DRAVOTNICKÉ ÚČELY<br>FARMACEUTICKÉ ÚČELY<br>OCHRANNÉ ÚČELY<br>DEKONTAMINACE, LIKVIDAC<br>PRODUKCE JINÝCH LÁTEK S | CE LÁTKY<br>SEZNAMU 1<br>ZPĚT OK |                         |              |
|        | Datum převodu                                                                                                    | Množství přijaté (g)             | Množství poskytnuté (g) | Účel převodu |
|        | dd.mm.rrrr 🛱                                                                                                    | Množství přijaté (g)             | Množství poskytnuté (   | Účel převodu |
|        |                                                                                                    |                                  |                         |              |

F.

Látka

| HLÁŠENÍ MINULÉHO PŘEVOD    | U MEZI SMLUVNÍMI PARTNERY                                 |      |
|----------------------------|-----------------------------------------------------------|------|
| Výběr zahraničního objektu |                                                           |      |
| Spiez                      |                                                           |      |
| Kód státu                  | Název státu                                               |      |
| СНЕ                        | Švýcarsko                                                 | VYBI |
| Název zahraničního objektu |                                                           |      |
| Spiez                      |                                                           |      |
| Adresa zahraničního objekt | u                                                         |      |
| Spiez                      |                                                           |      |
|                            |                                                           |      |
|                            |                                                           |      |
| Datum převodu              | Množství přijaté (g) Množství poskytnuté (g) Účel převodu |      |
| 24. 12. 2023 🛱             | Množství přijaté (g)         2,000000         C01         | VYBI |
|                            |                                                           |      |
|                            |                                                           |      |
|                            | ZPĚT NA PŘEHLED PŘEVODŮ ULOŽIT                            |      |

#### Hlášení minulých aktivit s látkami seznamu S1

ALC: CALOR DE

podle zákona č. 19/1997 Sb

#### B. Editace minulých nakládání s látkou

Látka

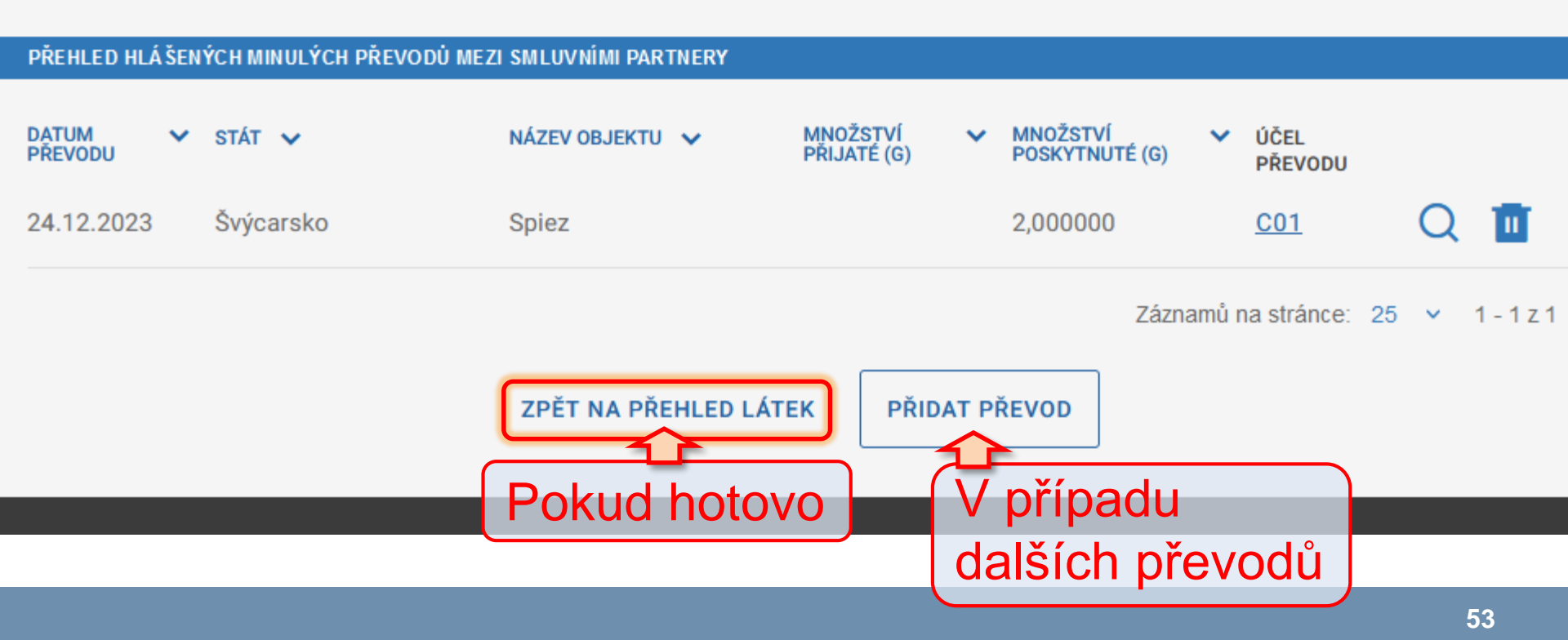

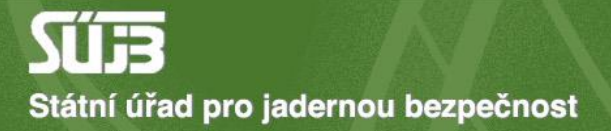

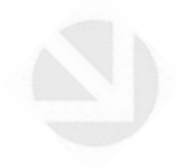

## 7) Příloha

| PŘEHLED IDENTIFIKACE |                                                                |
|----------------------|----------------------------------------------------------------|
|                      |                                                                |
| Operátor objektu     | BIOS - služby výpočetní techniky, s.r.o. TEST 2 (Jana Růžičky) |
| Objekt               |                                                                |
| Objekt               | testovaci misto                                                |
| Hlášené období - rok | 2023                                                           |
|                      |                                                                |
|                      |                                                                |
|                      |                                                                |

#### B. Přehled minulých nakládání s látkami seznamu S1 v hlášeném období

| SEZNAM HLÁŠENÝCH LÁTEK |                                        |        |                   |                                         |                                       |                              |            |
|------------------------|----------------------------------------|--------|-------------------|-----------------------------------------|---------------------------------------|------------------------------|------------|
| pořadí 🗸               | CHEMICKÁ LÁTKA 🗸                       | VÝROBA | JINÁ<br>NAKLÁDÁNÍ | PŘIJETÍ/POSKYTNUTÍ<br>V ČR              | PŘEVODY MEZI<br>SMLUVNÍMI<br>PARTNERY | PŘÍLOHA                      |            |
| 1                      | Isopropyl<br>methylphosphonofluoridate | Q      | Q                 | Q                                       | Q                                     | Ð                            | 1          |
|                        | Z                                      | PĚT U  | PŘIDAT LA         | Příloha<br>Sem př<br>prekurz<br>na sezr | je nep<br>ikládej<br>ory, kt<br>namec | ovinna<br>te<br>eré ch<br>h. | á.<br>iybí |

#### Příloha pro látku

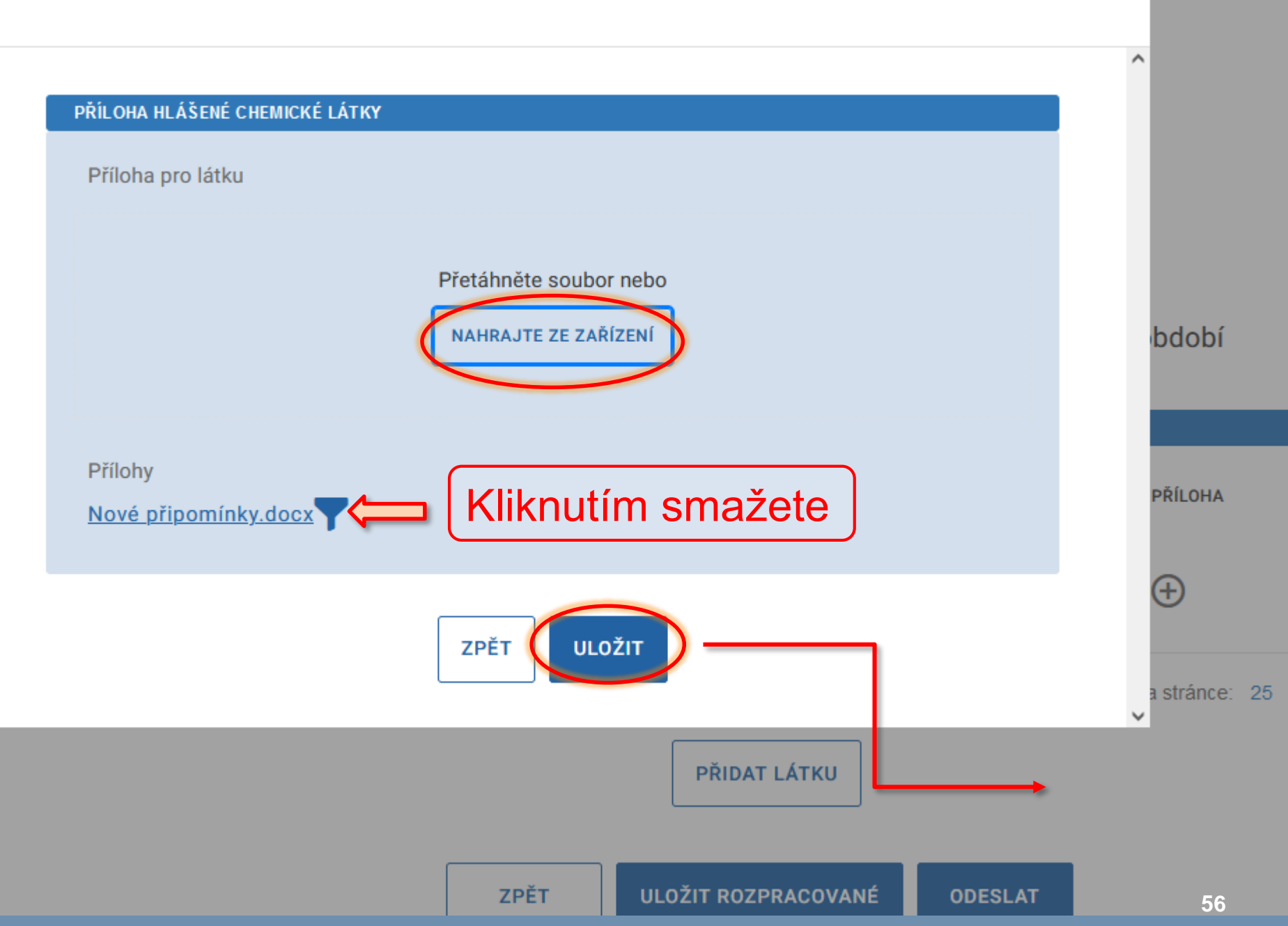

х

| PŘEHLED IDENTIFIKACE |                                                                |
|----------------------|----------------------------------------------------------------|
|                      |                                                                |
| Operátor objektu     | BIOS - služby výpočetní techniky, s.r.o. TEST 2 (Jana Růžičky) |
| Objekt               | testovací místo                                                |
| Hlášené období - rok | 2023                                                           |
|                      |                                                                |
|                      | UPRAVIT IDENTIFIKACI                                           |

#### B. Přehled minulých nakládání s látkami seznamu S1 v hlášeném období

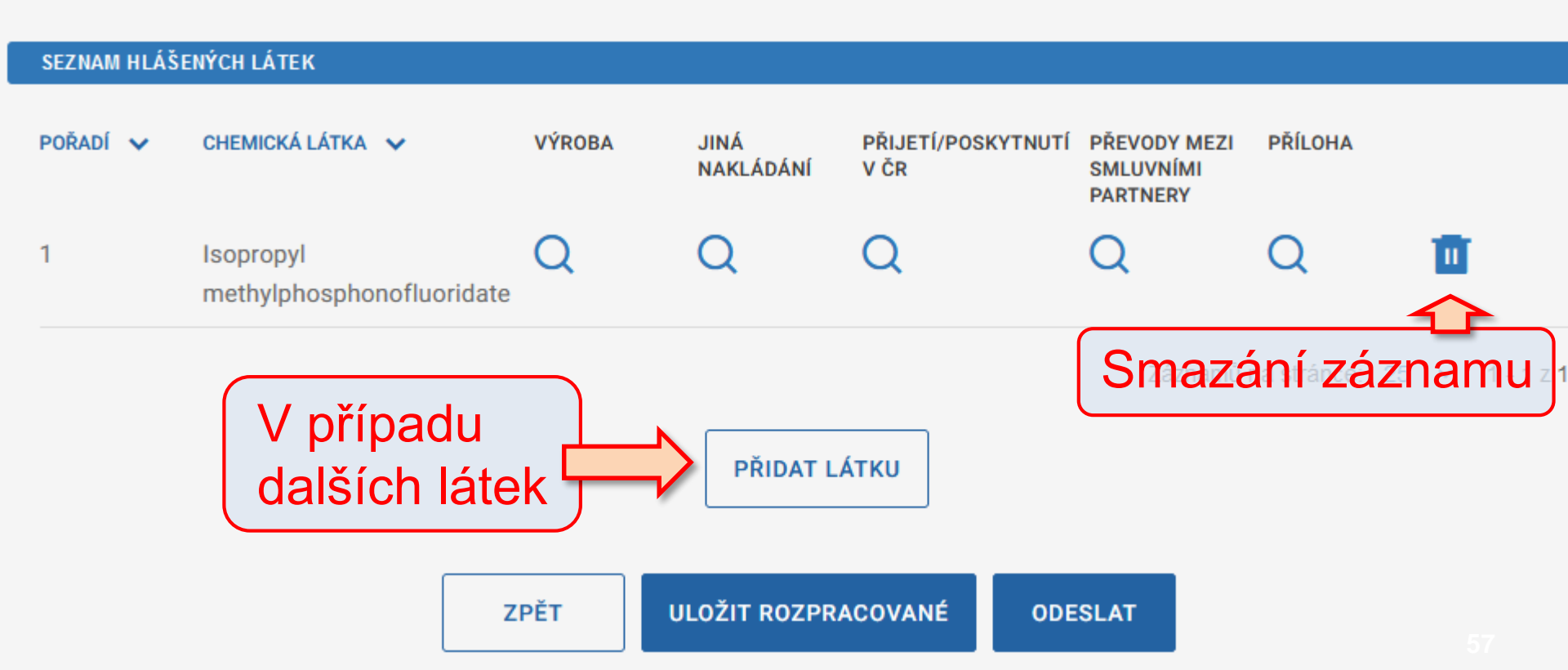

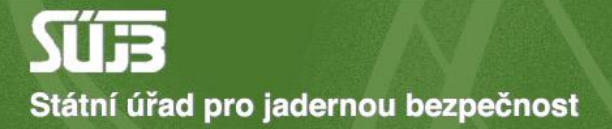

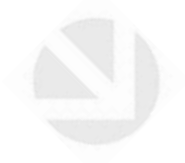

### 8) Uložení a odeslání

 Operátor objektu
 BIOS - služby výpočetní techniky, s.r.o. TEST 2 (Jana Růžičky)

 Objekt
 testovací místo

 Hlášené období - rok
 2023

 UPRAVIT IDENTIFIKACI

#### B. Přehled minulých nakládání s látkami seznamu S1 v hlášeném období

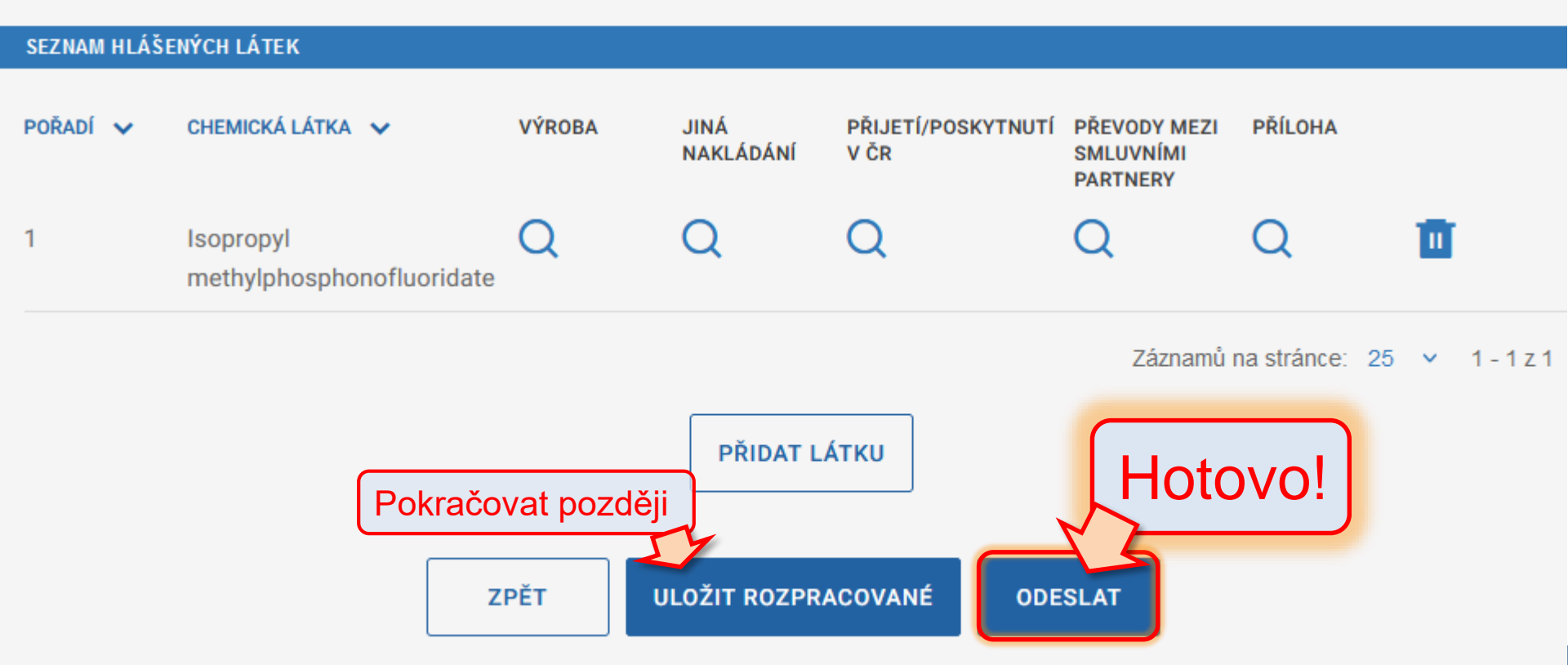

#### Shrnutí: Hlášení minulých aktivit s látkami S1

- 1. Identifikace objektu, rok hlášení
- 2. Přidání látky (Pomocí názvu nebo CAS)
- 3. Informace o výrobě
- 4. Informace o jiném nakládání
- 5. Přijetí/poskytnutí v ČR
- 6. Převody mezi zahraničními smluvními partnery
- 7. Případné přílohy
- 8. Uložení a odeslání

Případné chyby hlaste na *chemie* @sujb.gov.cz

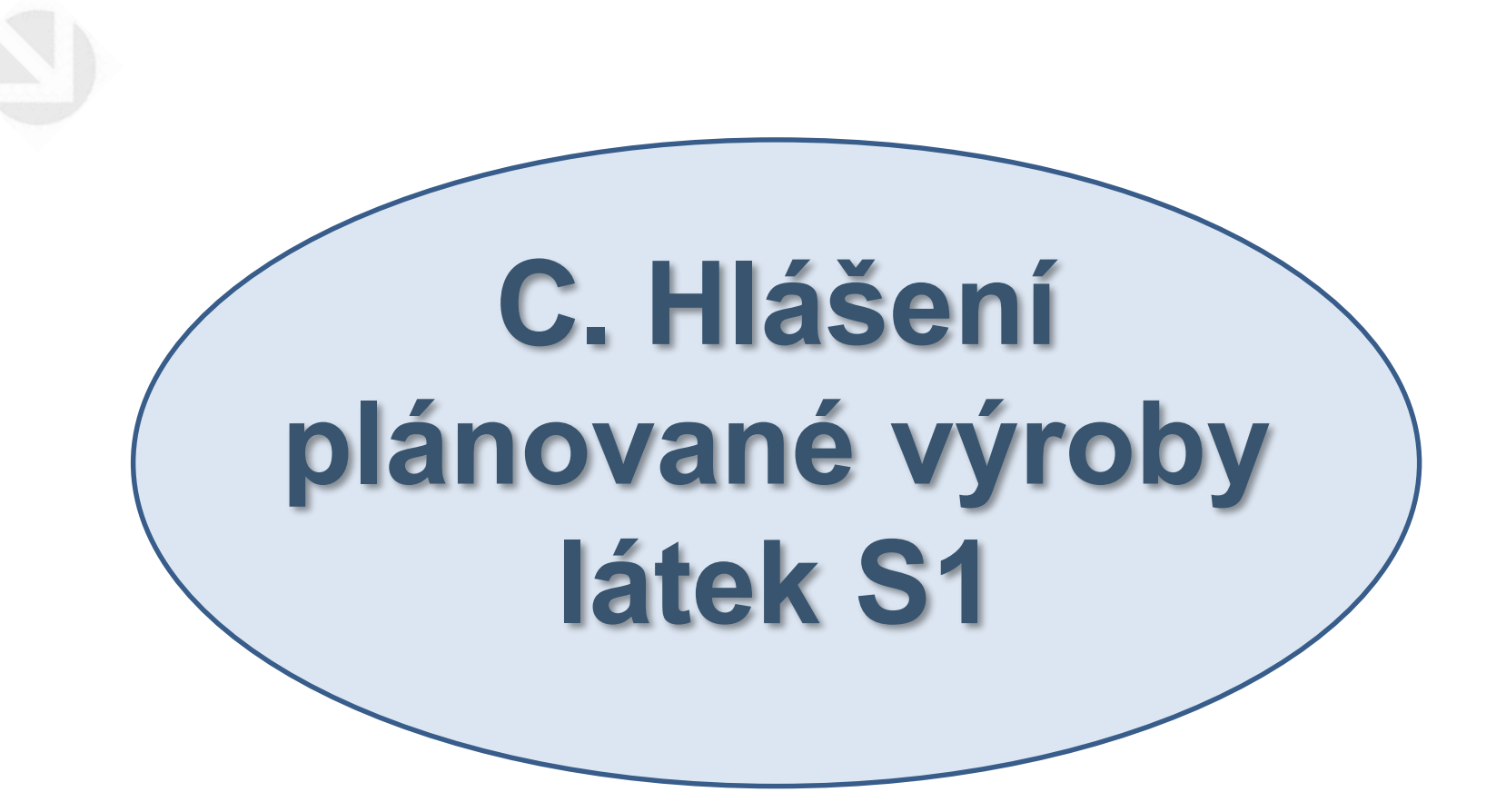

PORTÁL IREG > FORMULÁŘE

| A     | Úvod                         | Formuláře elektronických podání                                                                                                    |
|-------|------------------------------|----------------------------------------------------------------------------------------------------|
| =     | Elektronická 🔨 🔨             | Formuláře elektronických podání Portálu iReg jsou řazeny do následujících agend. Dostupnost jednotlivých formulářů<br>uživatele a na jeho identitě. |
| Formu | uláře elektronických podání  |                                                                                                    |
| Učině | ná podání                    | Hlášení prací se ZIZ na přechodných pracovištích                                                                                                    |
| Načte | ní dat podání ze souboru     | Registrace podle §10 AZ                                                                                                    |
| ↑     | Zasílání 🗸 🗸                 | Ohlášení podle §11 AZ                                                                                                    |
| 0     | Data evidovaného<br>subjektu | Žádosti o povolení podle §9 AZ<br>Evidence biologických agens a toxinů                                                                              |
| <     | Zpět na výběr aplikace       | Agenda chemických látek                                                                                                    |
| €     | Odhlásit                     | Zveřejnění elektronických formulářů pro pořizování dat v agendě chemických látek                                                                    |
|       |                              | HLÁŠENÍ MINULÝCH AKTIVIT S LÁTKAMI SEZNAMU S1<br>(podle zákona č. 19/1997 Sb)                                                                       |
|       |                              | HLÁŠENÍ PLÁNOVANÝCH AKTIVIT S LÁTKAMI SEZNAMU S1<br>(podle zákona č. 19/1997 Sb)                                                                    |
|       |                              | HLÁŠENÍ NAKLÁDÁNÍ S LÁTKAMI SEZNAMU S2 A S3<br>(podle zákona č. 19/1997 Sb)                                                                         |
|       |                              | HLÁŠENÍ O USKUTEČNĚNÉ VÝROBĚ UOCHL/PSF<br>(podle zákona č. 19/1997 Sb)                                                                              |

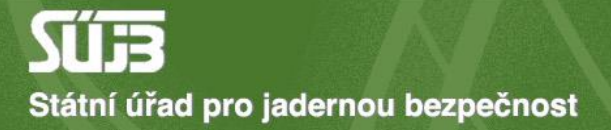

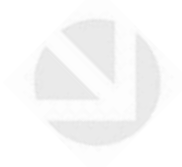

## 1) Identifikace objektu, rok

#### Hlášení plánovaných aktivit s látkami seznamu S1

podle zákona č. 19/1997 Sb

A. Identifikace subjektu a období hlášení

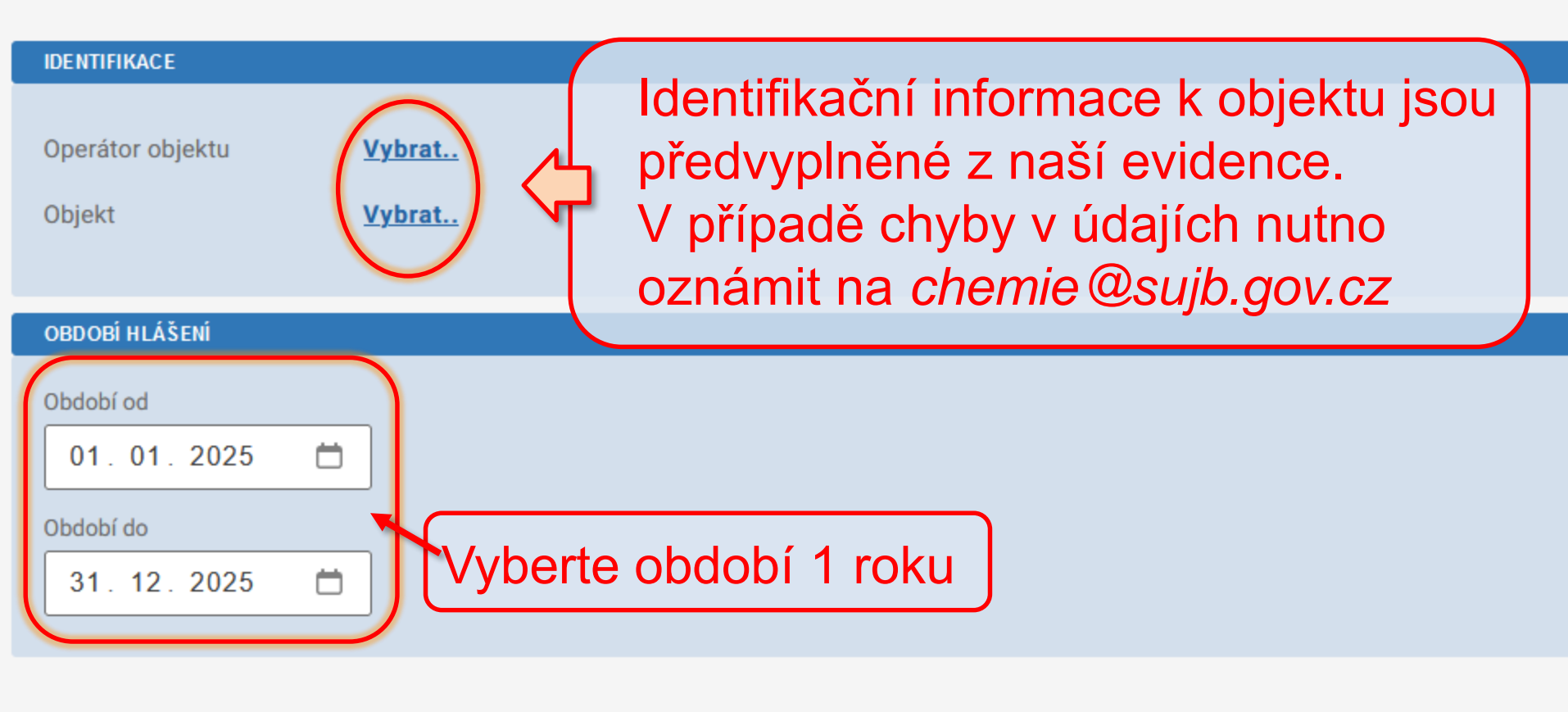

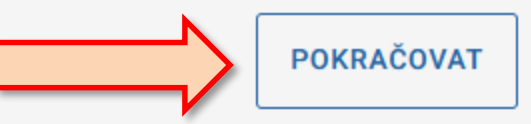

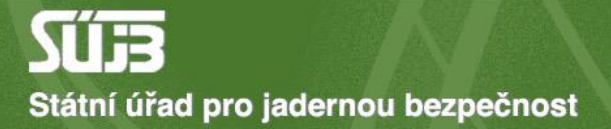

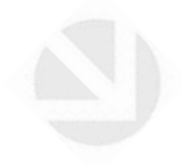

## 2) Přidání látky

podle zákona č. 19/1997 Sb

#### A. Identifikace subjektu a období hlášení

#### PŘEHLED IDENTIFIKACE

Operátor objektu BIOS - služby výpočetní techniky, s.r.o. TEST 2 (Jana Růžičky)

Objekt testovací místo

Hlášené období: od - do 1.1.2025 - 31.12.2025

UPRAVIT IDENTIFIKACI

#### B. Přehled plánovaných nakládání s látkami seznamu S1 v hlášeném období

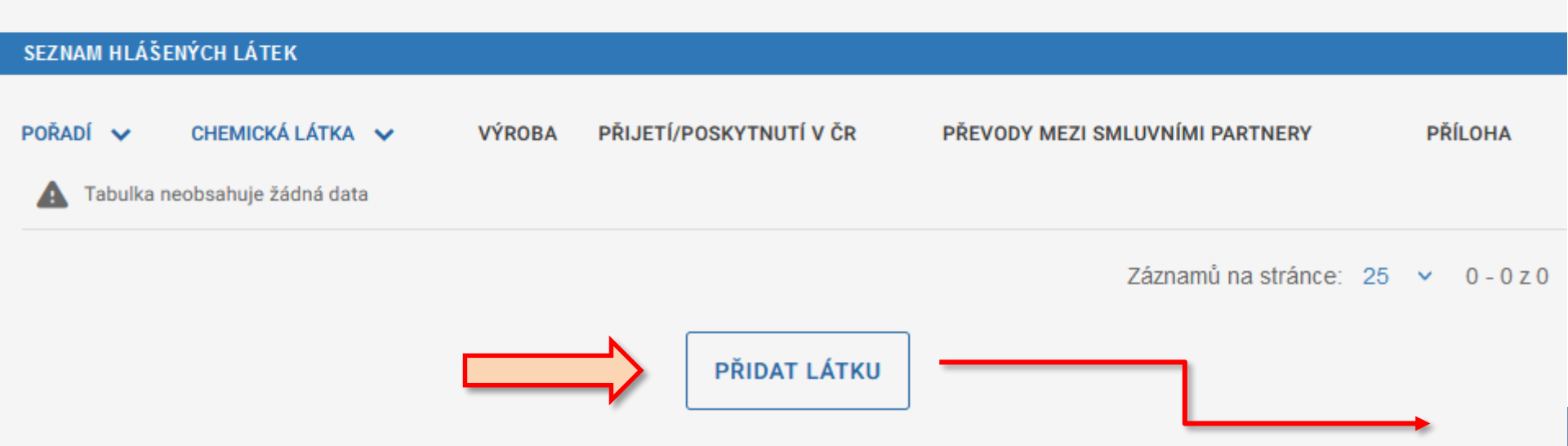

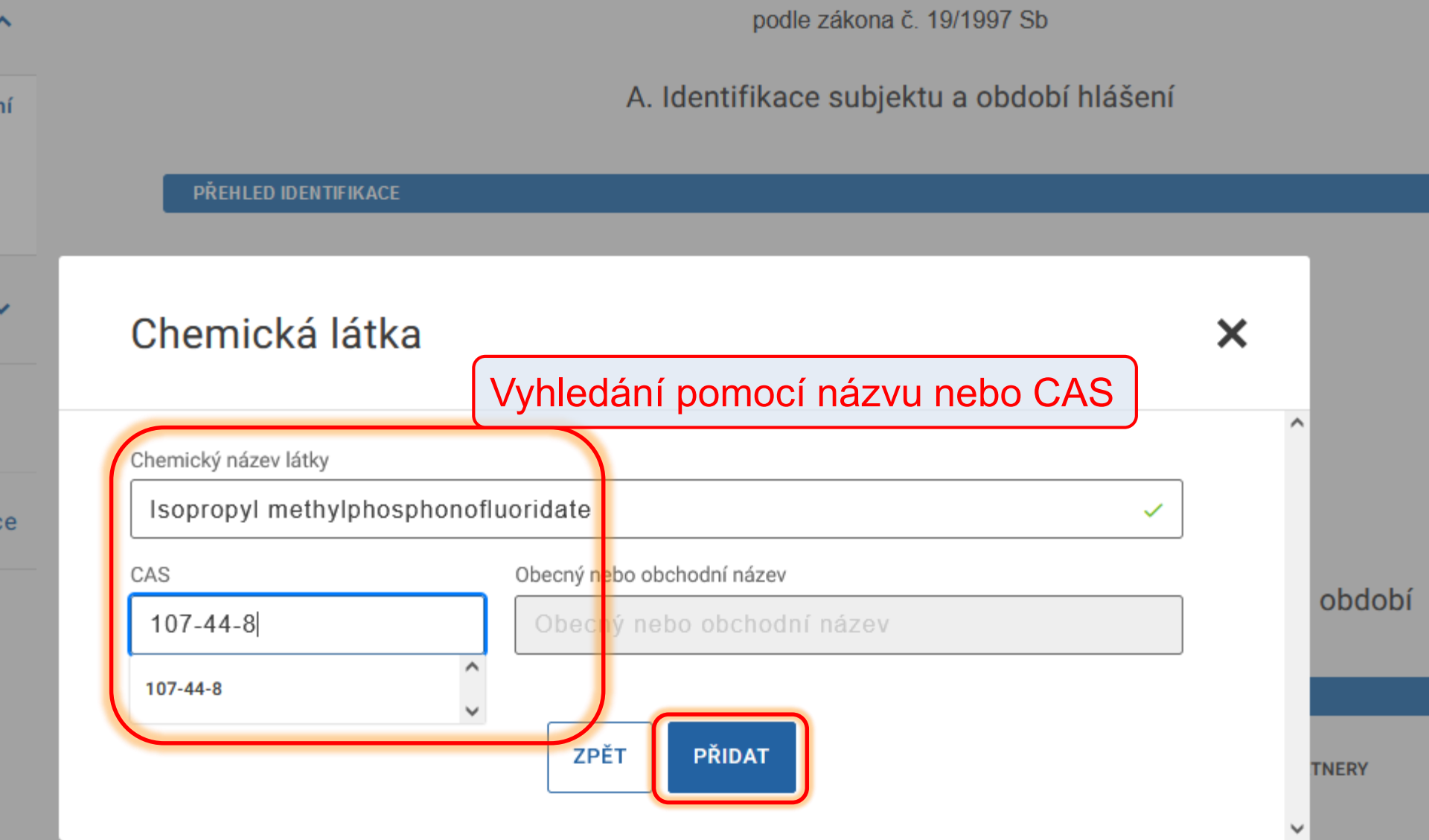

Záznamů na stránce: 2

PŘIDAT LÁTKU

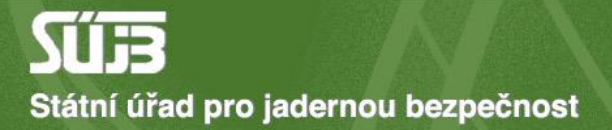

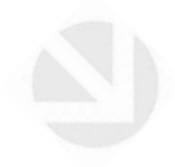

## 3) Výroba

| P | PŘEHLED IDENTIFIKACE    |                                                                |
|---|-------------------------|----------------------------------------------------------------|
|   |                         |                                                                |
| C | )perátor objektu        | BIOS - služby výpočetní techniky, s.r.o. TEST 2 (Jana Růžičky) |
| C | )bjekt                  | testovací místo                                                |
| F | llášené období: od - do | 1.1.2025 - 31.12.2025                                          |
|   |                         |                                                                |
|   |                         | UPRAVIT IDENTIFIKACI                                           |

#### B. Přehled plánovaných nakládání s látkami seznamu S1 v hlášeném období

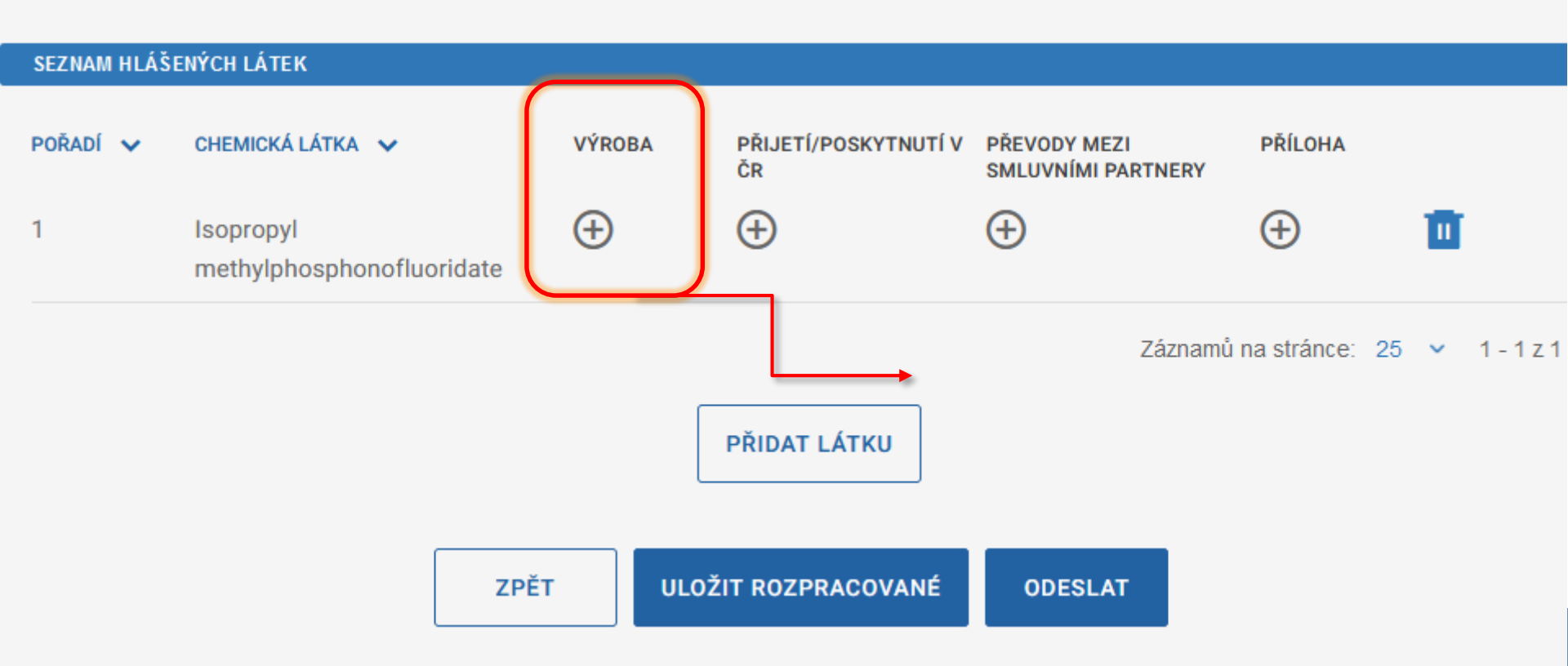

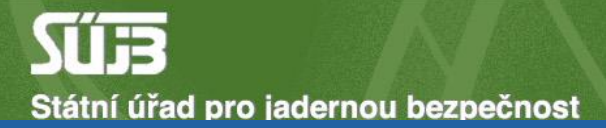

EG > FORMULÁŘE > HLÁŠENÍ PLÁNOVANÝCH AKTIVIT S LÁTKAMI SEZNAMU S1

#### Hlášení plánovaných aktivit s látkami seznamu S1

podle zákona č. 19/1997 Sb

#### B. Editace plánovaných nakládání s látkou

Látka

| PŘEHLED HLÁŠENÍ PLÁNOVANÉ VÝROBY LÁTKY |             |                       |                |                        |           |  |  |
|----------------------------------------|-------------|-----------------------|----------------|------------------------|-----------|--|--|
| POŘADÍ 🗸                               | TERMÍN OD 🗸 | TERMÍN DO 🗸           | MNOŽSTVÍ (G) 🗸 | ÚČEL VÝROBY            | EDITACE   |  |  |
|                                        |             | ZPĚT NA PŘEHLED LÁTEK | PŘIDAT VÝROBU  | Záznamů na stránce: 28 | ō ∨ 0-0z0 |  |  |

#### Hlášení plánovaných aktivit s látkami seznamu S1

podle zákona č. 19/1997 Sb

#### B. Editace plánovaných nakládání s látkou

|   | - 1 |    |   |
|---|-----|----|---|
| a | t   | k  | а |
| a | L   | n, | a |

| HLÁ ŠENÍ VÝROBY - MNOŽ STVÍ, ÚČEL                                                                                                    |                                         |        |  |  |  |  |
|----------------------------------------------------------------------------------------------------|-----------------------------------------|--------|--|--|--|--|
| Předpokládané množství výroby (g)<br>4,000000<br>Předpokládaný termín od                                                                                                    | <mark>Účel výroby</mark><br>Účel výroby | VYBRAT |  |  |  |  |
| dd. mm. rrrr     Image: Constraint of the second second seco |                                         |        |  |  |  |  |
|                                                                                                    | ZPĚT NA PŘEHLED VÝROBY                  | ULOŽIT |  |  |  |  |

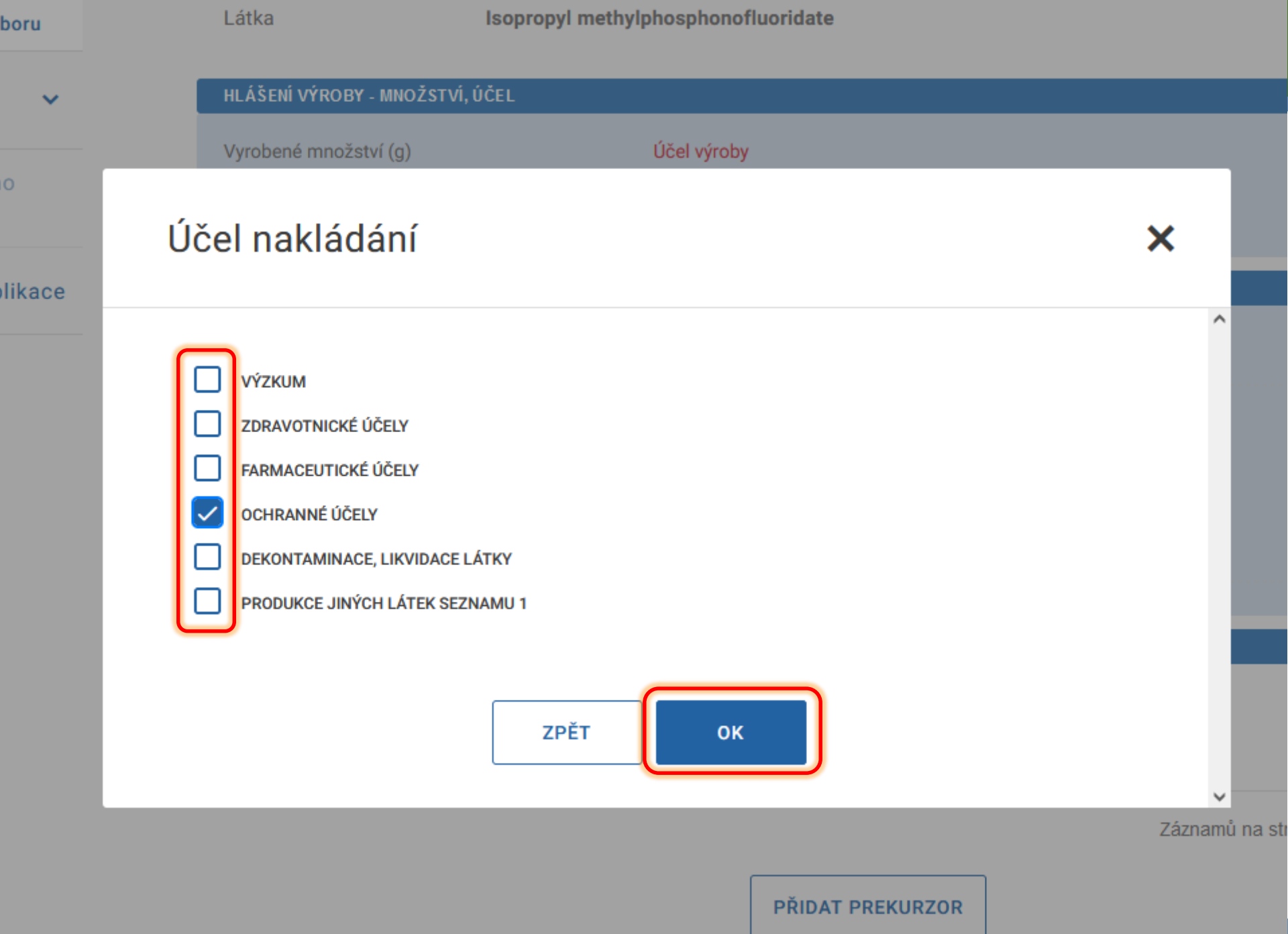
#### Hlášení plánovaných aktivit s látkami seznamu S1

podle zákona č. 19/1997 Sb

B. Editace plánovaných nakládání s látkou

Látka

Isopropyl methylphosphonofluoridate

| HLÁ ŠENÍ VÝROBY - MNOŽ STVÍ, ÚČEL                                                        |                        |        |
|------------------------------------------------------------------------------------------|------------------------|--------|
| Předpokládané množství výroby (g)<br>4,000000<br>Předpokládaný termín od<br>14. 02. 2025 | Účel výroby<br>C04     | VYBRAT |
| 31. 10. 2025                                                                             |                        |        |
|                                                                                          | ZPĚT NA PŘEHLED VÝROBY |        |

REG > FORMULÁŘE > HLÁŠENÍ PLÁNOVANÝCH AKTIVIT S LÁTKAMI SEZNAMU S1

#### Hlášení plánovaných aktivit s látkami seznamu S1

podle zákona č. 19/1997 Sb

#### B. Editace plánovaných nakládání s látkou

Látka

Isopropyl methylphosphonofluoridate

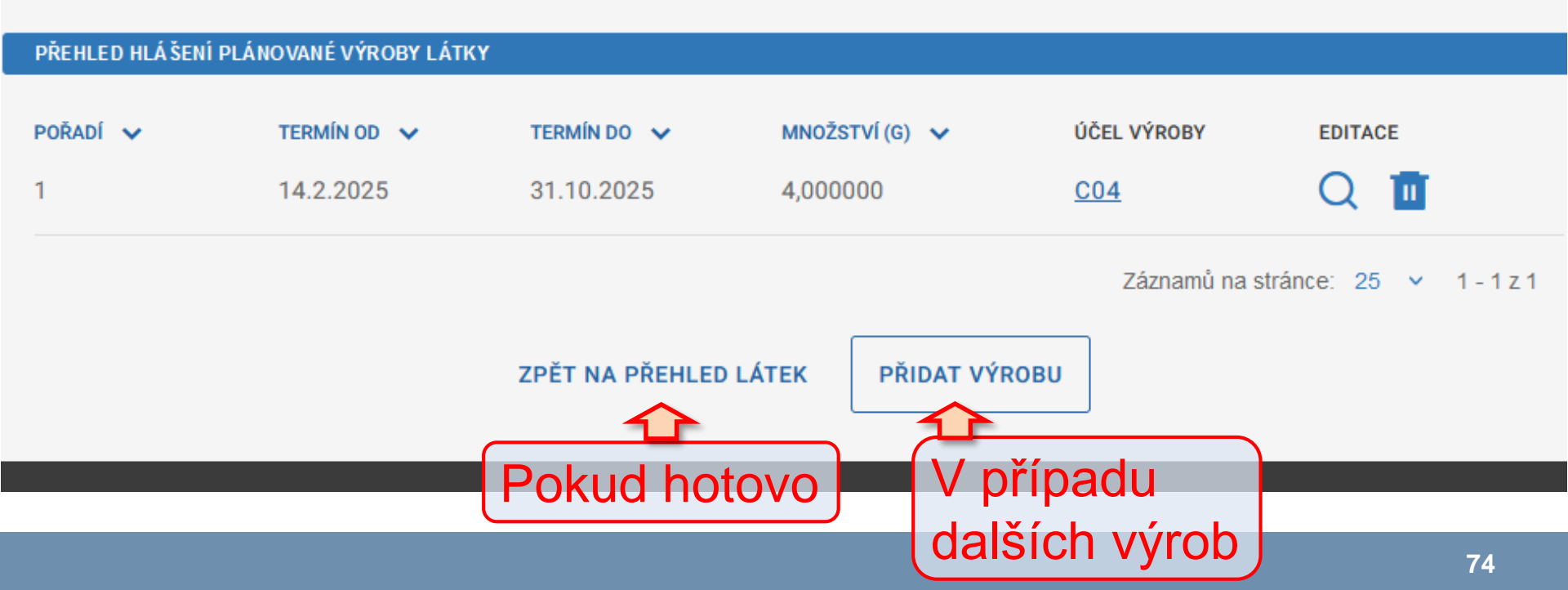

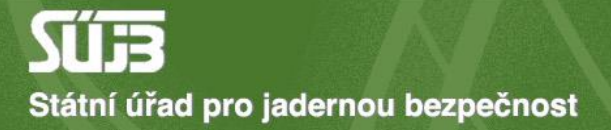

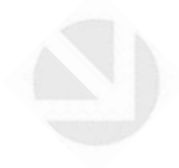

# 4) Případná příloha

podle zákona č. 19/1997 Sb

A. Identifikace subjektu a období hlášení

#### PŘEHLED IDENTIFIKACE

Operátor objektu BIOS - služby výpočetní techniky, s.r.o. TEST 2 (Jana Růžičky)

Objekt testovací místo

Hlášené období: od - do 1.1.2025 - 31.12.2025

UPRAVIT IDENTIFIKACI

| SEZNAM HLÁŠENÝCH LÁTEK                                                                                                    |                                        |        |                            |                                    |         |   |  |
|----------------------------------------------------------------------------------------------------|----------------------------------------|--------|----------------------------|------------------------------------|---------|---|--|
| POŘADÍ 🗸                                                                                                    | CHEMICKÁ LÁTKA 🗸                       | VÝROBA | PŘIJETÍ/POSKYTNUTÍ V<br>ČR | PŘEVODY MEZI<br>Smluvními partnery | PŘÍLOHA |   |  |
| 1                                                                                                    | Isopropyl<br>methylphosphonofluoridate | Q      | $\oplus$                   | ÷                                  | Ð       | Ū |  |
| Příloha je nepovinná. <sup>25</sup><br>PŘID Sem přikládejte<br>prekurzory, které chybí<br>ZPĚT ULOŽIT RO (P Na Seznamech. |                                        |        |                            |                                    |         |   |  |

#### Příloha pro látku

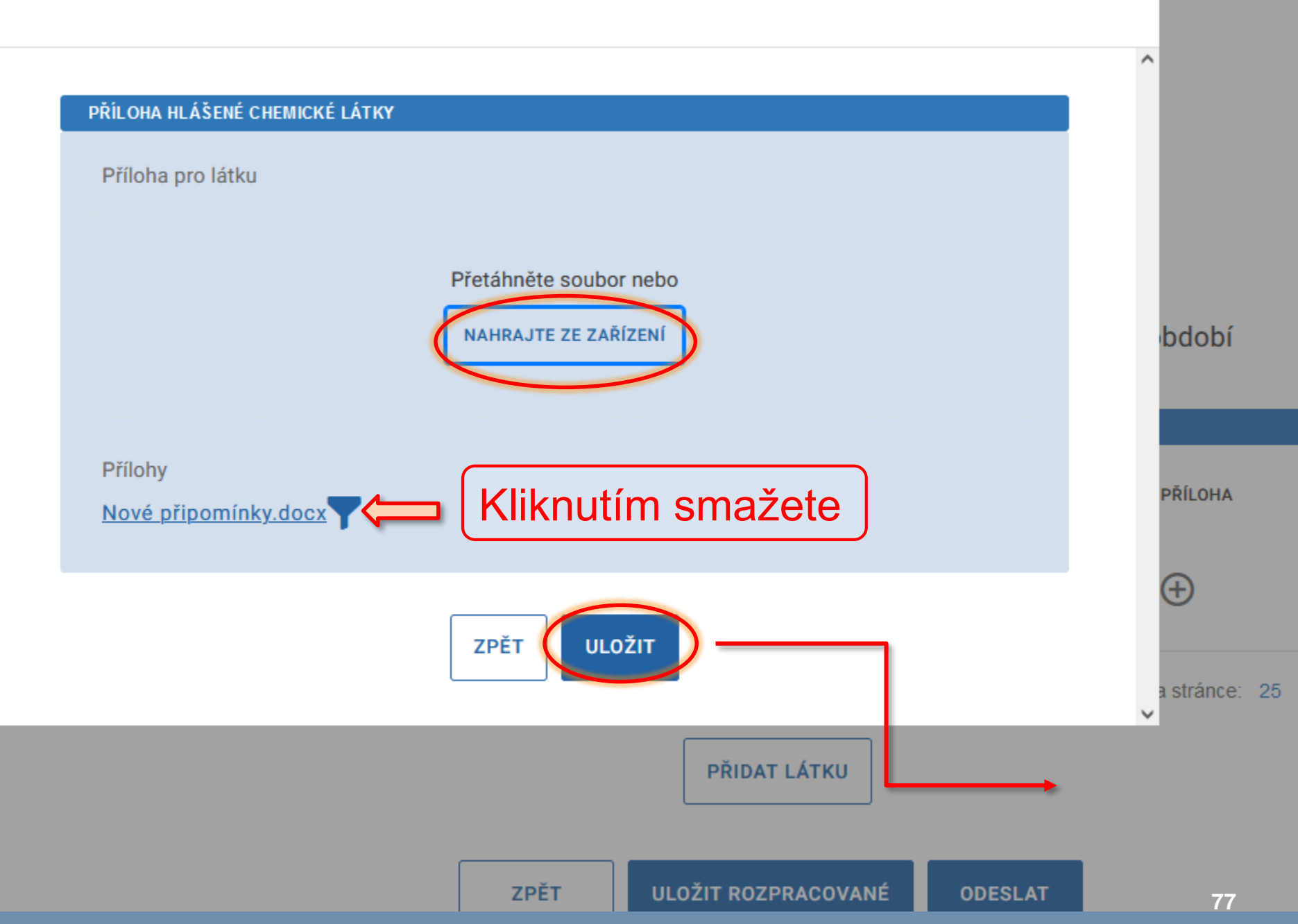

Х

podle zákona č. 19/1997 Sb

#### A. Identifikace subjektu a období hlášení

#### PŘEHLED IDENTIFIKACE

Operátor objektu BIOS - služby výpočetní techniky, s.r.o. TEST 2 (Jana Růžičky)

Objekt testovací místo

Hlášené období: od - do 1.1.2025 - 31.12.2025

UPRAVIT IDENTIFIKACI

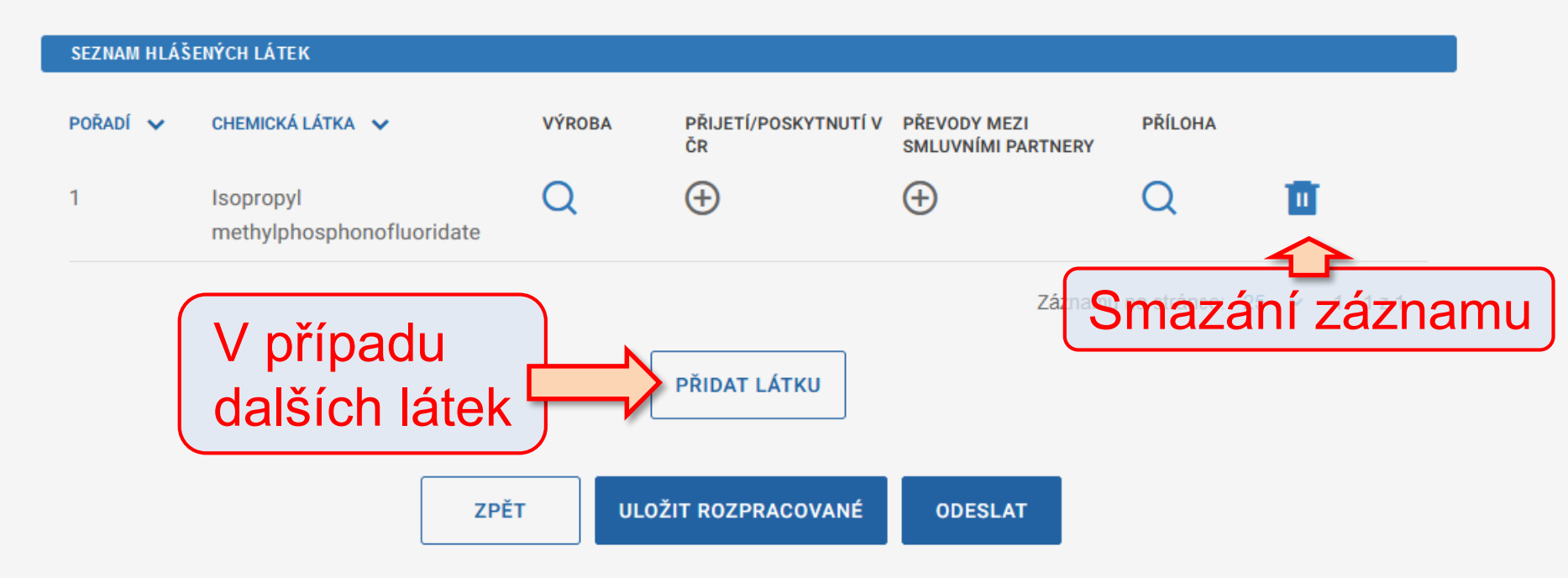

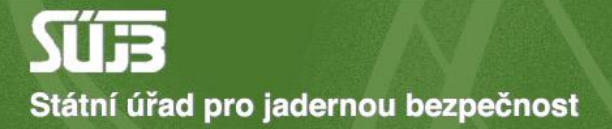

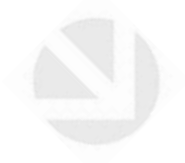

## 5) Uložení a odeslání

podle zákona č. 19/1997 Sb

#### A. Identifikace subjektu a období hlášení

#### PŘEHLED IDENTIFIKACE

Operátor objektu BIOS - služby výpočetní techniky, s.r.o. TEST 2 (Jana Růžičky)

Objekt testovací místo

Hlášené období: od - do 1.1.2025 - 31.12.2025

UPRAVIT IDENTIFIKACI

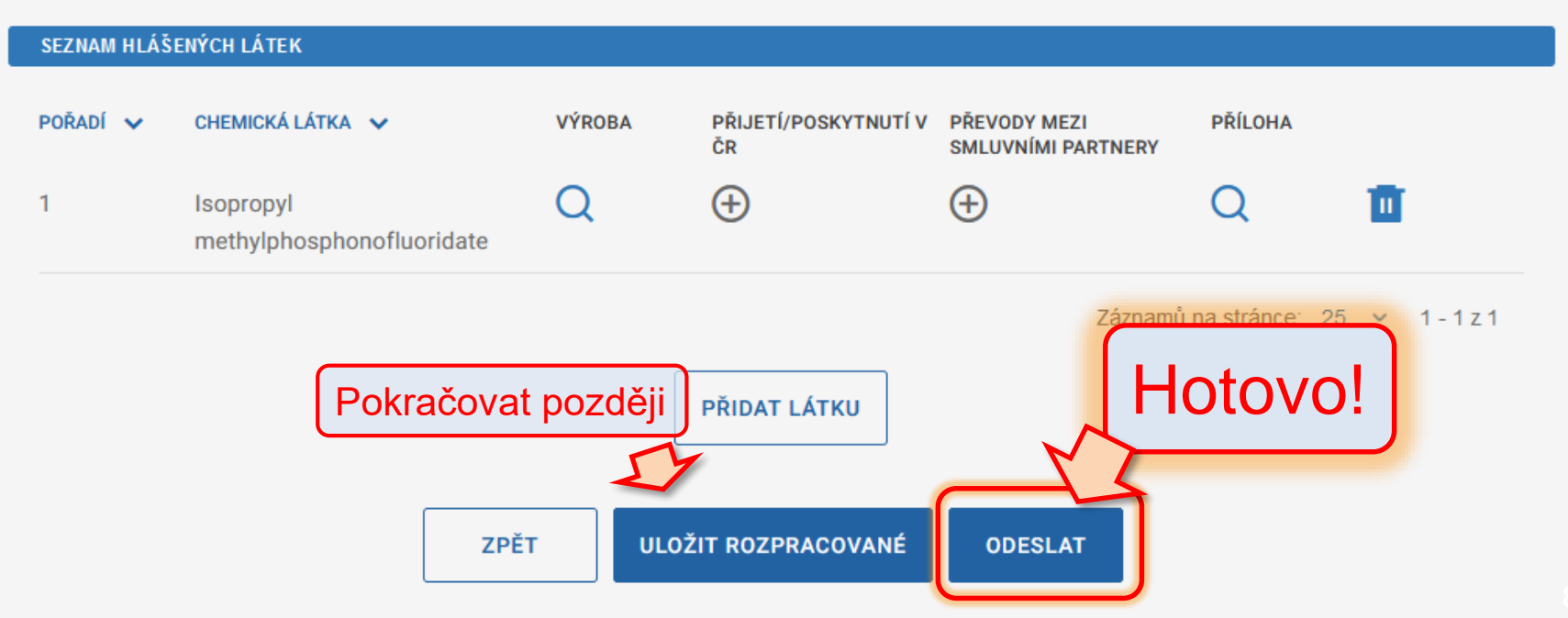

#### Shrnutí: Hlášení plánované výroby látek S1

- 1. Identifikace objektu, rok hlášení
- 2. Přidání látky (pomocí názvu nebo CAS)
- 3. Informace o výrobě
- 4. Případné přílohy
- 5. Uložení a odeslání

Případné chyby hlaste na chemie @sujb.gov.cz

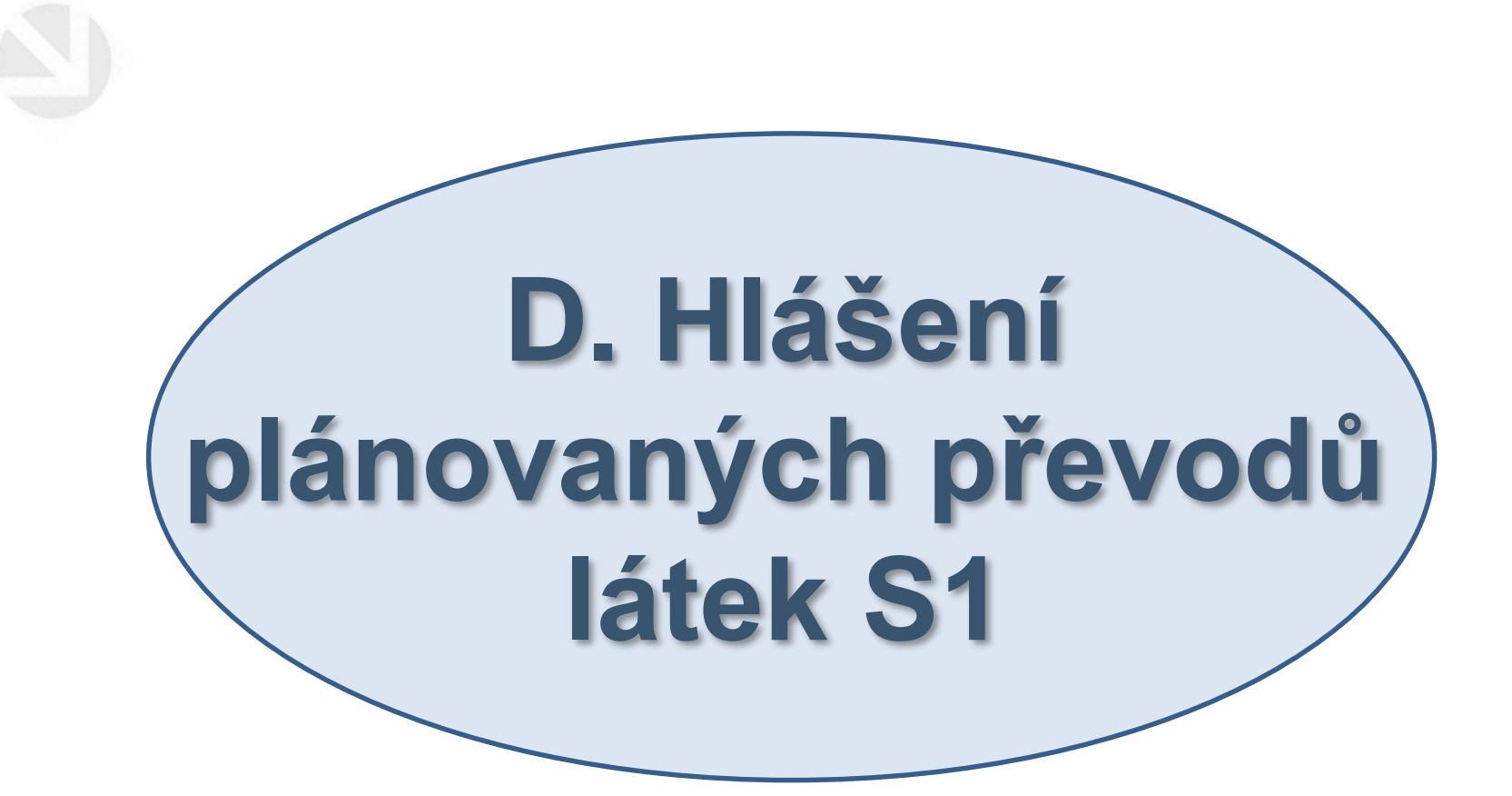

PORTÁL IREG > FORMULÁŘE

| A     | Úvod                         | Formuláře elektronických podání                                                                                                    |
|-------|------------------------------|----------------------------------------------------------------------------------------------------|
| =     | Elektronická 🔨 🔨             | Formuláře elektronických podání Portálu iReg jsou řazeny do následujících agend. Dostupnost jednotlivých formulářů<br>uživatele a na jeho identitě. |
| Formu | uláře elektronických podání  |                                                                                                    |
| Učině | ná podání                    | Hlášení prací se ZIZ na přechodných pracovištích                                                                                                    |
| Načte | ní dat podání ze souboru     | Registrace podle §10 AZ                                                                                                    |
| ↑     | Zasílání 🗸 🗸                 | Ohlášení podle §11 AZ                                                                                                    |
| 0     | Data evidovaného<br>subjektu | Žádosti o povolení podle §9 AZ<br>Evidence biologických agens a toxinů                                                                              |
| <     | Zpět na výběr aplikace       | Agenda chemických látek                                                                                                    |
| €     | Odhlásit                     | Zveřejnění elektronických formulářů pro pořizování dat v agendě chemických látek                                                                    |
|       |                              | HLÁŠENÍ MINULÝCH AKTIVIT S LÁTKAMI SEZNAMU S1<br>(podle zákona č. 19/1997 Sb)                                                                       |
|       |                              | HLÁŠENÍ PLÁNOVANÝCH AKTIVIT S LÁTKAMI SEZNAMU S1<br>(podle zákona č. 19/1997 Sb)                                                                    |
|       |                              | HLÁŠENÍ NAKLÁDÁNÍ S LÁTKAMI SEZNAMU S2 A S3<br>(podle zákona č. 19/1997 Sb)                                                                         |
|       |                              | HLÁŠENÍ O USKUTEČNĚNÉ VÝROBĚ UOCHL/PSF<br>(podle zákona č. 19/1997 Sb)                                                                              |

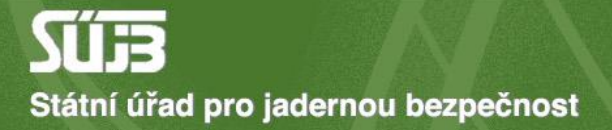

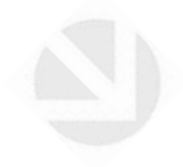

# 1) Identifikace objektu, datum

#### Hlášení plánovaných aktivit s látkami seznamu S1

podle zákona č. 19/1997 Sb

A. Identifikace subjektu a období hlášení

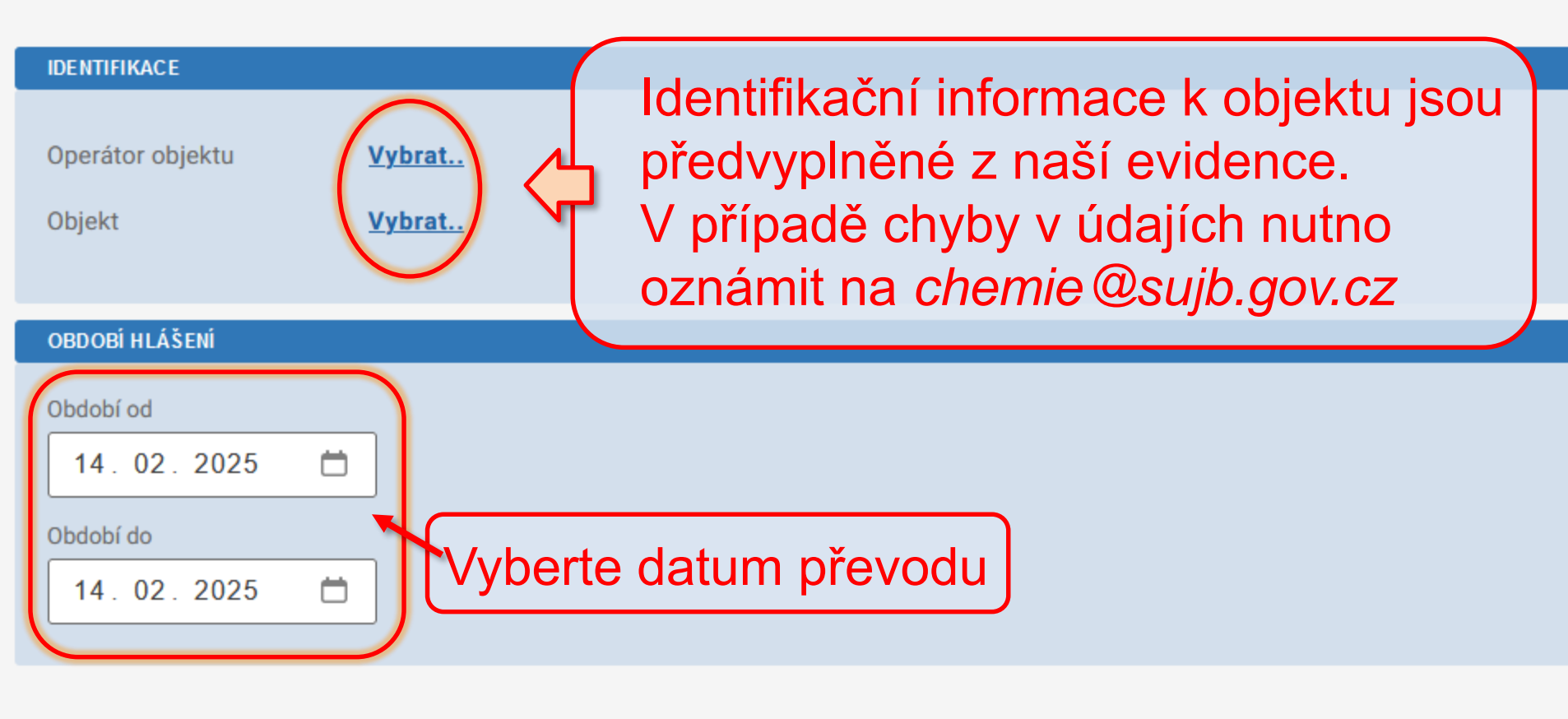

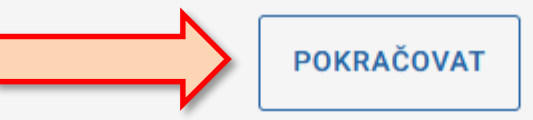

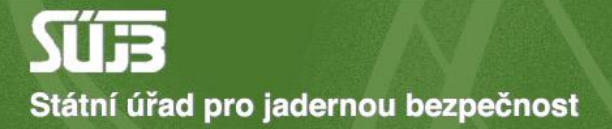

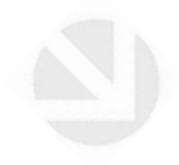

# 2) Přidání látky

podle zákona č. 19/1997 Sb

#### A. Identifikace subjektu a období hlášení

| PŘEHLED IDENTIFIKACE    |                                                                |
|-------------------------|----------------------------------------------------------------|
|                         |                                                                |
| Operátor objektu        | BIOS - služby výpočetní techniky, s.r.o. TEST 2 (Jana Růžičky) |
| Objekt                  | testovací místo                                                |
| Hlášené období: od - do | 14.2.2025 - 14.2.2025                                          |
|                         |                                                                |
|                         | UPRAVIT IDENTIFIKACI                                           |

| SEZNAM HLÁŠENÝCH | I LÁTEK        |        |                   |        |                                 |                |
|------------------|----------------|--------|-------------------|--------|---------------------------------|----------------|
| POŘADÍ 🗸 CHE     | EMICKÁ LÁTKA 🗸 | VÝROBA | PŘIJETÍ/POSKYTNUT | Í V ČR | PŘEVODY MEZI SMLUVNÍMI PARTNERY | PŘÍLOHA        |
|                  |                |        |                   |        | Záznamů na stránce:             | 25 🗸 0 - 0 z 0 |
|                  |                |        | PŘIDAT            | LÁTKU  |                                 |                |

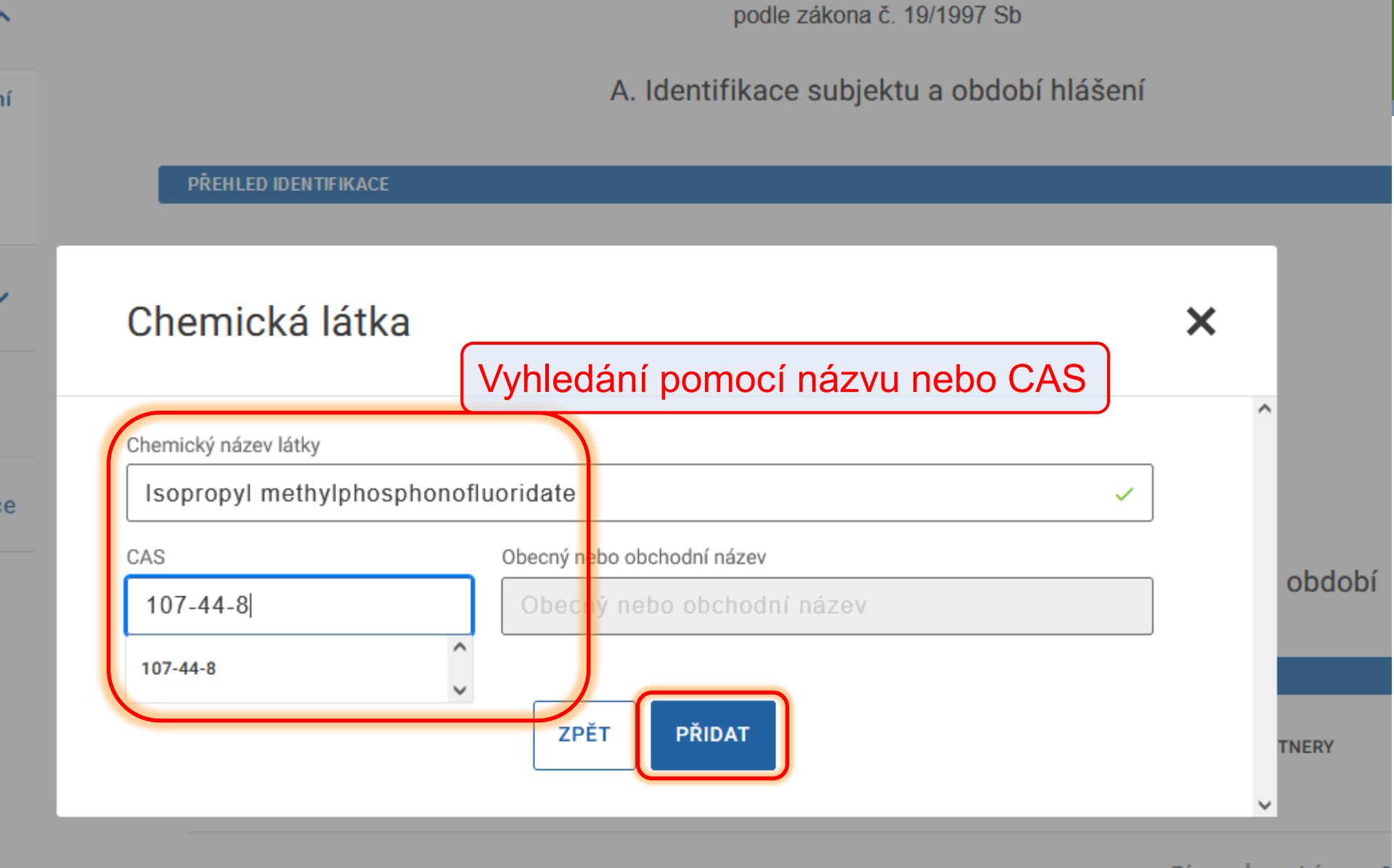

Záznamů na stránce: 2

PŘIDAT LÁTKU

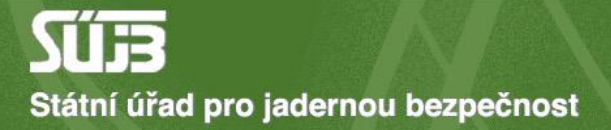

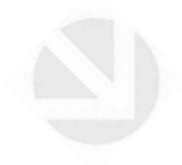

# 3) Přijetí/poskytnutí v ČR

| nnriii | ID F M  | TIFIL |  |
|--------|---------|-------|--|
| ркені  | II )⊢ N |       |  |
|        |         |       |  |

Operátor objektu BIOS - služby výpočetní techniky, s.r.o. TEST 2 (Jana Růžičky)

Objekt testovací místo

Hlášené období: od - do 14.2.2025 - 14.2.2025

UPRAVIT IDENTIFIKACI

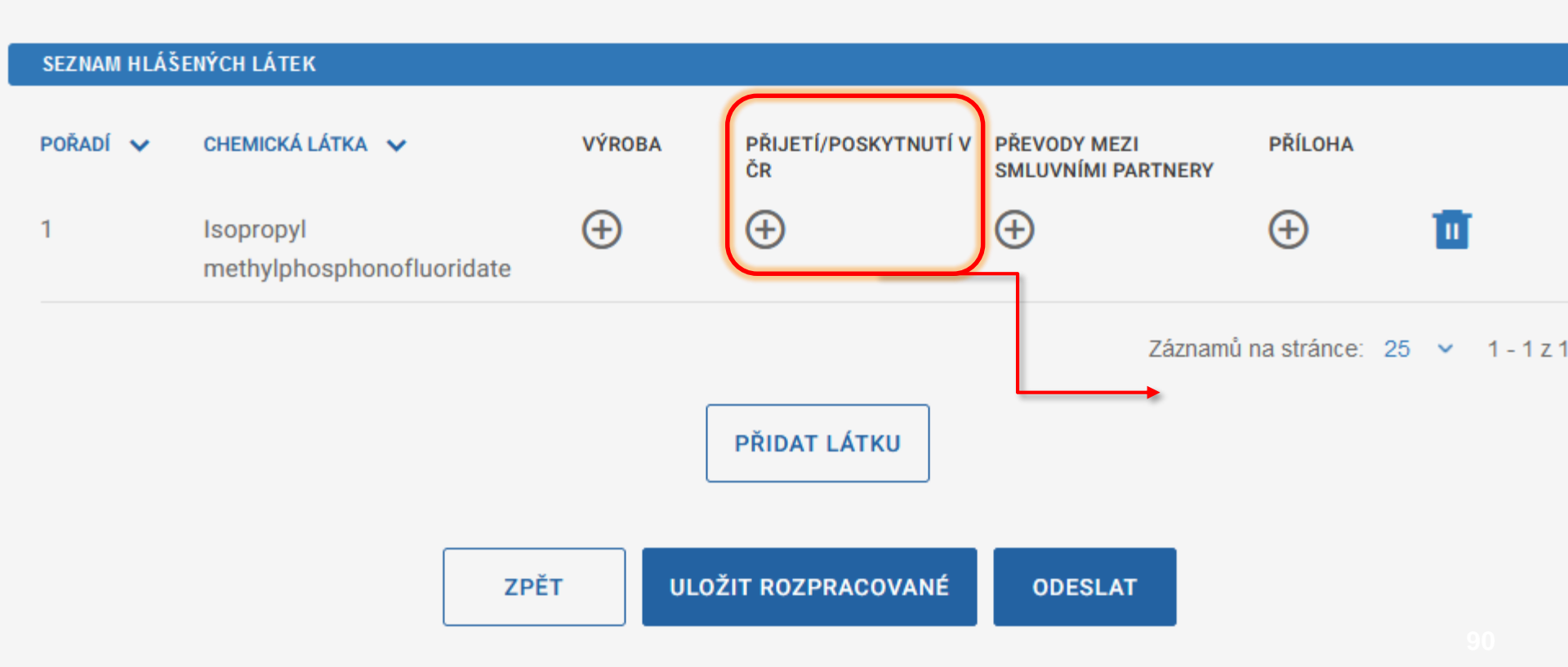

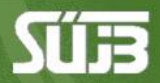

G > FORMULÁŘE > HLÁŠENÍ PLÁNOVANÝCH AKTIVIT S LÁTKAMI SEZNAMU S1

#### Hlášení plánovaných aktivit s látkami seznamu S1

podle zákona č. 19/1997 Sb

#### B. Editace plánovaných nakládání s látkou

Látka

Isopropyl methylphosphonofluoridate

# PŘEHLED HLÁŠENÝCH PLÁNOVANÝCH PŘIJETÍ/PO SKYNUTÍ LÁTKY V ČR DATUM PŘEVODU ∨ NÁZEV OBJEKTU ∨ MNOŽSTVÍ PŘIJATÉ (G) ∨ MNOŽSTVÍ POSKYTNUTÉ (G) ∨ ÚČEL PŘEVODU ▲ Tabulka neobsahuje žádná data Záznamů na stránce: 25 ∨ 0 - 0 z 0 ZPĚT NA PŘEHLED LÁTEK

podle zákona č. 19/1997 Sb

#### B. Editace plánovaných nakládání s látkou

#### Látka

Isopropyl methylphosphonofluoridate

| HLÁŠENÍ PLÁNOVANÉHO P   | ŘIJETÍ/POSKYTNUTÍ LÁTI | Y V ČR   |                     |        |
|-------------------------|------------------------|----------|---------------------|--------|
| IČO subjektu            | Název subjektu         |          | Zde identifikuiete  |        |
| IČO subjektu            | Název subjekt          | u        | obchodního partnera |        |
| Číslo licence           | Název objektu          |          |                     |        |
| Číslo licence           | Název objektu          |          |                     | VYBRAT |
| Předpokládané datum pře | evodu                  |          |                     |        |
| dd. mm. rrrr            | Ö                      |          |                     |        |
| Množství přijaté        |                        |          |                     |        |
| Množství přijaté        |                        |          |                     |        |
| Množství poskytnuté     |                        |          |                     |        |
| Množství poskytnu       | uté                    |          |                     |        |
| Účel převodu            |                        | $\frown$ |                     |        |
| Účel převodu            |                        | VYBRAT   |                     |        |

#### podání

#### B. Editace minulých nakládání s látkou

| uboru   | Látka                                                                                                    | Isopropyl methy               | /lphosphonofluoridate |   |
|---------|----------------------------------------------------------------------------------------------------|-------------------------------|-----------------------|---|
| ~       | Účel nakládá                                                                                                    | ní                            |                       | × |
| plikace | VÝZKUM         D         ZDRAVOTNICKÉ ÚČE         FARMACEUTICKÉ ÚČE         OCHRANNÉ ÚČELY         DEKONTAMINACE, L | ELY<br>ŠELY<br>IKVIDACE LÁTKY |                       |   |
|         | Účel převodu                                                                                                    | LÁTEK SEZNAMU 1<br>ZPĚT       | ОК                    | × |
|         | Účel převodu<br>Povinné pole                                                                                        | !                             | VYBRAT                |   |

#### B. Editace plánovaných nakládání s látkou

Látka

Isopropyl methylphosphonofluoridate

| HLÁŠENÍ PLÁNOVANÉHO PŘI                 | JETÍ/POSKYTNUTÍ LÁTKY V ČR        |        |
|-----------------------------------------|-----------------------------------|--------|
| IČO subjektu                            | Název subjektu                    |        |
| 00005886                                | Dopravní podnik HI. m.Prahy, a.s. |        |
| Číslo licence                           | Název objektu                     |        |
| 10/2005                                 | Testik                            | VYBRAT |
| Předpokládané datum převo<br>14.02.2025 | odu                               |        |
| Množství přijaté                        |                                   |        |
| 4,000000<br>Množství poskytnuté         |                                   |        |
| Množství poskytnut                      | é                                 |        |
| Účel převodu                            |                                   |        |
| C01, C04                                | VYBRAT                            |        |
|                                         |                                   |        |

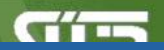

> FORMULÁŘE > HLÁŠENÍ PLÁNOVANÝCH AKTIVIT S LÁTKAMI SEZNAMU S1

#### Hlášení plánovaných aktivit s látkami seznamu S1

podle zákona č. 19/1997 Sb

B. Editace plánovaných nakládání s látkou

Látka

Isopropyl methylphosphonofluoridate

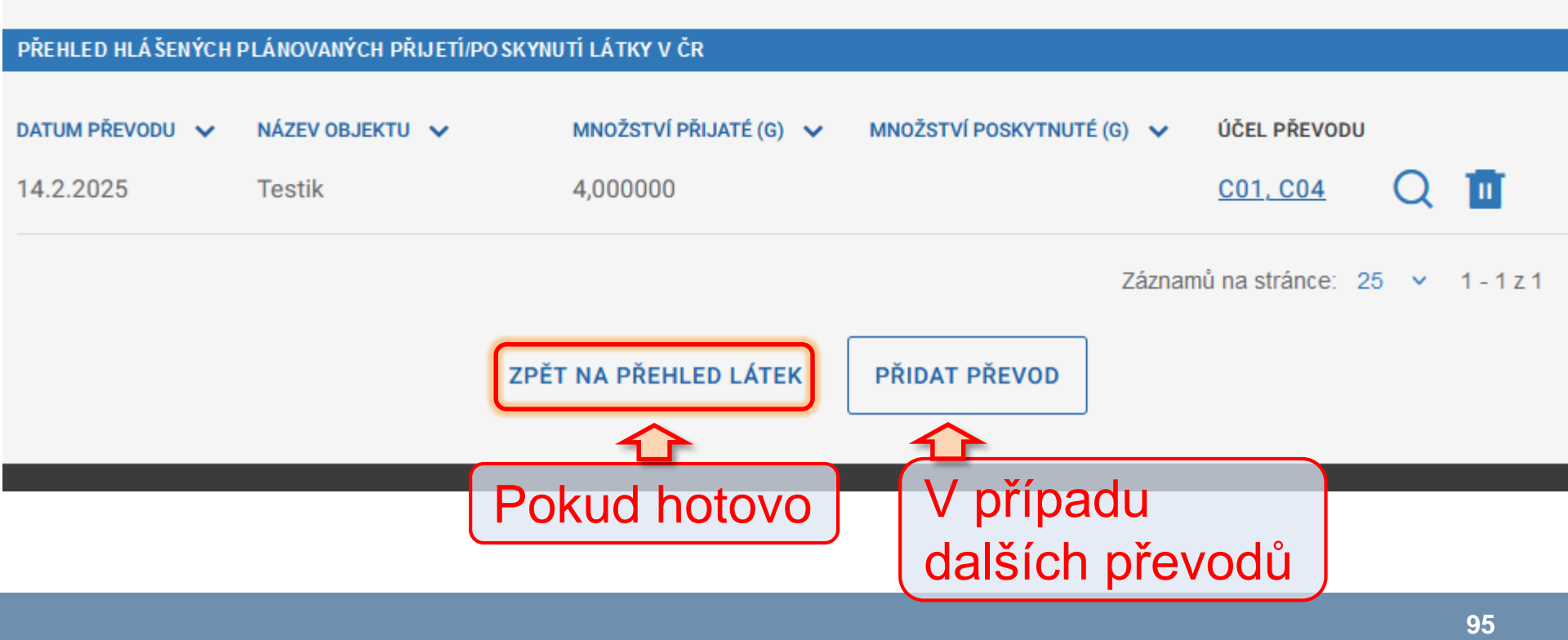

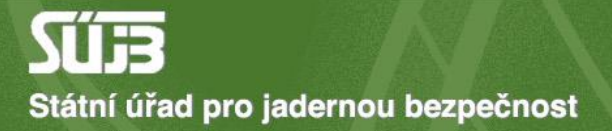

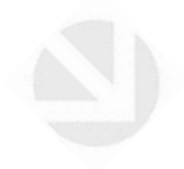

# 4) Převody mezi smluvními partnery (zahraničními)

A. Identifikace subjektu a období hlášení

#### PŘEHLED IDENTIFIKACE

Operátor objektu BIOS - služby výpočetní techniky, s.r.o. TEST 2 (Jana Růžičky)

Objekt testovací místo

Hlášené období: od - do 14.2.2025 - 14.2.2025

UPRAVIT IDENTIFIKACI

| SEZNAM HLÁŠE | ENÝCH LÁTEK                            |          |                            |                                    |                  |          |
|--------------|----------------------------------------|----------|----------------------------|------------------------------------|------------------|----------|
| POŘADÍ 🗸     | CHEMICKÁ LÁTKA 🗸                       | VÝROBA   | PŘIJETÍ/POSKYTNUTÍ V<br>ČR | PŘEVODY MEZI<br>SMLUVNÍMI PARTNERY | PŘÍLOHA          |          |
| 1            | Isopropyl<br>methylphosphonofluoridate | $\oplus$ | Ð                          | Ð                                  | ÷                | <b>D</b> |
|              |                                        |          |                            | Záznamů                            | i na stránce: 25 | ✓ 1-1z1  |
|              |                                        |          | PŘIDAT LÁTKU               |                                    |                  |          |

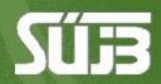

> FORMULÁŘE > HLÁŠENÍ PLÁNOVANÝCH AKTIVIT S LÁTKAMI SEZNAMU S1

#### Hlášení plánovaných aktivit s látkami seznamu S1

podle zákona č. 19/1997 Sb

#### B. Editace plánovaných nakládání s látkou

Látka

Isopropyl methylphosphonofluoridate

#### PŘEHLED HLÁŠENÝCH PLÁNOVANÝCH PŘEVODŮ MEZI SMLUVNÍMI PARTNERY

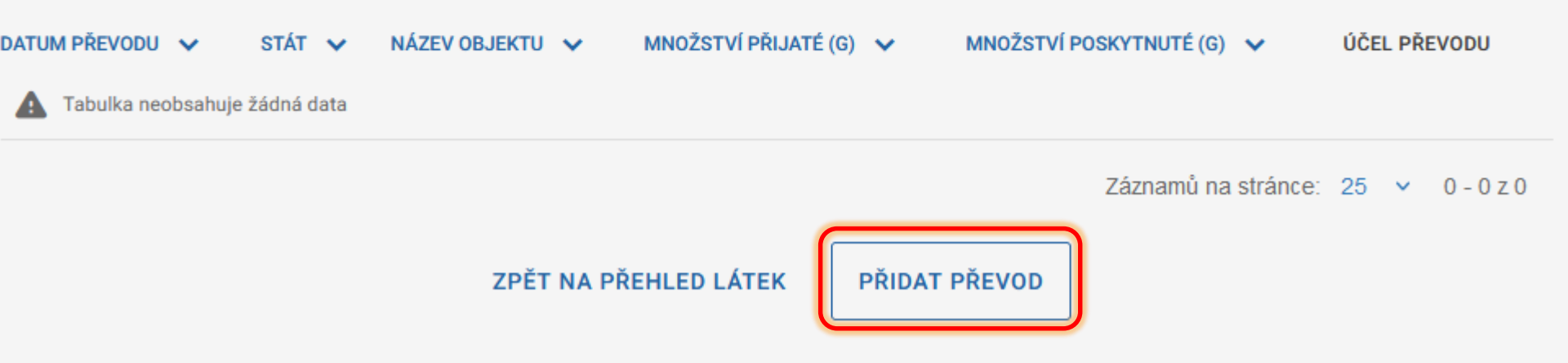

#### B. Editace plánovaných nakládání s látkou

Látka

Isopropyl methylphosphonofluoridate

#### HLÁ ŠENÍ PLÁNOVANÉHO PŘEVODU MEZI SMLUVNÍMI PARTNERY Výběr zahraničního objektu Název státu Kód státu VYBRAT Kód státu Název státu Výběr objektu z Název zahraničního objektu nabídky anebo Název zahraničního objektu doplnění ručně Adresa zahraničního objektu Adresa zahraničního objektu Plánované datum převodu Množství přijaté Množství poskytnuté Účel převodu **/YBRAT** dd.mm.rrrr 🛗 Množství přijaté Množství poskytnuté

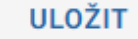

#### odání

11

#### B. Editace minulých nakládání s látkou

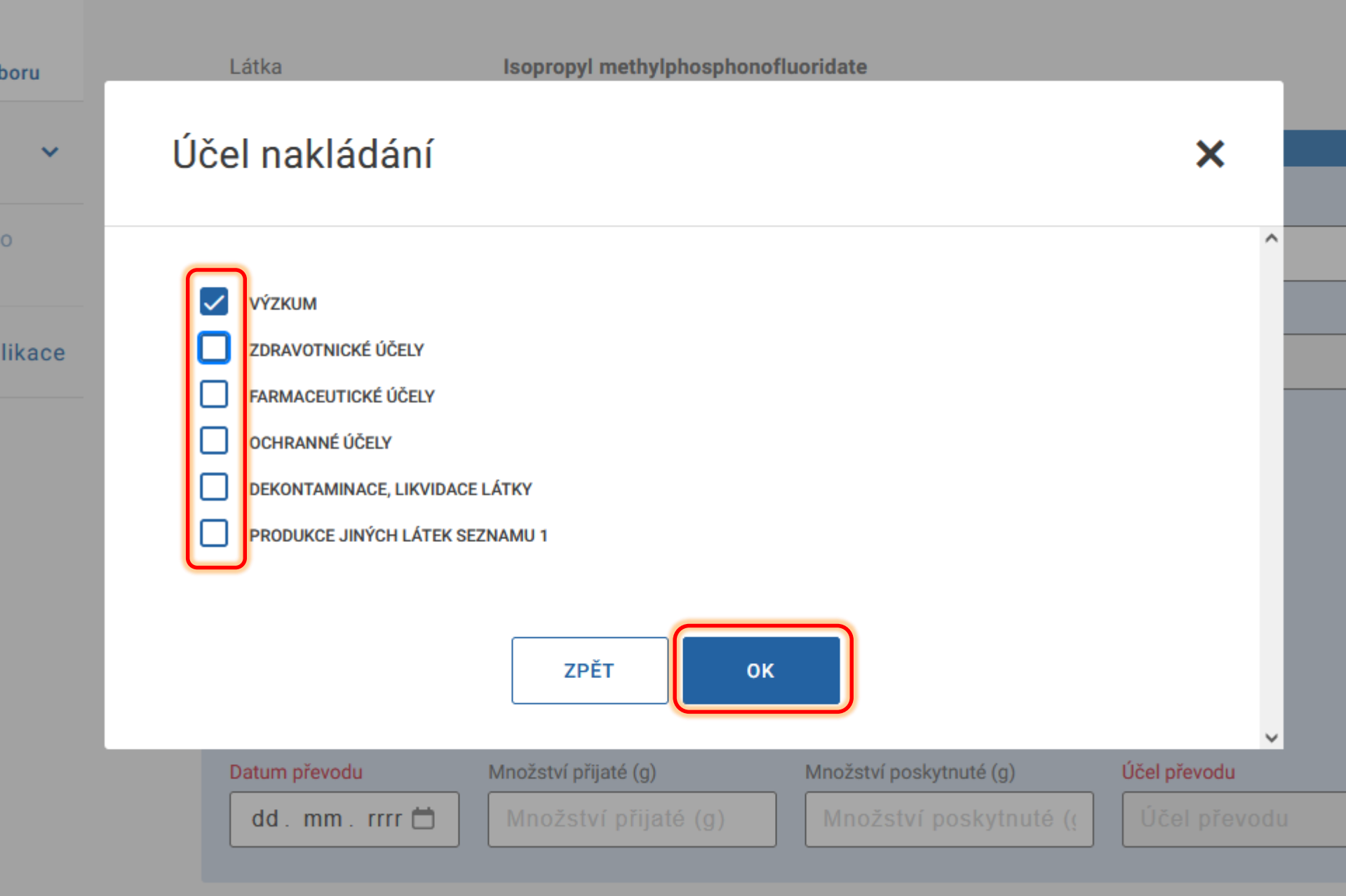

#### B. Editace plánovaných nakládání s látkou

Látka Isopropyl methylphosphonofluoridate

| HLÁ ŠENÍ PLÁNOVANÉHO PŘEVODU MEZI SMLUVNÍMI PARTNERY                      |        |
|---------------------------------------------------------------------------|--------|
| Výběr zahraničního objektu                                                |        |
| Spiez                                                                     | ~      |
| Kód státu Název státu                                                     |        |
| CHE Švýcarsko                                                             | VYBRAT |
| Název zahraničního objektu                                                |        |
| Spiez                                                                     |        |
| Adresa zahraničního objektu                                               |        |
| Spiez                                                                     |        |
|                                                                           |        |
|                                                                           |        |
| Plánované datum převodu Množství přijaté Množství poskytnuté Účel převodu |        |
| 14. 02. 2025 1       4,000000       Množství poskytnuté       C01         | VYBRAT |
|                                                                           |        |
|                                                                           |        |
| ZPĚT NA PŘEHLED PŘEVODŮ ULOŽIT                                            |        |

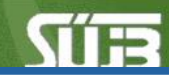

EG > FORMULÁŘE > HLÁŠENÍ PLÁNOVANÝCH AKTIVIT S LÁTKAMI SEZNAMU S1

#### Hlášení plánovaných aktivit s látkami seznamu S1

podle zákona č. 19/1997 Sb

#### B. Editace plánovaných nakládání s látkou

Látka

Isopropyl methylphosphonofluoridate

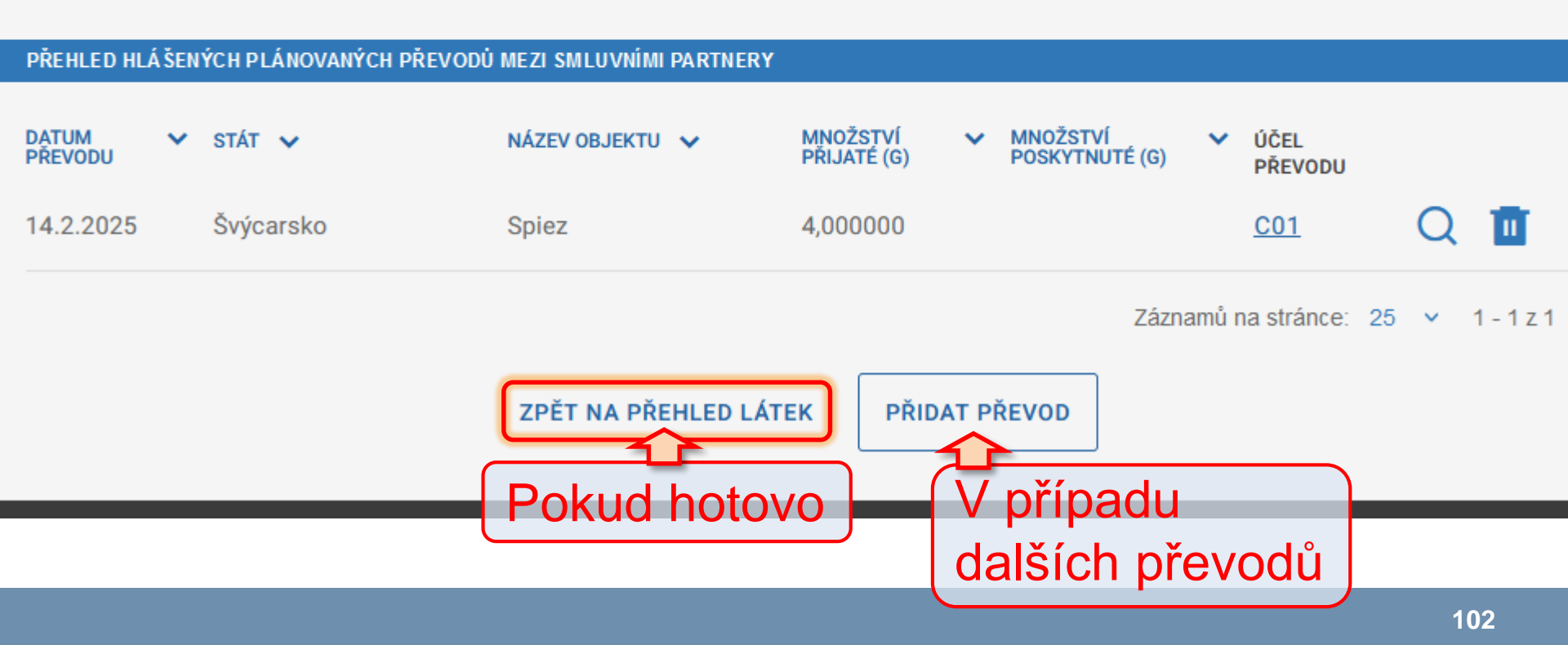

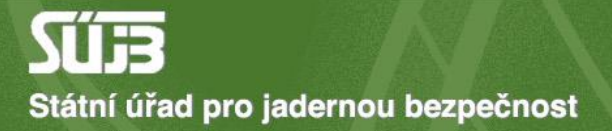

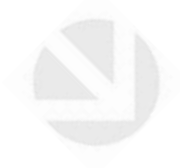

# 5) Případná příloha (nepovinné)

Operátor objektu BIOS - služby výpočetní techniky, s.r.o. TEST 2 (Jana Růžičky)

Objekt testovací místo

Hlášené období: od - do 14.2.2025 - 14.2.2025

UPRAVIT IDENTIFIKACI

| SEZNAM HLÁŠ | ENÝCH LÁTEK                            |          |                            |                                    |               |            |
|-------------|----------------------------------------|----------|----------------------------|------------------------------------|---------------|------------|
| POŘADÍ 🗸    | CHEMICKÁ LÁTKA 🗸                       | VÝROBA   | PŘIJETÍ/POSKYTNUTÍ V<br>ČR | PŘEVODY MEZI<br>SMLUVNÍMI PARTNERY | PŘÍLOHA       |            |
| 1           | Isopropyl<br>methylphosphonofluoridate | $\oplus$ | $\oplus$                   | Q                                  | Ð             | 1          |
|             |                                        |          |                            | Záznam                             | ů na stránce: | 25 🗸 1-1z1 |
|             |                                        |          | PŘIDAT LÁTKU               |                                    |               | L,         |
|             | ZPĚ                                    | TULO     | ŽIT ROZPRACOVANÉ           | ODESLAT                            |               |            |

#### Příloha pro látku

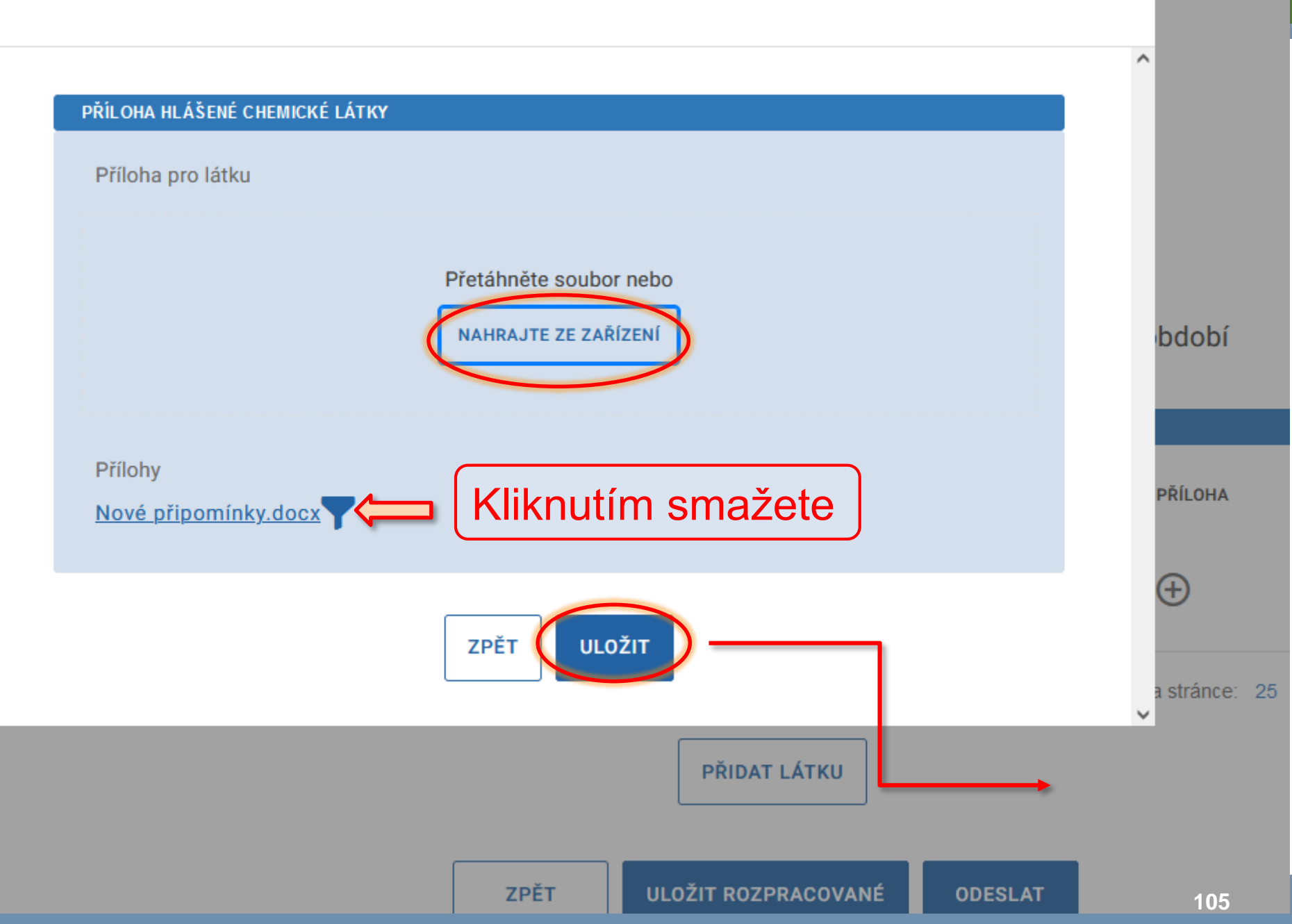

х

Operátor objektu BIOS - služby výpočetní techniky, s.r.o. TEST 2 (Jana Růžičky)

Objekt testovací místo

Hlášené období: od - do 14.2.2025 - 14.2.2025

UPRAVIT IDENTIFIKACI

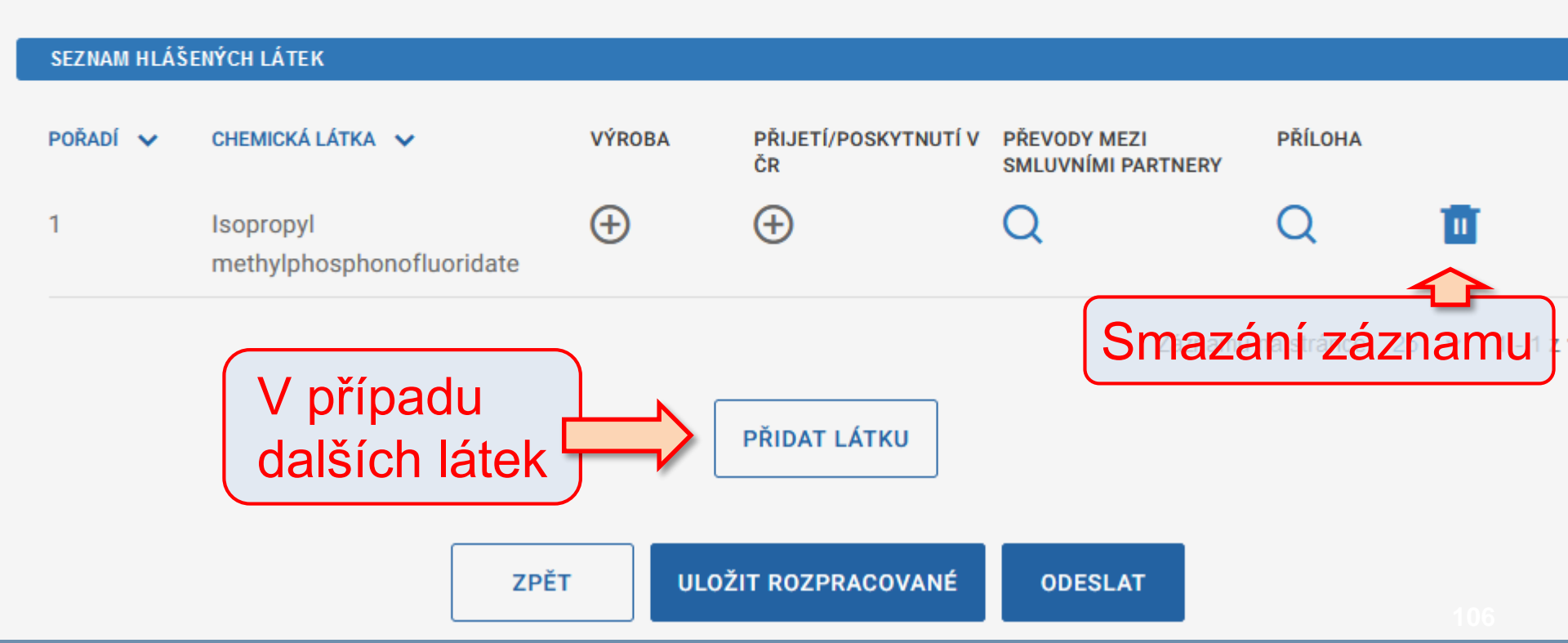

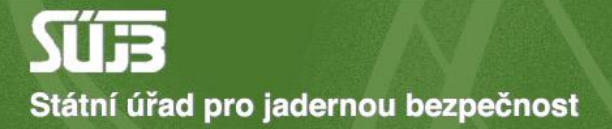

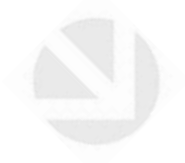

## 6) Uložení a odeslání

| Operátor objektu                                                        | ΒΙΩς - služby γύρο | četní techniku | vsro TEST 2 (Jana Pu       | ůžičky)                            |                |          |
|-------------------------------------------------------------------------|--------------------|----------------|----------------------------|------------------------------------|----------------|----------|
|                                                                         | testovací místo    |                |                            |                                    |                |          |
| Objekt                                                                  | testovaci misto    |                |                            |                                    |                |          |
| Hlášené období: od - do                                                 | 14.2.2025 - 14.2.2 | 025            |                            |                                    |                |          |
|                                                                         |                    | UPF            | RAVIT IDENTIFIKACI         |                                    |                |          |
| B. Přehled plánovaných nakládání s látkami seznamu S1 v hlášeném období |                    |                |                            |                                    |                |          |
| SEZNAM HLÁŠENÝCH LÁTEK                                                  |                    |                |                            |                                    |                |          |
| POŘADÍ 🗸 CHEMICKÁ LÁT                                                   | KA 🗸               | VÝROBA         | PŘIJETÍ/POSKYTNUTÍ V<br>ČR | PŘEVODY MEZI<br>SMLUVNÍMI PARTNERY | PŘÍLOHA        |          |
| 1 Isopropyl<br>methylphosp                                              | phonofluoridate    | $\oplus$       | $\oplus$                   | Q                                  | Q              | <b>D</b> |
|                                                                         |                    |                |                            | Záznamů                            | na stránce: 25 | ✓ 1-1z1  |
| Přidat Látku Hotovo!                                                    |                    |                |                            |                                    |                |          |
| ZPĚT ULOŽIT ROZPRACOVANÉ ODESLAT                                        |                    |                |                            |                                    |                |          |

JU

PŘEHLED IDENTIFIKACE
## Shrnutí: Hlášení plánovaných převodů látek S1

- 1. Identifikace objektu, datum převodu
- 2. Přidání látky (Pomocí názvu nebo CAS)
- 3. Přijetí/poskytnutí v ČR
- Převody mezi smluvními partnery (zahraničními)
- 5. Případné přílohy
- 6. Uložení a odeslání

Případné chyby hlaste na *chemie* @sujb.gov.cz

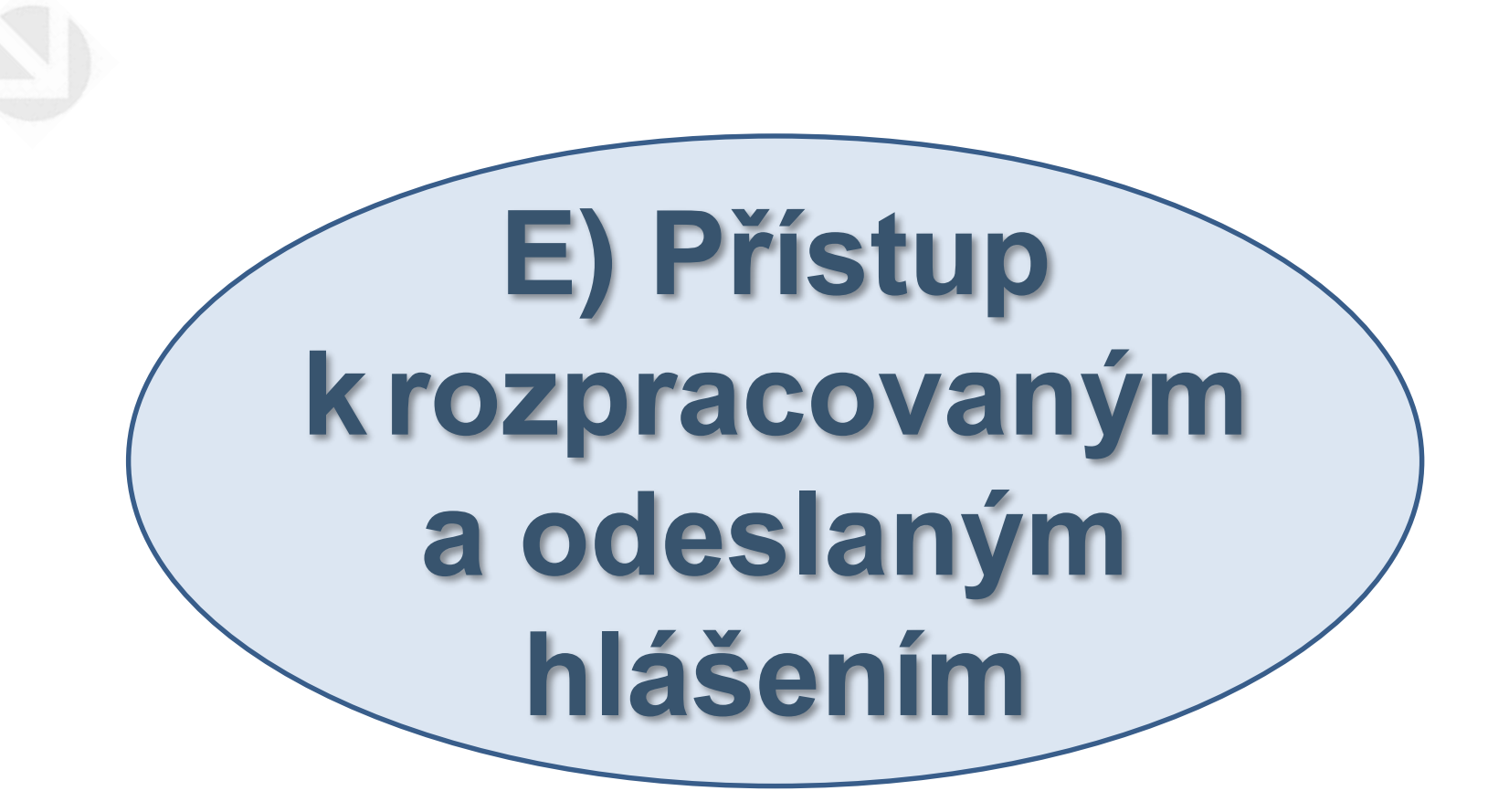

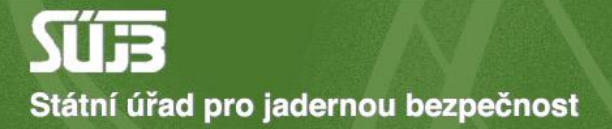

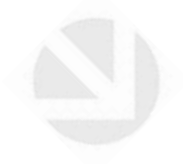

# 1) Učiněná podání

|                | sujb.gov.cz/aplikace/ireg2     |                                                                         |                                                        | ▲ FRANTIŠEK DOBROTA<br>SUBJEKT IČO: 45271623, NÁZEV: BIOS - SLUŽBY VÝPOČETNÍ TECHNIKY, S.R.O. TEST 2 ) |                            |                          |                   |                |      |
|----------------|--------------------------------|-------------------------------------------------------------------------|--------------------------------------------------------|----------------------------------------------------------------------------------------------------|----------------------------|--------------------------|-------------------|----------------|------|
|                | DOMŮ                           | ROZHODNUTÍ                                                              | OHLAŠOVATELÉ                                           | REGISTRANTI                                                                                            | AGENE                      | DA ZOZ                   | ELEKTF            | RONICKÁ PO     | DÁNÍ |
| A              | Úvod                           | Portál ireg → učiněná<br>Učiněná poc                                    | á podání<br>dání Pro<br>v ru                           | o pokračování<br>ozpracovaném                                                                          |                            | Pro<br>od                | o náhle<br>eslané | ed na<br>hláše | ení  |
| Eormu          | Elektronicka<br>podání         | NÁZEV FORMULÁŘE PODÁN<br>Hlášení o uskutečně                            | NÍ 🗸 hlá<br>né výrobě UOCHL/PSF                        | išení stačí klik                                                                                       | STAV 🗸<br>Rozpracováno     | DATUM ➤<br>09-08-2024    | VÝSTUP            | NÁHLED         | 1    |
| Učině<br>Načte | ná podání ná podání ze souboru | <u>Hlášení nakládání s l</u><br>Hlášení o uskutečněné                   | látkami seznamu S2 a S3<br>é výrobě UOCHL/PSF          |                                                                                                    | Rozpracováno<br>Zpracováno | 02-08-2024<br>02-08-2024 |                   |                |      |
| Ť              | Zasílání<br>protokolů ZDS      | Hlášení o uskutečněné<br>Hlášení o uskutečněl                           | é výrobě UOCHL/PSF                                     |                                                                                                    | Zpracováno<br>Rozpracováno | 22-07-2024<br>22-07-2024 |                   | Q              |      |
| •              | Data evidovaného<br>subjektu   | Hlášení nakládání s lát                                                 | itkami seznamu S2 a S3                                 | /                                                                                                    | Zpracováno                 | 22-07-2024               | E                 | Q              |      |
| <              | Zpět na výběr aplikace         | Hlášení minulých aktiv                                                  | tivit s látkami seznamu S1<br>vit s látkami seznamu S1 |                                                                                                    | Rozpracováno<br>Zpracováno | 22-07-2024<br>19-07-2024 |                   | Q              | _    |
| €              | Odhlásit                       | Ohlášení používání schváleného typu drobného zdroje ionizujícího záření |                                                        |                                                                                                    | Zpracováno                 | 18-07-2024               | , pdf             | Q              | L    |

Záznamů na stránce: 25

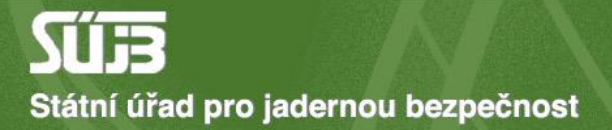

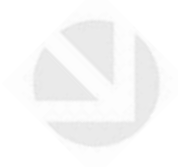

# 2) Náhled

## Náhled učiněného podání

| Název formuláře:   | Hlášení minulých aktivit s látkami seznamu S1 |
|--------------------|-----------------------------------------------|
| Stav podání:       | Odesláno                                      |
| Datum aktualizace: | 02-09-2024                                    |
| Přílohy podání:    | Nove pripominky.docx                          |
|                    | prekurzor.png                                 |
|                    |                                               |

nahled\_podani.pdf

Hlášení minulých aktivit s látkami seznamu S1

podle zákona č. 19/1997 Sb

A. Identifikace subjektu a období hlášení

| PŘEHLED IDENTIFIKACE |                                                                |  |  |
|----------------------|----------------------------------------------------------------|--|--|
|                      |                                                                |  |  |
| Operátor objektu     | BIOS - služby výpočetní techniky, s.r.o. TEST 2 (Jana Růžičky) |  |  |
| Objekt               | testovací místo                                                |  |  |
| Hlášené období - rok | 2023                                                           |  |  |

B. Přehled minulých nakládání s látkami seznamu S1 v hlášeném období

Isopropyl methylphosphonofluoridate

### Isopropyl methylphosphonofluoridate

| HLÁŠENÍ MNOŽSTVÍ DRŽENÍ, SPOTŘEBY, ZPRACOVÁNÍ A JINÉHO NAKLÁDÁNÍ S LÁTKOU |                              |                                       |                                  |  |  |  |
|---------------------------------------------------------------------------|------------------------------|---------------------------------------|----------------------------------|--|--|--|
| Spotřeba (g)                                                              |                              | Účel spotřeby                         |                                  |  |  |  |
| 2,000000                                                                  |                              | C01, C04                              |                                  |  |  |  |
| Zpracování (g)                                                            |                              |                                       | _                                |  |  |  |
| 1,000000                                                                  |                              |                                       |                                  |  |  |  |
| Drženo na konci období (g)                                                |                              | Max. drženo v období (g)              |                                  |  |  |  |
| 1,500000                                                                  |                              | 4,000000                              |                                  |  |  |  |
| Jiné nabývání (g)                                                         |                              |                                       |                                  |  |  |  |
| Jiné nabývání                                                             | (g)                          |                                       |                                  |  |  |  |
|                                                                           |                              |                                       |                                  |  |  |  |
| PŘEHLED HLÁ ŠENÍ MI                                                       | NULÉ VÝROBY LÁTKY            |                                       |                                  |  |  |  |
| POŘADÍ 🗸                                                                  | MNOŽSTVÍ (G)                 | V ÚČEL VÝROBY                         | EDITACE                          |  |  |  |
| 1                                                                         | 4,000000                     | <u>C04</u>                            | Q 🔟                              |  |  |  |
|                                                                           |                              |                                       | 767nomů na stránso: 25 v 1 1 7 1 |  |  |  |
|                                                                           |                              |                                       |                                  |  |  |  |
| PŘEHLED HLÁ ŠENÝCH                                                        | H MINULÝCH PŘIJETÍ/PO SKYNUT | Í LÁTKY V ČR                          |                                  |  |  |  |
| DATUM PŘEVODU 🗸                                                           | NÁZEV OBJEKTU 😽              | MNOŽSTVÍ PŘIJATÉ (G) 🗸 MNOŽSTVÍ POSKY | TNUTÉ (G) 🗸 ÚČEL PŘEVODU         |  |  |  |
| 24.12.2023                                                                | Testik                       | 3,000000                              | <u>c01, c04</u> Q 🎹              |  |  |  |
|                                                                           |                              |                                       |                                  |  |  |  |

| Jiné nabývání (g)         |                                   |                                                                  |                                    |
|---------------------------|-----------------------------------|------------------------------------------------------------------|------------------------------------|
| Jiné nabývání (g)         |                                   |                                                                  |                                    |
|                           |                                   |                                                                  |                                    |
| PŘEHLED HLÁ ŠENÍ MINULÉ V | ÝROBY LÁTKY                       |                                                                  |                                    |
| POŘADÍ 🗸                  | MNOŽSTVÍ (G) 🗸                    | ÚČEL VÝROBY                                                      | EDITACE                            |
| 1                         | 4.000000                          | 004                                                              | 0 👼                                |
| I                         | 4,00000                           | 004                                                              | Q III                              |
|                           |                                   |                                                                  | Záznamů na stránce: 25 🔻 1 - 1 z 1 |
|                           |                                   |                                                                  |                                    |
| PŘEHLED HLÁŠENÝCH MINUL   | ÝCH PŘIJETÍ/PO SKYNUTÍ LÁTKY V ČR |                                                                  |                                    |
| DATUM PŘEVODU 🗸 NÁZ       | EV OBJEKTU 🗸 MNOŽSTVÍ             | PŘIJATÉ (G) 🗸 MNOŽSTVÍ POSKYTNU                                  | JTÉ (G) 👽 ÚČEL PŘEVODU             |
| 24 12 2023 Tes            | tik 3.00000                       |                                                                  | C01 C04 O 🎹                        |
|                           | 0,00000                           | ,                                                                |                                    |
|                           |                                   |                                                                  | Záznamů na stránce: 25 🗸 1 - 1 z 1 |
|                           |                                   |                                                                  |                                    |
| PŘEHLED HLÁ ŠENÝCH MINUL  | ÝCH PŘEVODŮ MEZI SMLUVNÍMI PART.  | NERY                                                             |                                    |
| DATUM 🗸 STÁT 🗸<br>PŘEVODU | NÁZEV OBJEKTU                     | <ul> <li>MNOŽSTVÍ V MNOŽS</li> <li>PŘIJATÉ (G) POSKYT</li> </ul> | TVÍ VČEL<br>INUTÉ (G) PŘEVODU      |
| 24.12.2023 Švýcarsk       | co Spiez                          | 2,0000                                                           | 000 <u>co1</u> Q 🔟                 |
|                           |                                   |                                                                  | Záznamů na stránce: 25 🖌 1 - 1 z 1 |
|                           |                                   |                                                                  |                                    |

ZPĚT STÁHNOUT PDF

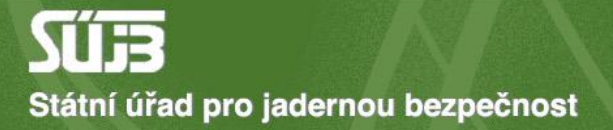

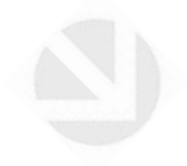

# 3) Opravné hlášení(V případě chyb v hlášení)

PORTÁL IREG > FORMULÁŘE

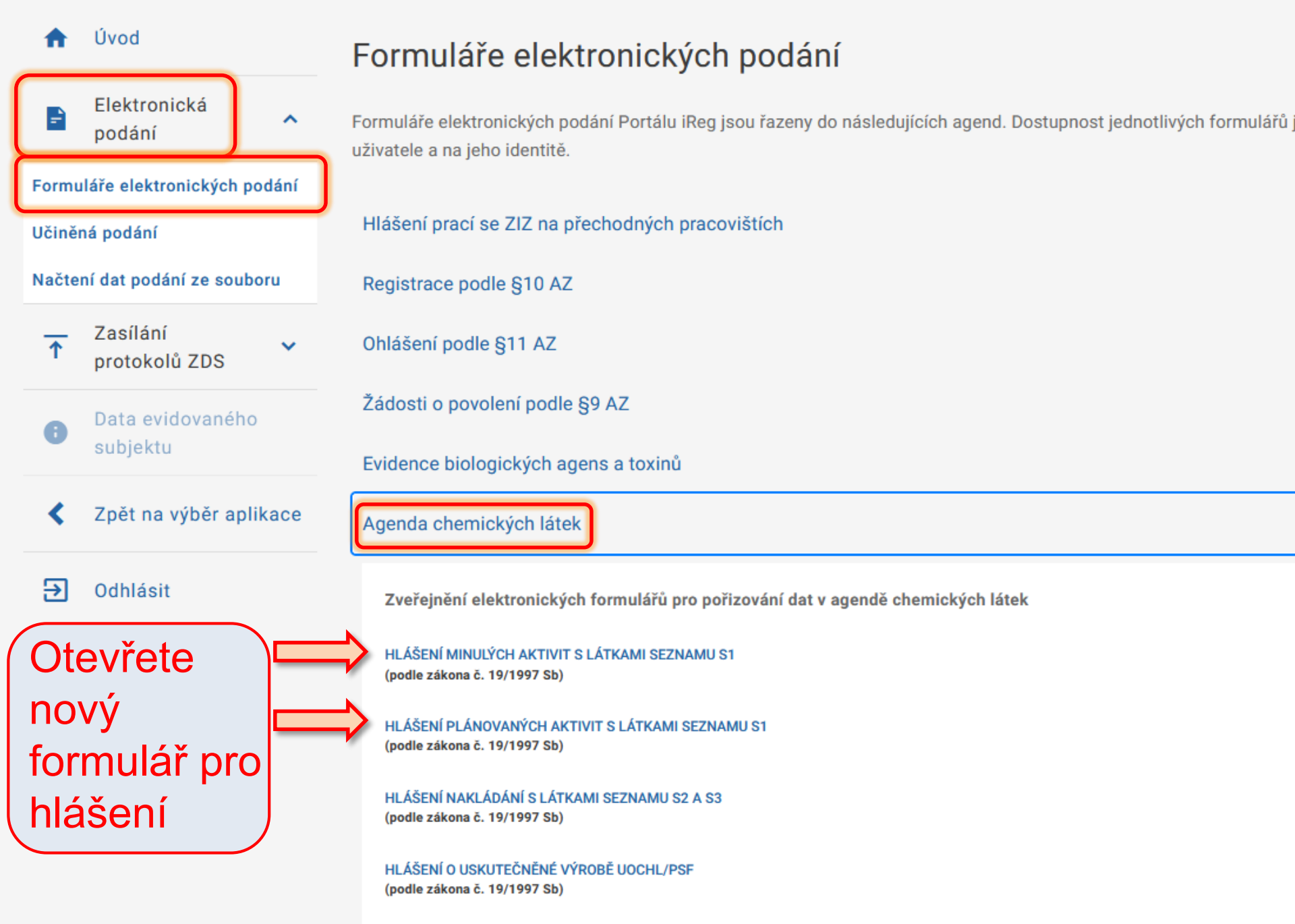

11

## Hlášení minulých aktivit s látkami seznamu S1

podle zákona č. 19/1997 Sb

A. Identifikace subjektu a období hlášení

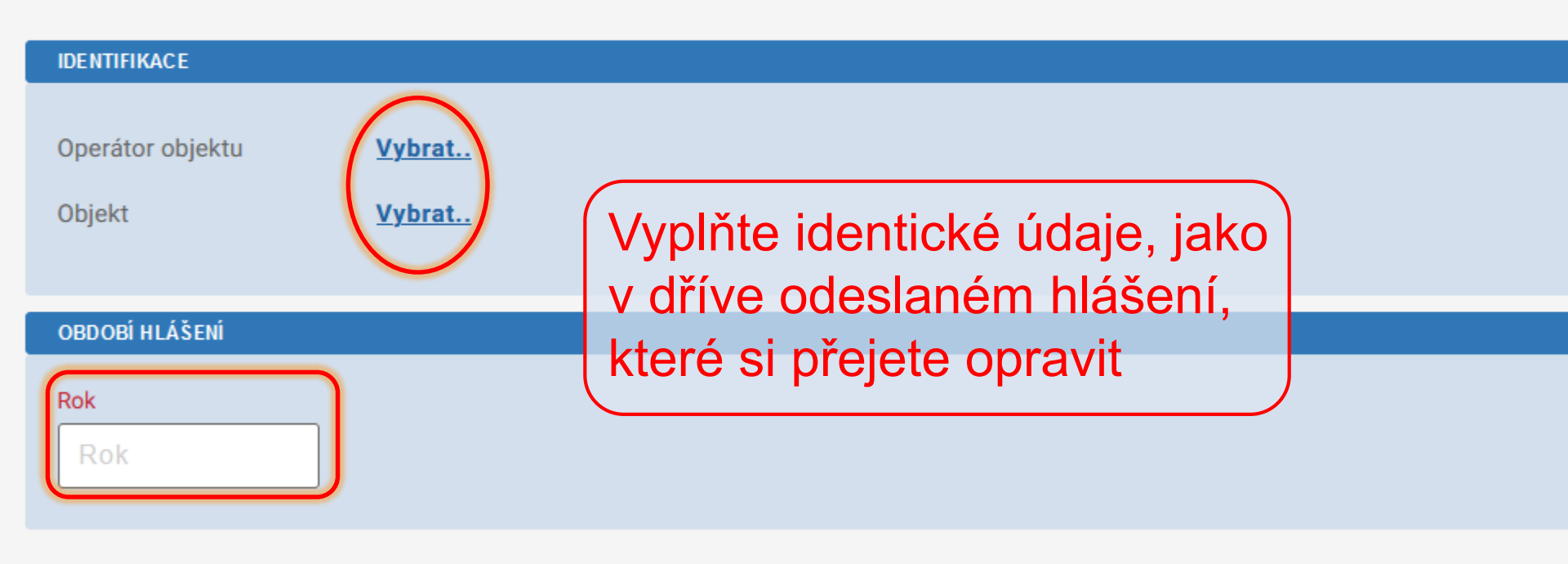

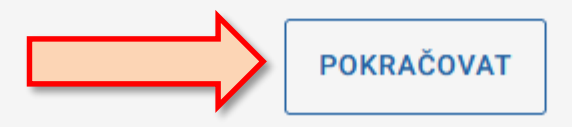

#### Hiaseni minulych aktivit s latkami seznamu ST

podle zákona č. 19/1997 Sb

### A. Identifikace subjektu a období hlášení

|      | PŘEHLED IDENTIFIKACE        |                                                                   |                                   |
|------|-----------------------------|-------------------------------------------------------------------|-----------------------------------|
|      | Operátor objektu            | Státní úřad pro jadernou bezpečnost Praha (Test portálu S1)       |                                   |
|      | Objekt                      | Laboratoř S1                                                      |                                   |
|      |                             | Vyskočí vám dotaz, zda                                            |                                   |
| Ор   | oravné hlášení              | chcete načíst původní data                                        | ×                                 |
|      |                             |                                                                   |                                   |
| Bylo | nalezeno předchozí odesla   | ané hlášení pro dané období a objekt. Přejete si pro toto opravné | bdobí                             |
| nias | eni vychazet z dat nahrazo' | vaneno hiaseni?                                                   | 50051                             |
|      | ZRUŠ                        | ŚIT NAČÍST DATA PŮVODNÍHO HLÁŠENÍ                                 |                                   |
|      |                             |                                                                   | VODY MEZI SP PŘÍLOHA              |
|      | A Tabulka neobsahuje žádna  | á data                                                            |                                   |
|      |                             | Za                                                                | áznamů na stránce: 25 👻 0 - 0 z 0 |
|      |                             |                                                                   |                                   |
|      |                             | PRIDAT LATKU                                                      |                                   |
|      |                             |                                                                   |                                   |

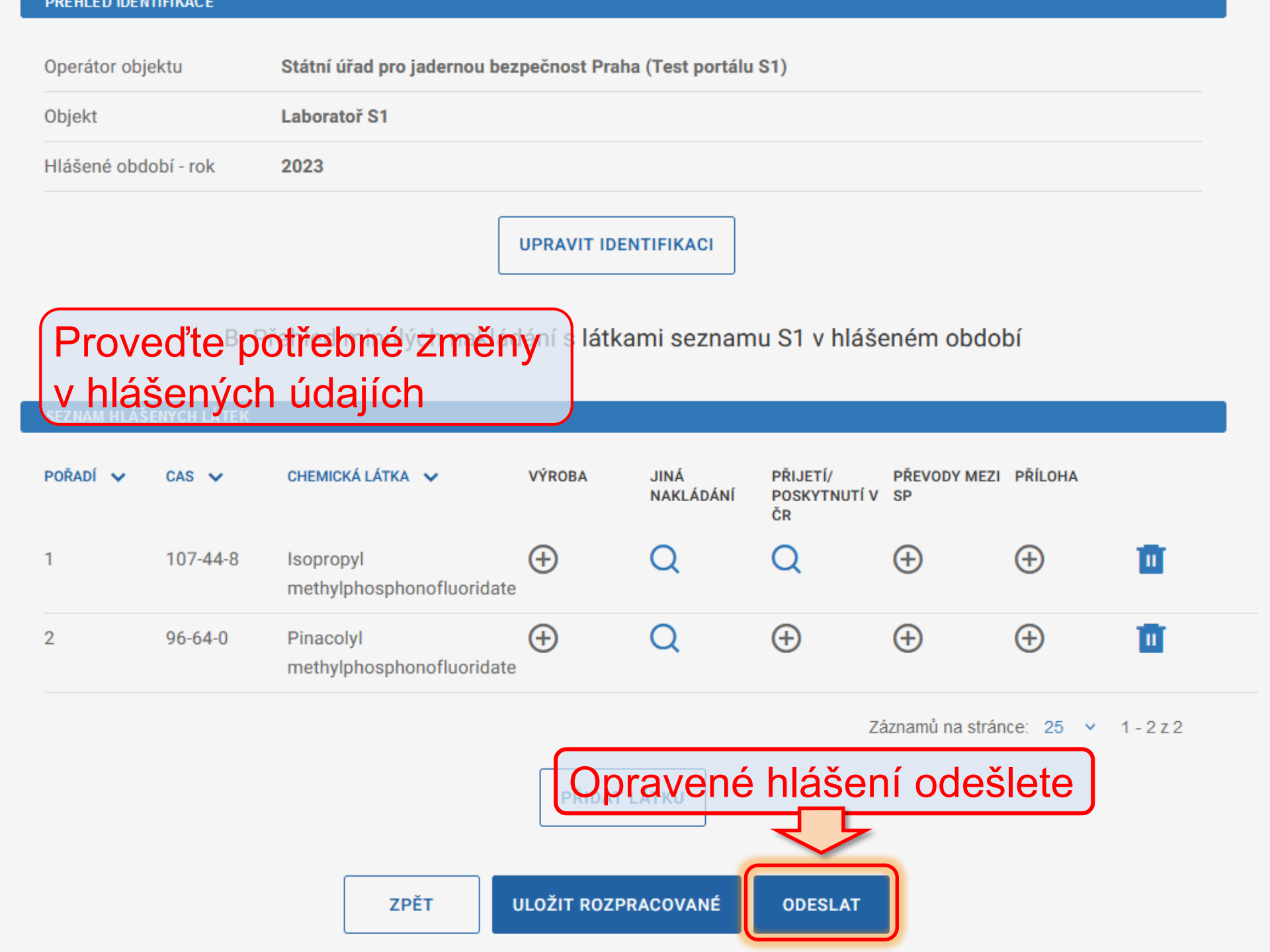

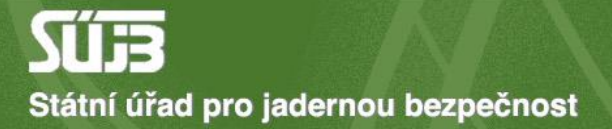

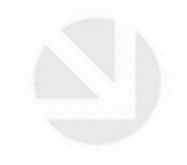

# A máte hotovo! Děkuju za pozornost